# MS EXCEL

| M            | licrosoft                               | Excel          |                |        |               |               |          |              |                |                |       | ×       |
|--------------|-----------------------------------------|----------------|----------------|--------|---------------|---------------|----------|--------------|----------------|----------------|-------|---------|
| ] <u>Ф</u> а | йл <u>П</u> рав                         | ка <u>В</u> ид | Вст <u>а</u> в | ка Фор | о <u>м</u> ат | С <u>е</u> ра | вис      | Даннь        | іе <u>О</u> кі | но <u>С</u> пр | равка |         |
|              | 🖻 🖼                                     | <i>🚭</i> 🖪     | AEB            | te 🛍   | N)            |               | <b>.</b> | Σ <i>f</i> * | â↓ :           | a   🛍          | L 🔇   | >><br>+ |
| Aria         | al Cyr                                  | -              | <b>-</b> 10    | - ж    | K             | ч             |          | = =          |                |                |       | »<br>•  |
|              | A1                                      | -              |                | =      |               |               | 1        |              |                | 1              |       |         |
|              | Книга1                                  |                |                |        |               |               |          |              |                |                | _ 🗆   | ×       |
|              | A                                       |                | В              | С      |               |               | D        |              | E              |                | F     |         |
|              |                                         |                |                |        |               |               |          | _            |                | _              |       | -       |
| 1 3          |                                         |                |                |        |               |               |          |              |                |                |       |         |
| 4            |                                         |                |                |        |               |               |          |              |                |                |       |         |
| <u>5</u>     |                                         |                |                |        |               |               |          |              |                |                |       |         |
|              |                                         |                |                |        |               |               |          |              |                |                |       |         |
|              | < > > > > > > > > > > > > > > > > > > > | Лист1 🖉        | Лист2          | (Лист3 | /             |               | •        |              |                | 1              |       | Ē       |
| Гот          | ово                                     |                |                |        |               |               |          |              |                | NUM            |       | /       |

### AŞYRGYLYÇ ÝAZGYLYJOW

## MS EXCEL

Aşgabat - 2005

#### Ýazgylyjow A. MS EXCEL. Aşgabat, 2005, 74 sah.

Şu elektron kitapda häzirki zaman kompýuter tilsimatynyň has giň ýaýran MS OFFICE programmalar toplumyna girýän MS EXCEL programmada işlemegiň we onda anyk ykdysady hasaplary geçirmegiň tehnologiýasy beýan edilen. Kitapda bazar ykdysady şertlerde maliýe-bank, kärhana görkezijileri hasaplamagyň tehnologiýasy anyk mysallarda, şekiller bilen görkezilen. Edara-kärhananyň işi kompýuterleşdirilende ilki bilen amaly işlerde ulanylýan programmalar MS OFFICE topluma girýän programmalardyr.

Salgym: <u>Yazgylyjow@Rambler.ru</u>

© A.Ýazgylyjow, 2005 ý.

| Giriş                                                                                         |
|-----------------------------------------------------------------------------------------------|
| 1. MS EXCEL kompýuter programma girmek6                                                       |
| 2.MS EXCEL-iň iş gurallary10                                                                  |
| 3.MS EXCEL-de salgylar, öýjikler, salgylanmalar12                                             |
| 4.MS EXCEL-iň baş menýuwy15                                                                   |
| 5.MS EXCEL-iň esasy gurallary16                                                               |
| 5.1. MS EXCEL-iň standart gurallary16                                                         |
| 5.2. MS EXCEL-iň format(çäk) bermek gurallary18                                               |
| 5.3. MS EXCEL-de Visual programmirlemek gurallary                                             |
| 5.4. MS EXCEL-de INTERNET üçin Web sahypa döretmek gurallary20                                |
| 5.5. MS EXCEL-de MS OFFICE-iň mümkinçiliklerinde çeper bezemegiň WordArt gurallary            |
|                                                                                               |
| 5.6. MS EXCEL-de WINDOWS-yň alyş-çalyş buferindäki maglumatlary görmek gurallary22            |
| 5.7. MS EXCEL-de, oňa daşardan gelen maglumatlar bilen iş salyşmak gurallary22                |
| 5.8. MS EXCEL-de diagramma we grafik gurmak gurallary23                                       |
| 5.9. MS EXCEL-de şekilleri düzlemek gurallary                                                 |
| 5.10. MS EXCEL-de maglumatlara düşündiriş bermek gurallary                                    |
| 5.11. MS EXCEL-de suratlar, şekiller goýmak, çyzgylary çyzmak gurallary26                     |
| 5.12. MS EXCEL-de çylşyrymly tablisialay, resminamalary döretmek gurallary33                  |
| 6. MS EXCEL-de döredilen resminamalary, tablisialary çap etmek33                              |
| 7. MS EXCEL-de öýjiklere, setirlere, sütünlere format(çäk) bermek                             |
| 7. 1. MS EXCEL-de öýjiklerdäki, setirlerdäki, sütünlerdäki ýazgylary gyradeňlemek we ugur     |
| bermek40                                                                                      |
| 7. 2. MS EXCEL-de öýjiklerdäki, setirlerdäki, sütünlerdäki ýazgylara şriftleriň görnüşlerini, |
| indeksleri, möçberleri, reňkleri bermek42                                                     |
| 7. 3. MS EXCEL-de öýjige, öýjikler toparyna araçäk çyzygyny, çyzyklara möçber we reňk         |
| bermek43                                                                                      |
| 7. 4. MS EXCEL-de öýjige, öýjikler toparyna reňkli düşek bermek                               |
| 7. 5. MS EXCEL-de öýjige, öýjikler toparyna gorag bermek44                                    |
| 8.MS EXCEL-de maliýe görkezijileri hasaplamagyň tilsimaty45                                   |
| 8.1.Görkezilen döwürde emläge öwez dolmasyny hasaplamak (АМГД)45                              |
| 8.2.Bir döwürde emläge göni öwez dolmasynyň ulylygyny gaýtarmagyny hasaplamak (AMP)           |
|                                                                                               |

#### Mazmuny

| 8.3.Döwürleýin hemişelik tölegler we hemişelik göterim stawkalarynyň esasynda goýumyň     |
|-------------------------------------------------------------------------------------------|
| geljekki ulylygyny hasaplamak(БЗ)48                                                       |
| 8.4.Aýlanmanyň içki tizligi(BHДOX)49                                                      |
| 8.5.Emläge öwez dolmagyň ulylygyny görkezilen döwür üçin öwezi iki sapar hasaba almak     |
| usulýetini ýa-da anyk görkezilen usulýeti peýdalanmak bilen hasaplamak(ДДОБ)50            |
| 8.6. Berlen döwürde emläge öwez dolmasyny, öwez dolmany hemişelik hasaba almak usulyny    |
| peýdalanmak bilen hasaplamak(ДОБ)52                                                       |
| 8.7. Berlen goýum üçin tölegleriň umumy mukdaryny döwürleýin hemişelik tölegler we        |
| hemişelik stawka göterimler esasda hasaplamak(KIIEP)53                                    |
| 8.8.Anyk pul serişdeleri bilen yzygiderli döwürleýin amallar üçin aýlanma serişdeleriniň  |
| üýtgedilen içki tizligini hasaplamak(МВСД)54                                              |
| 8.9.Rente tölenende bir döwüriň göterim stawkasyny hasaplamak(HOPMA)55                    |
| 8.10.Goýumyň häzirki arassa möçberin hasap stawkasyny hem-de geljekki tölegleriň(alamaty  |
| -) we gelimleriň(alamaty +) peýdalanyp hasaplamak (НПЗ)56                                 |
| 8.11.Döwürleýin hemişelik tölegler we hemişelik stawka göterimler esasynda berlen döwürde |
| tölemelileriň ululygyny hasaplamak (ОСНПЛАТ)58                                            |
| 8.12.Ikeldilen göterm usulyny peýdalanmak bilen berlen döwürde emläge öwez dolmasynyň     |
| bahasyny hasaplamak (ПДОБ)59                                                              |
| 8.13.Göýumyň häzirki möçberini hasaplamak (ПЗ)61                                          |
| 8.14. Berlen döwürde göterimler boýunça tölegleri hasaplamak(ПЛПРОЦ )62                   |
| 8.15. Karz boýunça tölegleriň ululygyny hemişelik tölegler we hemişelik göterimli stawka  |
| esasda hasaplamak (ППЛАТ)64                                                               |
| 8.16. Görkezilen töleg döwürlerinde tölegleri hasaplamak                                  |
| (ПРОЦПЛАТ)                                                                                |
| 9.MS EXCEL-de funksional düwmeleriň niýetlenilişi we olaryň dolandyryş düwmeleri bilen    |
| utgaşdyrylyşy67                                                                           |
| 10.MS EXCEL-de kitaplary wirusly makroslardan goramak69                                   |
| 11.MS EXCEL-iň iş ekranyna parametrler bermek                                             |

Garaşsyz, bitarap **Türkmenistan** döwleti, onuň ilikinji Prezidenti **Beýik Saparmyarat Turkmenbaşynyň** parasatly we öňden görüji syýsatyna esaslanyp ykdysadyýetimiz ösen maglumat tilsimatly XXI asyra gadam basdy. Döwletiň ykdysady dolandyrylyşynda maglumatlary işläp taýýarlamak, dolandyryş çözgütleriniň birnäçe görnüşlerini häzirki zaman menejerleri üçin taýýarlamak, edaraara we halkara maglumat alyş-çalyşygyny guramak, döwürleýin ykdysady we dolandyryş hasabatlaty düzmek, Türkmenistan döwletiniň kämilleşýän XXI asyrynda häzirki zaman kompýuter tilsimatynda alnyp barylýar.

MS OFFICE kompýuter programmalar toplumynda ykdysady hasaplamalarda has köp ulanylýan, MS WORD kompýuter programma bilen deňeşdirilenda uly mümkinçilikleri bolan kompýuter programmasy MS EXCEL tablisa ýazgy redaktorydyr. Onda islendik ýazgy tekstini, islendik çylşyrymly hasaplamalary, ummasyz bolan tablisalary, şol tablisalardaky maglumatlaryň esasynda gragikleriň has özüňe oňaýlysyny gurmak we islendik ekranda şekillendirmek we islendik gurluşa çapa çykarmak bolar. MS EXCEL-iň mümkinçilikleri bilen her hili hasaplamalar, testler we wiktorinalar ýazylan elektron oýunlaryny, elektron resminamalary, şol sanda islendik ykdysady resminamalary ýeňiljek taýýarlap gündelik dolduryp, alyp baryp bolar. Bu ýerde ykdysadyýetdäki deslapky elektron resminamalaryň doldyrylyşy esasynda kompýuterde jemleýji resminamalary ýönekeýje programmany(formulany) ýazmak bilen alyp bolar. MS EXCEL-de ýazylan islendik ýazgy, tablisalary kompýuter tory arkaly, şol sanda INTERNET arkaly iberilip we kabul edilip bilner.

MS EXCEL-de döredilen tablisalardaky maglumatlary tutuşlygyna diýen ýaly kompýuterdäki maglumatlar goryna geçirip bolar, şeýle hem kompýuterdäki maglumatlar gorlaryndaky maglumatlary MS EXCEL-e çagyryp özüňe gerekli hasabatlaryňy düzüp bolar.

Mazmuna geçmek

#### 1. MS EXCEL kompýuter programma girmek.

MS EXCEL kompýuter programmasyna ilkinji sapar MS WINDOWS gurşawyň iş stolyndan(Рабочий стол)-ekrandan birnäçe usullar bilen girip bolap:

1.1.MS EXCEL-e kompýuteriň ekranynyň çep eteginde ýerleşen şu belginiň istüne syçanyň peýkamyny eltip, syçanyň çep gulagyny basmak bilen, çykan sanawyň-menýunyň ☐ □porpamma -su setirine kursory eltip bassaň, onuň sag tarapynda çykan sanawdan Microsoft Excel-ýazgynyň üstüne kursory eltip, syçanyň çep gulagyny bassaň Microsoft Excel kompýuter programmanyň iş ýeri ekrana şeýle görnüşde geler:

| Microsoft Excel                                        |                    |                            |                      | <u> –                                    </u> |
|--------------------------------------------------------|--------------------|----------------------------|----------------------|-----------------------------------------------|
| <u>Ф</u> айл <u>П</u> равка <u>В</u> ид Вст <u>а</u> в | жа Фор <u>м</u> ат | С <u>е</u> рвис <u>Д</u> а | анные <u>О</u> кно   | о <u>С</u> правка                             |
| 🗅 😅 日   🚭 🖪 🚏                                          | 🖻 🛍 🗠              | - 🍓 Σ                      | f <sub>≈</sub> A A A | l 🛍 🛛 🗳                                       |
| Arial Cyr 🔹 10                                         | - X K              | ч ≣ ≣                      |                      | 🛄 - <mark>A</mark> - 🏻 🚆                      |
| А1 🗾 Шрифт                                             | •                  |                            |                      |                                               |
| 🖳 Книга1                                               |                    |                            |                      |                                               |
| A B<br>1<br>2<br>3<br>4<br>5                           | C                  | D                          | E                    | F _                                           |
| 6<br>7<br>           Лист1 / Лист2                     | <u>/ Лист3</u> /   |                            |                      | ×                                             |

1.3. MS EXCEL-e kompýuteriň ekranyndaky selligiň üstüne syçanyň

| <u>О</u> ткрыть   |  |
|-------------------|--|
| <u>П</u> роводник |  |

реýkamyny eltip, onuň sag gulagyny bassaň şeýle — -sanaw çykar, ondan <u>Открыть</u>-şu setriň üstüne sýçanyň peýkamyny eltip, onuň islendik gulagyny bassaň şu penjire çykar:

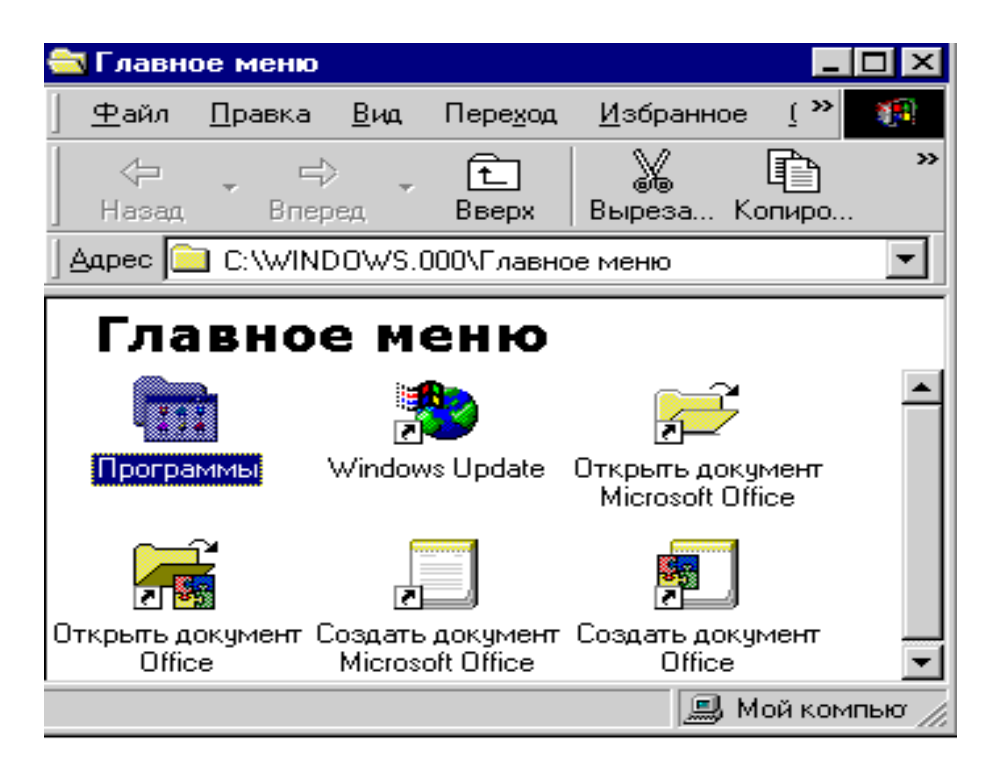

Bu penjiräniň Пограмма-ýazgysyndaky belginiň üstüne syçanyň peýkamyny eltip, onuň çep gulagyny çalt-çaltdan iki sapar bassaň ýa-da syçanyň sag gulagyny bassaň çykan sanowdan Открыть -ýazgynyň üstüne syçanyň peýkamyny eltip, onuň islendik gulagyny bassaň programmalaryň belgileri we atlary ýazylan penjire çykar, ondan

Microsoft Excel ýazgyny açsaň, MS EXCEL-iň iş orny ekrana geler. Bu penjirelerdäki işleri syçanyň peýkamyny penjiräniň ýokarysyndaky menýudan amal-ýazga baryp amal edip bolar.

<u>Открыть</u> Проводник

Ýokarky <u>Найти...</u>-sanawyň ikinji проводник-ýazgysynyň üstüne peýkamy eltip bassaňy, onuň penjiresi çykar, ondan Э-Э Главное меню baryp, sagyndan Программь ýazgyny açyp Мисгозоft Excel ýazgyny açsaň MS EXCEL-iň iş ekrany çykar.

| <u>О</u> ткрыть   |  |
|-------------------|--|
| <u>П</u> роводник |  |
| Найти             |  |

-sanawyň Haйти... setirine peýkamy eltip bassaň şeýle penjire çykar

| 💐 Найти: Файлы с                                                             | именем 'MS EXCEL'                  |       | _ 🗆 ×                        |
|------------------------------------------------------------------------------|------------------------------------|-------|------------------------------|
| <u>Ф</u> айл <u>П</u> равка <u>В</u> ид                                      | П <u>а</u> раметры <u>С</u> правка | l .   |                              |
| Имя и местоположи<br>Имя: М<br>Искать <u>т</u> екст:<br>Где искать:<br>Включ | ение Дата Допс                     |       | іайти<br>ановить<br>⊴й поиск |
| Имя                                                                          | Папка                              | Разм  | Тип 🔺                        |
| Excel                                                                        | C:\INSTALL\offi                    | 6 985 | Прилоз                       |

Şu penjiräniň Ima-diýilip ýazylan kiçijik penjire setirine gözleýän programmaň ýa-da faýlyň adyny ýazyp Haïru-ýazgynyň üstüne peýkamy eltip bassaň kompýuter ony tapar we oňa ýakyn at bilen ýazylan papkalaryň we faýllaryň sanawyny aşaky penjirede getirer, ondan Microsoft Excel ýazgynyň üstüne baryp, ony açsaň 1.1.-däki iş ekrany çykar. Imarku-yň üstü bilen MS EXCEL-e Reference i her yokarky penjiredäki ýazgylary ýazsaň, oňa girip işläp bolar.

1.4. MS EXCEL-e In yit üsti bilen ist bilen ist jazgyny basmak bilen hem girip bolar, ony açsaň şu penjire çykar

| Запуск п         | рограммы                                      |                            | ? ×            |
|------------------|-----------------------------------------------|----------------------------|----------------|
| 5                | Введите имя програмі<br>который требуется оті | мы, папки или до<br>крыть. | окумента,      |
| <u>О</u> ткрыть: | EXCEL                                         |                            | •              |
|                  |                                               |                            |                |
|                  | OK                                            | Отмена                     | U6 <u>s</u> op |

Bu penjiredäki ak zolaga işlenjek programmanyň ýa-da resminamanyň adyny ýazmaly, mysal üçin **EXCEL** ýazsak oňa gireris. Şu Penjiräniň O630p... diýip ýazylan ýazgysyny bassak çykan sanowdan, öň bar bolan papkalardan özümize gereklisini saýlap açaýmaly.

1.5. ВПуск-yň üsti bilen MS EXCEL-e barmak bilen onuň sagynda çykan sanawdan öň bar bolan şu kompýuter programmada ýazylan resminama girip bolar, ol resminamalary, başga ýörite papkada ýerleşdirmeseň kompýuteriň özi Мои документы -diýilýän papkada ýerleşdirýär. Şol sanawda öz faýlyňy tapmasaň, onda sanawyň ýokarsyndaky Мои документы ýazgyny açyp, öň açyp işlän faýlyňy tapyp oňa täzeden girip işläp bolar.

1.6.Kompýuteriň iş stolyndan - WINDOWS-yň ekranyndan MS EXCEL-e ýörite papka ýa-da faýl açyp girip bolar. Onuň üçin syçanyň peýkamyny ekranyň islendik boş-şekilsiz ýerine eltip, onuň sag gulagyny bassaň şu sanaw çykar

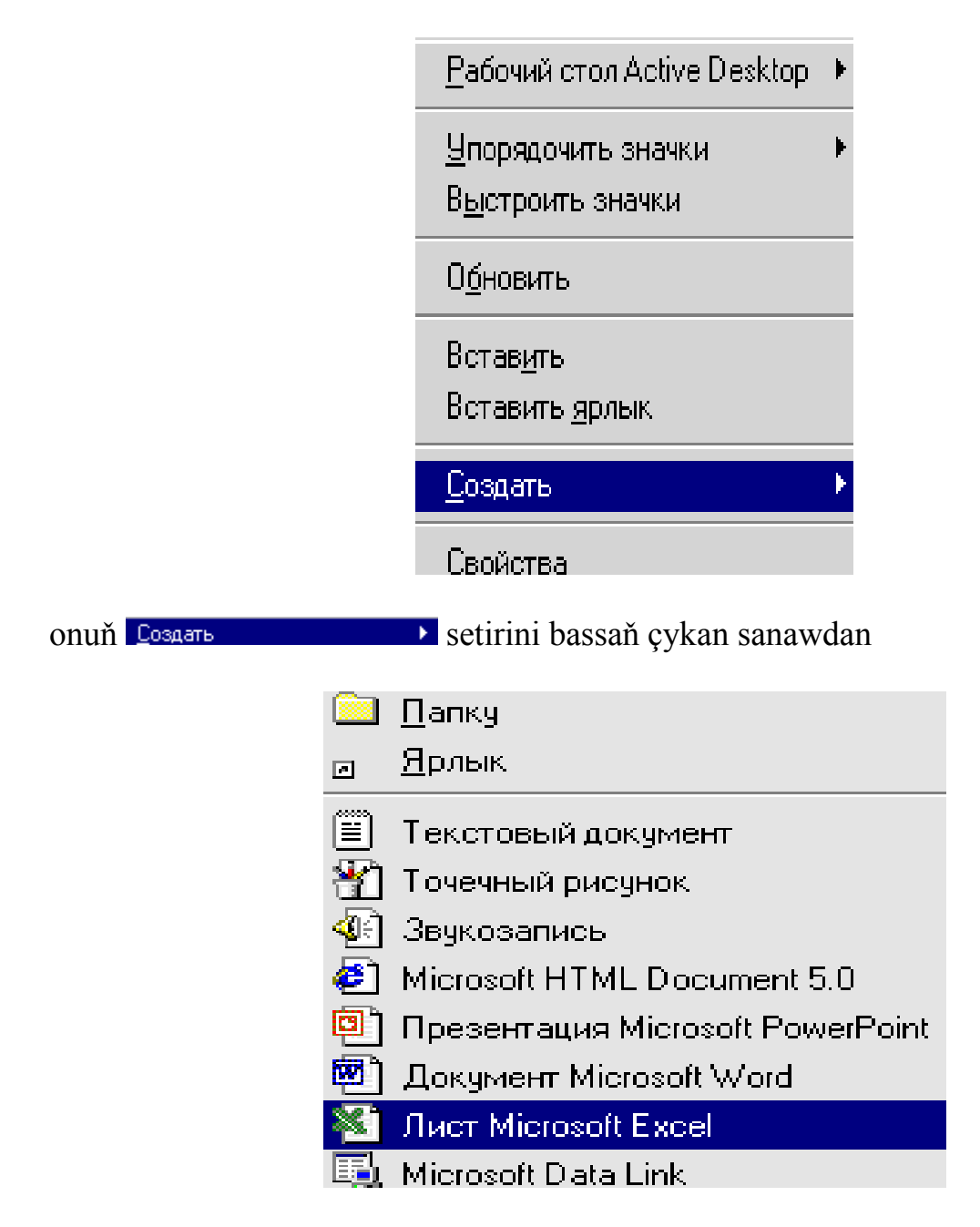

Muct Microsoft Excel -ýazgyny açyp hem MS EXCEL-e girip işläp bolar.

MS EXCEL-e ýokarky usullaryň islendigi bilen gireniňde hem kompýuteriň ekranynda aşakdaky ýaly iş meýdany açylar

| 🔀 Microsoft              | Excel                        |                      |                            |                   | _ 🗆 ×                                  |        |
|--------------------------|------------------------------|----------------------|----------------------------|-------------------|----------------------------------------|--------|
| <u>Ф</u> айл <u>П</u> ра | вка <u>В</u> ид Вст <u>а</u> | авка Фор <u>м</u> ат | С <u>е</u> рвис <u>Д</u> а | анные <u>О</u> кн | о <u>С</u> правка                      |        |
| 🗅 🚔 日                    | i 🖨 🗟 💱                      | 🖹 🛍 🗠                | - 🍓 Σ                      | f∞ A↓ A           | 🕴 🛍 😰 🖇                                |        |
| Arial Cyr                | - 10                         | . ж к                | ч ≣ ≣                      |                   | ······································ |        |
| A1                       | <b>•</b>                     | =                    |                            |                   |                                        |        |
| 🖳 Книга1                 |                              |                      |                            |                   | _ 🗆 ×                                  | (      |
| A                        | В                            | С                    | D                          | E                 | F                                      |        |
| 1                        |                              |                      |                            |                   |                                        |        |
| 3                        |                              |                      |                            |                   |                                        |        |
| 4                        |                              |                      |                            |                   |                                        |        |
| 5                        |                              |                      |                            |                   |                                        |        |
| 6                        |                              |                      |                            |                   |                                        |        |
|                          |                              | a ( Burra (          |                            |                   |                                        |        |
|                          | ЛИСТІ Д ЛИСТ                 | 2 Длиста /           |                            |                   |                                        |        |
| Готово                   |                              |                      |                            |                   |                                        |        |
|                          |                              |                      |                            |                   | Mazmuna                                | a geçn |

2.MS EXCEL-iň iş gurallary

Şu ekrandaky MS EXCEL-de bar bolan belgilemeleriň-şekiljikleriň amal edýän işi aşakdakylardan ybaratdyr:

-DIX-sagdan iň ýokarky su belgi topary WINDOWS-da hemme kompýuter programmalarynda ýüze çykýandyr:

- I-bassaň açylan iş ekrany, ekranyň aşagynda düýrlenip ýygnalyp goýulýar we iň aşaky etekdäki şol ýygnalyp goýulan papkaň ýa-da faýlyň ýazylan adynyň üstüne peýkamy eltip bassaň ol iş meýdany ekrana geler;
- ✓ ■-belgijige peýkamy eltip bassaň iş ekrany kiçi bolsa ulalar, monitoryň ölçegine ýakynlaşar, uly bolsa has kiçeler;
- ✓ I▲-belgijige peýkamy eltip bassaň ýumuş tamamlanar, faýly ýada geçirmedik bolsaň şeýle kiçijik penjire ekrana geler
- $\checkmark$

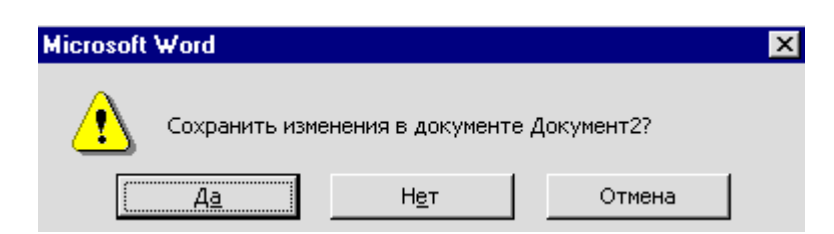

döreden faýlyňy maglumat göteriji – ýada geçirjek bolsaň Aa-basyp, täze çykan penjirede at berip ýatda saklamaly, eger beýle işiň zerurlygy ýok bolsa Herbasmaly, faýla, işi dowam etdirmek üçin dolanjak bolsaň Этмена basmaly;

- ✓ Ekranyň ýokarsyndaky indiki setirdäki şeýle ýazga <u>Файл Правка Вид Вставка Формат Сервис Іаблица Окно Справка</u> baş menýu diýilýär, onuň üstüne peýkamy eltip bassaň degişli ýumuşlar iş ekranda amal edilýär;
- Ekranyň ýokarysyndaky indiki setirlerdäki şeýle ýazgylar
   Arial Cyr
   10
   olardaky belgijikleriň her biri gutarnykly amallary ýerine ýetirýärlar, olaryň soňundaky şeýle
   belgini bassaň ol setirdäki amal belgijikleriniň dowamynyň, ýygnalyp goýulanlary ekrana geler.
- ✓ A1 -şu setirde deňlikden soň <sup>A1</sup>-öýjikde bolmaly hasaplaryň ýa-da ýazgylaryň maglumatlary ýerleşdirilýär, ýazylýar.
- Indiki KHHTal-ýazylan setir MS EXCEL-de at berilmedik faýlyň kompýuteriň su programmasynyň atlandyrysydyr, seýle at bilen açylan faýla ekranyň ýokarsyndaky -su belgini basyp çykan penjirede onuň ornuna öz adyňy berip bolar, mysal üçin yazexcel.
- ✓ MS EXCEL-de her bir faýl *kitap* görnüşinde bolup, onuň *sahypalary* iş ekranynyň aşaky eteginde <u>Muct1 ( Juct2 ( Juct3</u>)-ýazgylar bilen berilýär. Bu ýerde işjeň sahypanyň ýazgysy açyk bolýar, galanlaryň ýazgysynyň üsti tutukdyr.
- Y MILTI-iň ýa-da beýleki ýazgylaryň atlaryny özüňe gerekçe üýtgedip, täze sahypada goşup bolar bolar, onuň üçin ol sahypanyň üstüne peýkamy eltip syçanyň sag gulagyny bassaň şu penjire çykar

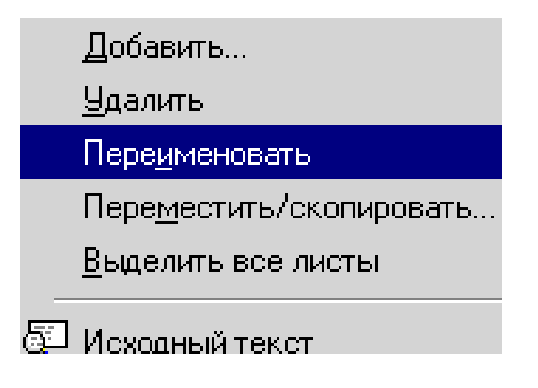

sahypa täze at berjek bolsaň Переименовать-basmaly, täze sahypa goşjak bosaň Добавить..-basmaly çykan şu penjirede

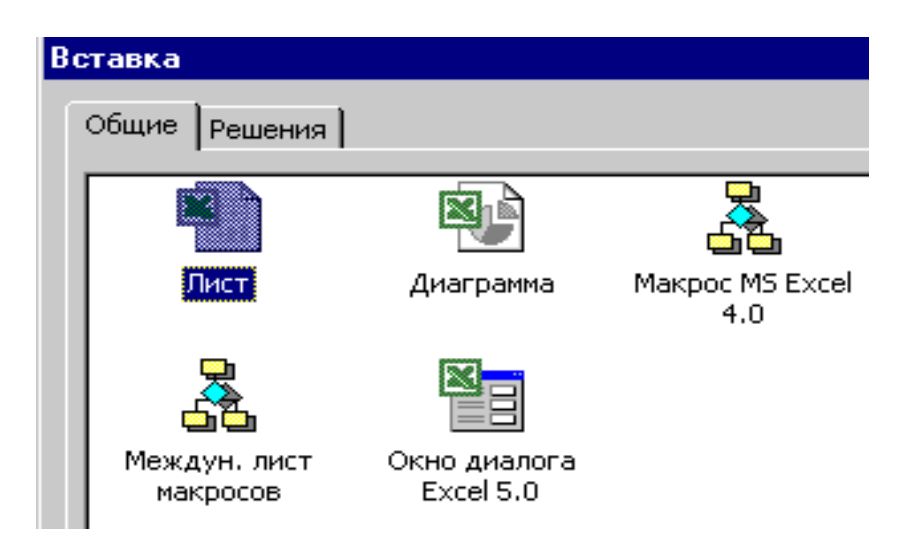

**Пист** ýazylan ýere täze at bermeli Ok basmaly ýa-da şol at kanagatlandyrsa hem Ok basmaly, sahypany aýyrjak bolsaň **Далить**-basyp aýyrmaly. MS EXCEL-iň her bir kitabynda-faýlynda *sahypalaryň* möçberi kompýuteriň huşunyň mümkinçiligi bilen kesgitlenilýär, hiç zat aýdylmasa sahypanyň sany 3-e deňdir. Bir sahypadan beýleki sahypa geçmek üçin, geçjek sahypaň üstüne syçanyň peýkamyny eltip, syçanyň çep gulagyny basmak ýeterlikdir.

MS EXCEL-de her bir sahypa *tablisa* görnüşinde bolup, onda 256 sütün we 65536-denem köpüräk setir bolup biler, olaryň sanawy ulanylýan täze görnüşleriňe bagly. Setiriň beýikligi 409 nokatdyr. Her bir sütünde 0-dan 255 belgä çenli islendik sözler we sanlar, islendik tertipde ýazylyp bilner. MS EXCEL tablisanyň öyjigindäki maglumatlar bilen amallary ýerine ýetirýär. Amallar islendik setirlerdäki, sütündäki, sahypalardaky öýjiklerdäki maglumatlaryň üstünden amal edilip bilner.

MS EXCEL-de *setirler* adaty onluk san tertipde ekranyň çepinde ýerleşendirler. MS EXCEL-de sütünler bolsa iş ekranyň ýokarysynda A B C D we ş.m. latyn harplary we olaryň utgaşmalary görnüşinde A-dan IV-çenli (ilki bilen A-dan Z-e çenli, soňra AA-dan AZ-e, soňra BA-dan BZ-e, tä IV-çenli) belgilenilendir, olary kursory saga setir bilen geçirmek arkaly görüp bolar.

Mazmuna geçmek

#### 3.MS EXCEL-de salgylar, öýjikler, salgylanmalar

MS EXCEL-de **salgylar** tablisanyň setiriniň we sütüniniň kesişýän ýerini hemde sahypany görkezmek bilen berilýär. *Mysal üçin* A1, A2, A3, B1, B2, B3, C1, C2, C3 ýazgylar tablisada öýjiklere salgylanmak aşakdaky görnüşde şekillendirilendir:

|   | 4  | В  | С  |
|---|----|----|----|
| 1 | Al | B1 | C1 |
| 2 | A2 | B2 | C2 |
| 3 | A3 | B3 | C3 |

**Formulalarda** öýjiklere **salgylanjak** bolsaňyz salgylaryň arasynda "," goýmaly, tutuş öň arasyna salgylanjak bolsaňyz ilkinji öýjik bilen soňky öýjigiň arasyna ":" goýmaly. <u>Mysal üçin</u>

| Öýjikleriň<br>bahasyny<br>jemlejek bolsaň | Girizmeli        |
|-------------------------------------------|------------------|
|                                           | =сумм(b1:b3)     |
|                                           | = сумм(а1:b2)    |
|                                           | = сумм(а1:с2)    |
|                                           | = сумм(а1,а3,с2) |

MS EXCEL-de salgy bermek, salgylanmak formula bilen hasap hesip işinde zerurdyr, onuň üçin baş menýudaky **Ви**д ýazgyny basanyňda çykan sanawdaky şu setir **Строка формул** -şeýle görnüşe eýe bolmaly Şonda MS EXCEL-de formula ýazylýan setir çykar:

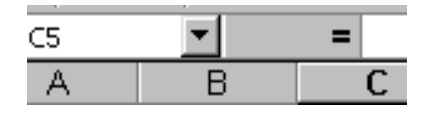

= -iň yzyndaky boş ýere kursory eltseň, onuň görnüşi şeýle bolar:

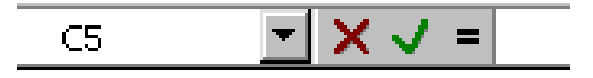

-iň yzyndaky boş ýere kursory eltip = ýazsaň ýa-da kursoryň duran ýeriň öňündäki
= belgi basylan bolsa, onuň görnüşi formula ýazmaga taýýar bolar:

| СУММ | ✓ × √ = = | =        |    |        |
|------|-----------|----------|----|--------|
| 2    | 3         | начение: | ОК | Отмена |

Bu ýerde **J**-belgi ýazylan formula düzedişler girizilensoň basylýar, **X**-belgi ýazylan düzedişleriň geregi ýok bolsa basylýar.

Eger faýl birnäçe sahypadan ybarat bolsa onda ol ýazgydan öň sahypanyň adyny ýazyp ýüzlenme belgisini goýmaly, mysal üçin **Sahypa2!D5**, ol **Sahypa2**-däki D5 öýjigi aňladýar. Bu ýerde **Sahypa2** at başgaça hem bolup biler, onuň ady sahypa at berişiň bilen baglanyşykly.

Formulalar bilen hasap hesip işlerde öýjiklere salgylanmak **otnositel** we **absolýut(üýtgemeýän)** ýagdaýda bolmagy zerurdur.

Eger setirde **öýjige** salgylanmak üýtgemeýän bolsa, onda setiriň salgysyndan oň **\$** bellik goýmaly, mysal üçin **C\$3.** Eger sütünde öýjige salgylanmak üýtgemeýän bolsa, onda sütüniň salgysyndan öň **\$** bellik goýmaly, mysal üçin **\$C2**. Eger şol bir öýjigiň salgysy setir we sütün boýunça üýtgemeýän bolsa, onda oňa **absolýut salgy** diýilip **\$C\$3** görnüşde belgilenýär. Absolýut salgylanmalar hasap hesip işde göterim almakda has giňden ulanylýar.

Oýjige islendik sifrlardan ybarat sanlary we belgileri girizip bolar. Sanlar senäni, wagty, göterimi, pullary we ş.m. aňladyp biler, sözler bolsa tablisanyň islendik ýerinde bolup bilerler. Işiň gidişinde 0-dan 9-a çenli sifrlardan ybarat belgileri girizseňiz EXCEL olary sanlar hökmünde kabul edýär. Şeýle sanlaryň içinde +, -, (, ), ,, p., %, ., /, E, e –belgiler hem girizilse EXCEL ony san hökmünde kabul edýär. EXCEL-iň kadasyna görä netijesi san bolan formula hem san ýaly kabul edilýär, galan ýazgylar ýazgy hökmünde kabul edilýär.

EXCEL-de **salgylanmalar** *formulalarda* ýa-da *buýruklarda* **öýjikleriň salgysyny** görkezmek üçin peýdalanylýar, olaryň belgilenmesine **operator** diýilýär. Ol operatorlar : (iki nokat)-göni iki başky we soňky öýjik aralygy, mysal üçin

**B2:B25** ,(otur) ýa-da ; (nokatly otur)-iki göni aralygy birleşdirmek, mysal üçin CVMM(B2:B25,D2:D25) ýa-da CVMM(B2:B25;D2:D25) bu ýazgylaryň (,) ýa-da (;) bilen **tapawudy** EXCEL-iň **wersiýasyna** bagly.

EXCEL-de öýjikdäki ýazgy we san maglumatlaryň bilen her hili amallary ýerine ýetirmek üçin hem operatorlar(belgilemeler) bardyr:

+ (goşmak),

- (aýyrmak),

\* (köpeltmek),

/ (bölmek),

^ (derejä götermek),

% (göterim)

&(ampersand) - söž bilen ýazylan ýazgylary goşmakda ulanylýan.

Bulardan başgada ulanylýan deňeşdirme operatorlary(belgilemeleri) bardyr:

=(deň),

>(**uly**),

<(kiçi),

>=(uly ýa-da deň)

<=(kici ýa-da deň),

<>(deň däl).

EXCEL tablisa hasaplaýyş faýly bolany üçin onda formulalar we funksiýalar giňden ulanylýarlar. EXCEL-de adaty gündelik hasaplamalarda has köp ulanylýan taýýar funksiýalaryň sany **329-**a barabardyr, olardaky we täzeden döredilendäki funksiýalaryň argumentleriniň sany **30-**a barabar, biri biriniň içine funksiýalaryň girmeginiň derejesi **7-ä** deňdir.

EXCEL-de goýulan we ulanylýan sene Türkmenbaşy aýynyň 1-i 1900 ýyldan Bitaraplyk aýynyň 31-i 9999 ýyl aralygydyr. Iň uly wagt aralygy 9999:99:99 çäkdedir.

EXCEL-de buýruklar her hili görnüşlerde tablisa-daky belli bir bölegini belgilemek bilen ekranyň aşaky we ýokarky etegindäki belgijiklere peýkamy eltip basmak arkaly ýa-da **Enter**-i basmak bilen amal edilýär. Enter-i basjak bolsaň öňinçä **Alt** ýa-da **F10** düwmeleri basyp işe başlamaly.

Iş ekranynyň aşaky etegindäki ekranynda kursory çepe-II, sagawe birbada syçanyň peýkamyny sunuň üstüne eltip süreseň kursory eltip bolar.

Şeýle işleri klawiaturadaky **Page Up**, **Page Down** hem-de ∢, ▶, ▲, ▼-şu peýkamlaryň ugurlary görkezilen düwmeleri basmak bilen amal edip bolar.

Mazmuna geçmek

#### 4.MS EXCEL-iň baş menýuwy

MS EXCEL-iň baş menýunyň iş ekranynyň iň ýokarysyndaky setirde ýerleşip, şeýle görnüşe eýedir

| 🔏 Microso      | oft Excel      | - Кни       | га1              |                 |                 |                |              |                 |
|----------------|----------------|-------------|------------------|-----------------|-----------------|----------------|--------------|-----------------|
| 🔊 <u>Ф</u> айл | <u>П</u> равка | <u>В</u> ид | Вст <u>а</u> вка | Фор <u>м</u> ат | С <u>е</u> рвис | <u>Д</u> анные | <u>О</u> кно | <u>С</u> правка |

MS EXCEL-de islendik işi şu ýazgylara basmak bilen amal edip bolar. Bu ýazgylaryň her birine peýkamy eltip bassaň iş meýdanyndaky edilmeli amallaryň birgiden sanawy, ol sanawlardakylaryň käbirleriniň dowamy çykar.

Mysal üçin Файл yazgyny bassaň şeýle sanaw çykar

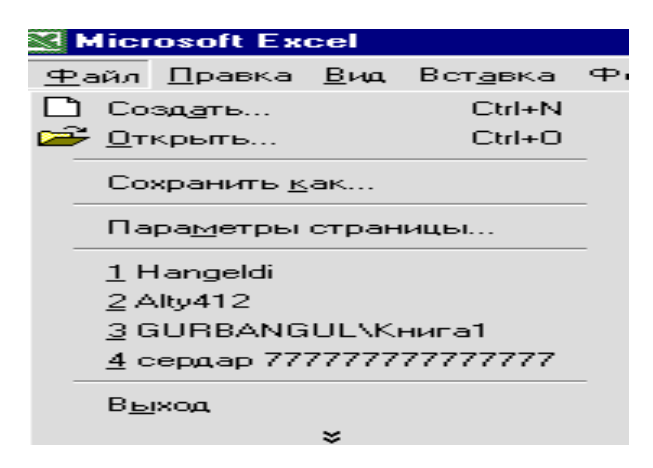

Onda MS EXCEL-de faýllar bilen işlemek amallary görkezilendir. Bu sanawyň iň aşaky setirindäki अ-belligi bassaň, sanawyň ýygnalyp goýulan bölegi çykar. Şu ýokarky sanawy azaldybam, onuň üstüne goşubam bolar, onuň üçin Сервис→ <u>Н</u>астройка geçmeli, şonda sanaw düzülýän şu penjire çykar

| Панели <u>и</u> нструментов<br>Категории:                                                             | Команды Параметры Команды:                                                                                     |
|----------------------------------------------------------------------------------------------------|----------------------------------------------------------------------------------------------------|
| Файл<br>Правка<br>Вид<br>Вставка<br>Формат<br>Сервис<br>Таблица<br>Web<br>Окна и справка<br>Рисование | Создать<br>Создать<br>Новая Web-страница<br>Повое сообщение электронной почты<br>Создать<br>Создать<br>Создать |
| Выделенная команда:<br>Описание<br>Сохранить в: Norn                                                  | Изменить выделенный объект                                                                                     |

Penjiräniň çepinden esasy menýuyň sözleri, sagynda oňa degişli sanaw ýerleşdirilendir. Sagdaky sanawdan isläniňi saýlap alyp, esasy menýudaky söze degişli edip bolar.

Mazmuna geçmek

#### 5.MS EXCEL-iň esasy gurallary

MS EXCEL-iň esasy gurallary iş ekranynyň ýokarky eteginde esasy menýuyň ýanyndaky setirlerde we ekranyň aşaky eteginde adatça ýerleşdirilýär. MS EXCEL-iň esasy gurallarynyň toparlandyrylan sanawyny görmek üçin syçanyň peýkamyny iş ekranynyň ýokarky eteginiň islendik ýerine eltip, syçanyň sag gulagyny basmak ýeterlikdir, şonda şu sanaw ekrana geler

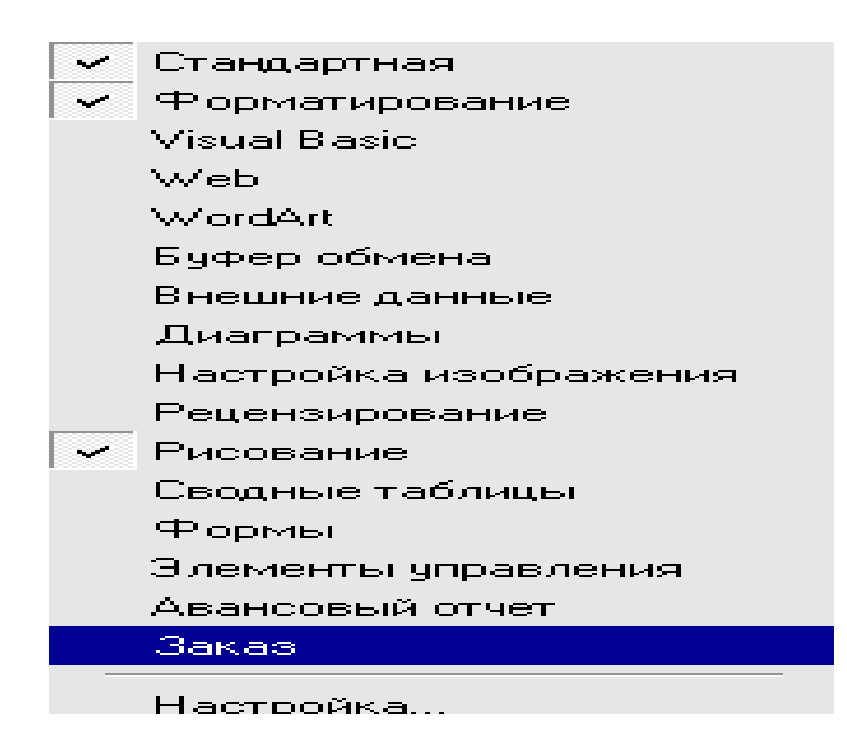

Bu sanawyň her birindäki iş gurallaryny ekranyň ýokarky ýa-da aşaky etegine goýjak bolsaň, şol sözüň üstüne syçanyň peýkamyny eltip, syçanyň sag ýa-da çep gulagyny bassaň, onuň öňünde şeýle- bellik goýular, gurallaryň topary ekranda bolar. Ol gurallary ekrandan aýyrjak bolsaň şeýle- belgili setiriň üstüne peýkamy eltip syçanyň islendik gulagyny basaýmaly.

Mazmuna geçmek

#### 5.1. MS EXCEL-iň standart gurallary

Sanawyň birinji ýerinde duran gurallar toplumyna **standart** gurallar diýilip, onuň görnüşi şeýledir

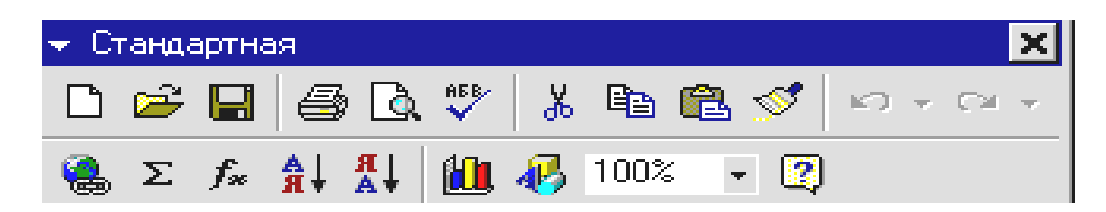

Bu gurallar bilen adaty ýerine ýetirilýän işler:

- D- täze kitap-faýl açmak,
- 😅 -bar kitaplary-faýllary ekrana çagyrmak,
- -ekrandaky kitaby-faýly ýatda saklamak,
- 🗁 -ekrandaky kitaby-faýly çapa çykarmak,
- -ekrandaky ýazgyňy adaty çap bolan ýagdaýda görmek,
- öýjikdäki, şeýle hem garaldylan-bölünip görkezilen ýerdäki maglumatlary aýyrmak,
- -öýjikdäki, şeýle hem garaldylan-bölünip görkezilen ýerdäki maglumatlary nusgalamak,
- -aýyrylan ýa-da nusgalanan iň soňky maglumaty kursoryň duran ýerinden başlap goýmak,
- -amal eden işleriňden yzyňa gaýtmak ýa-da yzyna gaýdylan bolsa gerek ýeriňe gelmek,
- 🖤 -dürs ýazuwy amal etmek,
- -berlen formatda ýerleşdirmek,
- 🍓 -gipersalgylanmalary-başga ýerden faýllary goşmak,
- Σ -tablisada görkezilen setirlerdäki, sütünlerdäki, tutuş tablisadaky maglumatlary jemlemek,
- islendik derejedäki çylşyrymly funksiýanyň san aňlatmasyny ýa-da öýjik boýunça salgysyny ýazmak,
- 🟦 -görkezilen ýerdäki maglumatlary ösýän tertipde ýerleşdirmek,
- A-görkezilen ýerdäki maglumatlary kemelýän tertipde ýerleşdirmek,
- görkezilen ýerdäki maglumatlar boýunça her hili diagrammalar, grafikler gurmak,
- -surat, çyzgy çyzmak gurallar toplumyny(Рисование) ekranyň aşaky etegine çagyrmak,

<sup>100%</sup> -işlenýäň öýjiklere möçberler bermek, ony belgijigiň sagyndaky peýkamy basaňda çykýan sanawdan bermeli ýa-da göterimde isläniňi garalan ýere ýazyp bermeli

| 100%       | - 2     |
|------------|---------|
| 200%       |         |
| 100%       |         |
| 75%        |         |
| 50%        |         |
| <u>25%</u> |         |
| По выр     | целению |

😰 -ýumuşlarda ýüze çykan säwliklerde anyklamalar almak ýaly işler.

Mazmuna geçmek

#### 5.2. MS EXCEL-iň format(çäk) bermek gurallary

MS EXCEL-iň iň esasy gurallarynyň biri çäk bermek şu toplum gurallarydyr

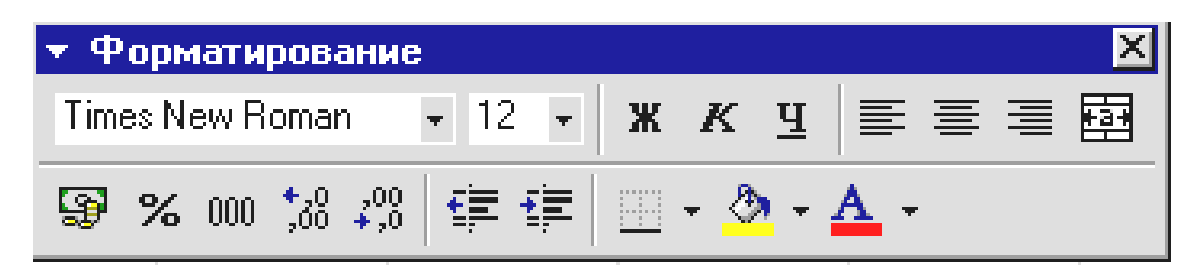

Şu çäk gurallar aşakdaki amallary ýerine ýetirýärler:

- Times New Roman •-ýazyljak we ýazylan ýazgylaryň *ýazylyş görnüşlerini*, onuň sagyndaky peýkamy basanyňdan soň çykan sanawdan bermeli;
- <sup>12</sup> -ýazyljak we ýazylan ýazgylaryň möçberiniň ululygy berilýär;
- **\*** K <u>u</u>-ýazyljak we ýazylan ýazgylaryň ýazylyşy berilýär, **\***-basylsa goýy, K basylsa gapdal ýatan, <u>u</u>-basylsa aşagy çyzylan belgiler ýazylýar, olar utgaşdyrylyp, hemmesi bilelikde hem berilip bilner;
- jazyljak we ýazylan ýazgylaryň ýazylyşynyň öýjikde, öýjikler toplumynda sag we çep gyrasyna görä ýerleşdirilişini bermek, solassaň ýazgy öýjigiň cepinden ýazylyp başlanýar, oňa görä dogurlanýar, solassaň ýazgy öýjigiň ortasyndan ýazylyp başlanýar we ýazgy iki gyra deň aralykda ýerleşdirilýär, solassaň ýazgy öýjigiň sagyndan ýazylyp başlanýar, oňa görä dogurlanýar;
- bir topar belgilenen öýjiklere ýazgylary umumylaşdyryp ýazyp iki gyra görä ortaradan ýazylyşyny üpjün edýär;
- B-maliýe hasaplarda pul belgilerini ýa-da pulyň gysgaltmalaryny bermek bolar;
- 🔏 -oýjikde ýazylan sany ýa-da hasaplanyp alnan sany göterimde aňladýar;
- bu topar belgilemeler öýjikdäki sanlara drob bölegine ülüş berýär, berlen bolsa aýyrýar:
- bassaň kursor duran öýjikdäki sanlaryň drob bölegini görkezýär;
- bassaň kursor duran öýjikdäki sanyň drob böleginiň ülüşini(näçe sapar bassaň şonça) ulaldýar;
- -bassaň kursor duran öýjikdäki sanyň drob böleginiň ülüşini(näçe sapar bassaň şonça) kiçeldýär;
- bassaň(näçe sapar bassaň şonça) kiçeldýär;
- ∉-bassaň (näçe sapar bassaň şonça) ulaldýar;
- -kursor duran öýjigiň ýa-da *belgilenen* oýjikleriň aşaky, ýokarky, çep we sag araçäkleriny *her-hili ýogynlykda we reňkde göni çyzyp* belgileýän gurallardyr, onuň sagyndaky peykamjygy bassaň şeýle görnüş ekrana çykar:

| Гран | ацы | ×    |
|------|-----|------|
|      |     |      |
|      |     |      |
|      | ⊞   | <br> |

Bu belgileleriň her biri kursor duran öýjigiň ýa-da *belgilenen* oýjikleriň şu ýerde görkezilen görnüşde araçäk berýär:

- -hiç hili araçäk bermeýär, berlenem bolsa aýyrýar;
- -aşagyny çyzýar,
- -çep gapdalyny çyzýar,
- kursor duran öýjigiň ýa-da *belgilenen* oýjikleriň sag gapdalyny çyzýar;
- kursor duran öýjigiň ýa-da *belgilenen* oýjikleriň aşagyna goşa çyzyk çyzýar;
- kursor duran öýjigiň ýa-da *belgilenen* oýjikleriň aşagyna ýogyn çyzyk çyzýar;
- kursor duran öýjigiň ýa-da *belgilenen* oýjikleriň aşagyna we ýokarysyna çyzyk çyzýar;
- kursor duran öýjigiň ýa-da *belgilenen* oýjikleriň aşagyna goşa çyzyk we ýokarysyna çyzyk çyzýar;
- kursor duran öýjigiň ýa-da *belgilenen* oýjikleriň aşagyna ýogyn çyzyk we ýokarysyna çyzyk çyzýar;
- H-kursor duran öýjigiň ýa-da *belgilenen* oýjikleriň hemme tarapyna, şol sanda *belgilenen* öýjikleriň aralaryna hem çyzyk çyzýar;
- -kursor duran öýjigiň ýa-da *belgilenen* oýjikleriň çar tarapyna çyzyk çyzýar;
- -kursor duran öýjigiň ýa-da *belgilenen* oýjikleriň çar tarapyna **ýogyn** çyzyk çyzýar.
  - -kursor duran öýjigiň ýa-da *belgilenen* oýjikleriň içine(düşegine) reňk berýär, beriljek reňkleriň görnüşini şu belginiň sagyndaky peykamjygy basanyňyzda çykan penjireden saýlamaly:

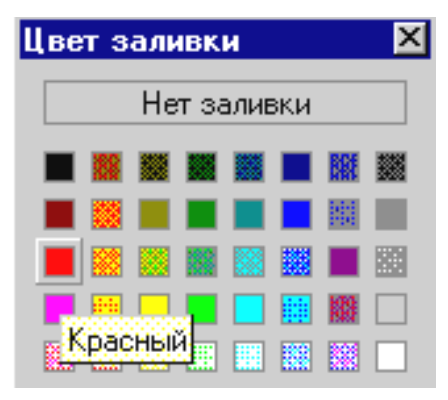

-kursor duran öýjigiň ýa-da *belgilenen* oýjikleriň içindäki ýazyljak we ýazylan ýazgylara reňk berýär, beriljek reňkleriň görnüşini şu belginiň sagyndaky peykamjygy basanyňyzda çykan penjireden saýlamaly:

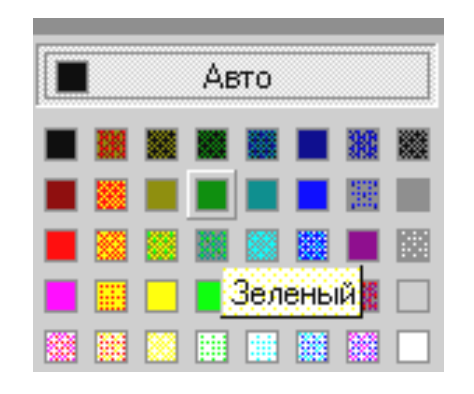

Mazmuna geçmek

#### 5.3. MS EXCEL-de Visual programmirlemek gurallary

MS EXCEL-de Visual programmirlemek işi esasanam **Visual Basic** programmirleme dilinde amala aşyrylýar we ol diliň esasyrak gurallaryny ulanýar, onuň bilen her hili makroslary döredip bolar. MS EXCEL-de Visual programmirlemek bilen bu kompýuter programmanyň mümkinçiliklerine has hem artdyrýar, ulanyjynyň beýleki ulanyjylara meňzeş bolmadyk işlerini hem ýerine ýetirýär. Onuň gurallarynyň toplumy şulardyr:

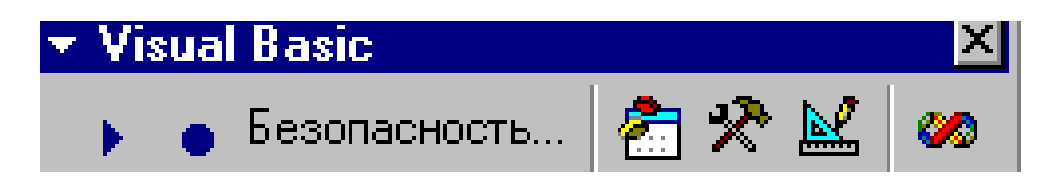

Bu gurallaryň her birini açsak oňa degişli penjireler we gurallar toplumy açylýar, olardan peýdalanmak üçin **Visual Basic programmirleme** *dilinden* habarly bolmaly. <u>Mazmuna geçmek</u>

#### 5.4. MS EXCEL-de INTERNET üçin Web sahypa döretmek gurallary

Häzirki zaman maglumat ulgamlaryndaky tilsimatlar kompýuterara, edaraara, halkara derejesinde maglumat alyş-çalyşygyny guramak esasynda guralandyr. Şeýle işi MS EXCEL-de döreden islendik resminamaňy häzirki döwüriň has ygtybarly maglumat alyşygyny guraýan bütindünýä INTERNET kompýuter tory arkaly ibermegi gurap bolar, ony guramak üçin şu gurallar toplumy ulanylýar

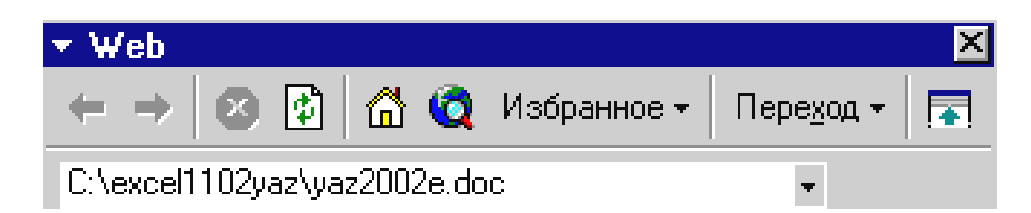

Bu gurallar toplumdaky her bir belgijigi açsaň özbaşdak penjire ýa-da gurallar toplumy açylar we *döreden we döretjek resminamaňy* INTERNET-däki Websahypanyň talabyna laýyk edip bezär.

Mazmuna geçmek

#### 5.5. MS EXCEL-de MS OFFICE-iň mümkinçiliklerinde çeper bezemegiň WordArt gurallary

MS EXCEL-de MS OFFICE-iň mümkinçiliklerinde çeper bezemegiň *WordArt* gurallary bilen ýerine ýetirilýär, onuň görnüşi

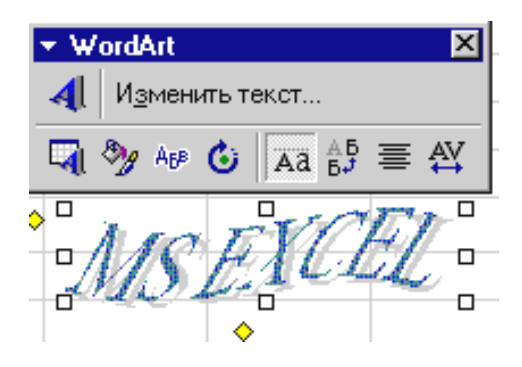

Şu şekiliň yokarsyndan WordArt-yň gurallary, aşaky eteginde onuň gurallary bilen bezelip ýazylan MS EXCEL sözi görkezilendir.

WordArt-yň gurallarynyň her biriniň işleri aşakdakylardan ybaratdyr:

-bassaň ýazjak ýazgynyň ýazylyş-ülňüsi çykar, ondan geregiňi saýlap alyp Ok basmaly, çykan penjirä ýazgyny ýazyp başlamaly.

Изменить текст...- öň WordArt-da ýazan ýazgyňy üýtgetjek bolsaň şu yazgyny basmaly, şonda ol ýazgy çykan äpişgä geler, onsoň düzedip Ok basmaly;

- -bu belgiň işi 4-belgiňki ýalydyr;
- -belgini basmak bilen WordArt-da ýazylan ýazgylara format berilýär, ony bassaň çykan penjirede format bermek üçin şeýle ýazgylar
   Цвета и линии Размер Защита Свойства Web çykar, olaryň degişlisini basmak bilen WordArt-da ýazylanda reňk, çyzgy görnüşi, möçber, gorag, degişli häsiýetler, Web-de hem goýmak işini ýerine ýetirip bolar;
- WordArt-da ýazylan ýazgylaryň ugruny, görnüşlerini berip bolar, ony bassaň şeýle ýazylyş görnüşleri çykar:

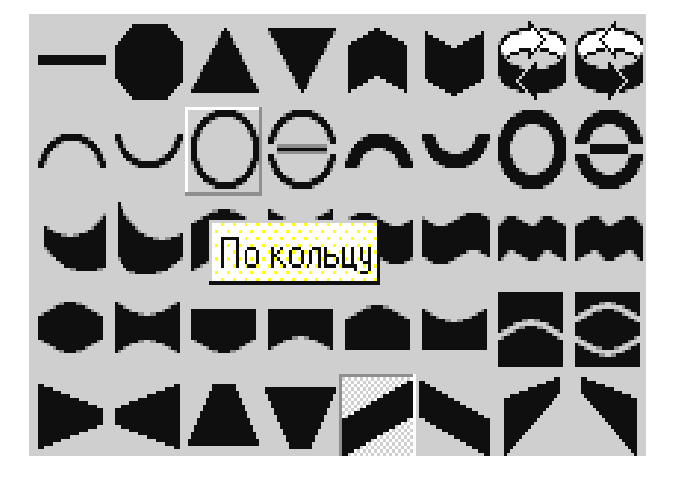

Şu görnüşlerden birini saýlasaň WordArt-da ýazan ýazgyň görnüşi we ugry şol görnüşe eýe bolar;

- WordArt-da ýazylan ýazgylary töwerek boýunça aýlap bolar, onuň üçin ýazgy ýokardaky MS EXCEL görnüşe eýe bolup, onuň daşlary dörtburçlyklardan ybarat bolmaly;
- Aa -belgini bassaň WordArt-da ýazylan ýazgylaryň şekillerini dikligi boýunça deňleýär;
- -belgini bassaň WordArt-da ýazylan ýazgylar dikligine ýazylan bolsa keseligine, keseligine ýazylan bolsa dikligine dogurlaýar;
- E belgini bassaň çykan penjiredäki sanawa görä WordArt-da ýazylan ýazgylary gyradeňleşdirýär;
- -belgini bassaň çykan penjiredäki sanawa görä WordArt-da ýazylan ýazgylaryň belgileriniň, şekilleriniň aralaryny talaba görä düzleýär.

Mazmuna geçmek

### 5.6. MS EXCEL-de WINDOWS-yň alyş-çalyş buferindäki maglumatlary görmek gurallary

MS EXCEL-de WINDOWS-yň alyş-çalyş buferindäki maglumatlary görmek gurallary şeýle şekillendirilýär

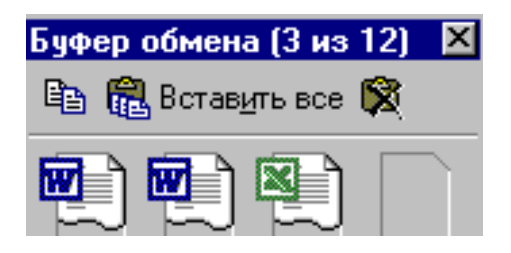

Onda soňky ýatda saklanan maglumatlar toplumlary WINDOWS-yň işlenen kompýuter programmalaryna görä ýerleşdirilýär, haýsy gerek bolsa ony saýlap alyp ýazgyda ýerleşdirip bolar.

Mazmuna geçmek

## 5.7. MS EXCEL-de, oňa daşardan gelen maglumatlar bilen iş salyşmak gurallary

MS EXCEL-de, oňa daşardan gelen maglumatlar bilen iş salyşmak gurallary şeýle toplumdadyr

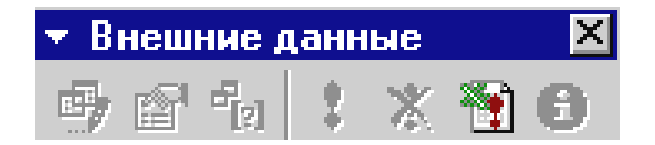

Mazmuna geçmek

#### 5.8. MS EXCEL-de diagramma we grafik gurmak gurallary

MS EXCEL-de diagramma we grafik gurmak gurallary san ýazylan öýjikleriň esasynda, olara degişli her hili görnüşde diagrammalary we grafikleri gurmak üçin niýetlenilendir, olaryň toplumy aşakda görkezilendir

| • Диаграммы            |           | ×   |
|------------------------|-----------|-----|
| Область построения д 👻 | 🕾 - 🔳 🗉 🖽 | 8 8 |

Bu toplum gurallaryň iň soňky ikisinden başgasy san ýazylan öýjikler belgilenenden soň işjeň ýagdaýa öwrülýärler, olaryň amal edýşleri aşakdakylardan ybaratdyr:

- ★ ৵ -belgiler öýjikde ýazylan sanlara, ýazgylary keseligine ugur berip ýerleşdirýär:
- bassaň öýjikde adatça ýazylan ýazgy *çep ýokardan sag aşaga* ugrukdyrylyp ýazylýar;
- -bassaň öýjikde adatça ýazylan ýazgy *çep aşakdan sag ýokara* ugrukdyrylyp ýazylýar;

Область построения д - gurulan duagrammanyň böleklerini redaktirlemek üçin niýetlenilip, ony bassaň, onuň bölekleriniň sanawy çykar, mysal üçin

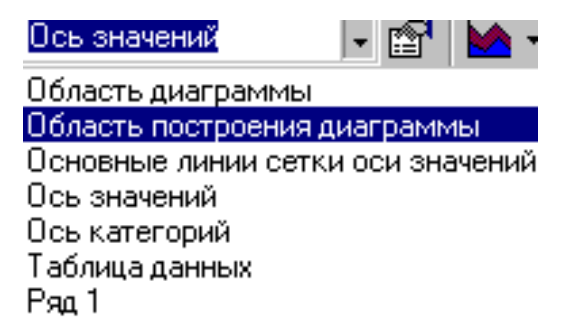

Haýsy bölek redaktirleniljek bolsa oňa geçseň ol belgilener.

-bu belgi Область построения д - şu belgide görkezilen diagramma ýa-da grafik bölegine format şeýle hem beýleki işleri ony açanyňdan soň çykan penjirede, ol penjiräniň gatlarynda berip amal edip bolar;

- М

<sup>-</sup>guruljak diagrammalaryň, gragikleriň görnüşlerini saýlap bolar, ony bassaň ol görnüşleriň şeýle şekiljikleri

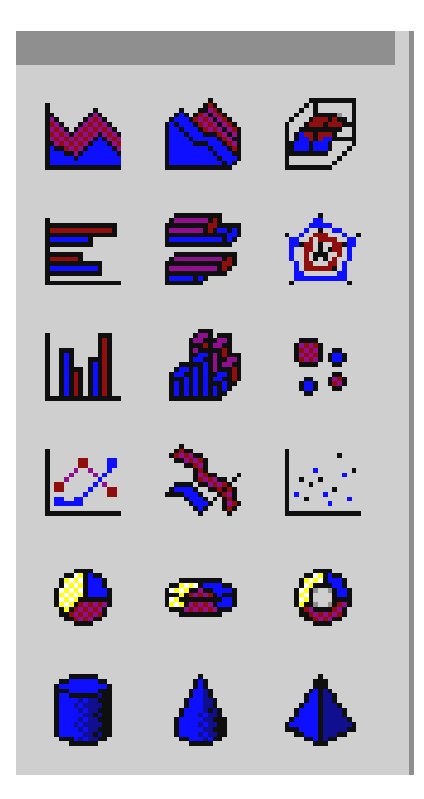

Şu şekiljikleriň hem birnäçe görnüşleri bardyr, olaryň birini degişli belgijigi basanyňdan soň saýlap alyp bolar;

- -guruljak diagramma, grafige ýa-da onuň bölegine ady ýok bolsa at bermek, ady bar bolsa adyny täzelemek işini amal edýär;
- maglumatlar jediwelini görkezýär, ony diagrammany ulaltmak we kiçeltmek bilen görkezýär;
- E -tablisialardäki maglumatlary setir boýunça diagrammada görkezýär;
- III -tablisialardäki maglumatlary sütün boýunça diagrammada görkezýär.

Mazmuna geçmek

#### 5.9. MS EXCEL-de şekilleri düzlemek gurallary

MS EXCEL-de döredilen, oňa çagyrylyp goýulan şekilleri düzlemek gurallar toplumy şulardan durýar

| 🔻 Настройк | а изображен | ия        | × |
|------------|-------------|-----------|---|
|            | t 🔍 🍂 🏹     | / # = 🦻 🖉 | 1 |

Bu toplumdaky gurallar tutuşlygyna şekilleri redaktirlemegi amala aşyrýar, olaryň amal edýän işleri aşakdakylardan ybaratdyr:

-kompýuteriň ýadynda faýl edilip ýerleşdirilen şekilleri saýlap alyp goýmak iş amal edýär;

diagrammadaky şekillere şekillendirmeler berýär, ony bassaň şeýle penjire çykar:

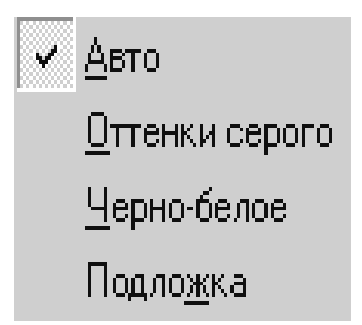

Şu sanawdan iň ýokarkysy adaty ýagdaý bolup, galanlary diagrammanyň şekilini agyrak, reňksiz, düşeginiň reňkini üýtgedýär;

- 0 -şekiliň tutuklygyny ulaldýar;
- -şekiliň tutuklygyny kiçeldýär;
- 🕺 şekiliň açyklygyny ulaldýar;
- 🕺 şekiliň açyklygyny garaldýar;
- şekiliň taraplaryndan deňýanly görkezilen ýeri kesip aýyrýar;
- görkezilen, belgilenen şekiliň daşyna çarçuwany, ony basanyňdan soň çykan sanawdan birini saýlap alanyňdan soň çyzýar; Eger olar göwnüňe ýaramasa, ony basaňda çykan penjiräniň iň aşaky setirinde Другие линии.-ýazgyny basanyňda çykan penjireden saýlap almaly, ol penjirede oňa möçberem berip bolar;
- belgini bassaň belgilenen şekile format berýär, ony bassaň çykan penjiräniň ýokarky setirindäki Цвета и линии Размер Рисунок Защита Свойства Web-şu ýazgylaryň birini bassaň, oňa degişli penjire açylar, onda şekile gerek maglumatlar berip Ok basmaly;
- -MS EXCEL-de goýan şekiliň belgilenen bolsa düşeginiň reňkini agardýar;
- MS EXCEL-de goýan şekiliň möçberleri üýtgedilen bolup belgilenen bolsa, şu belgijigi bassaň, ony deslapky ýagdaýa getirýär.

Mazmuna geçmek

#### 5.10. MS EXCEL-de maglumatlara düşündiriş bermek gurallary

MS EXCEL-däki bir ýa-da birnäçe öýjikdäki maglumatlara *düşündiriş* bermek zerurlygy bar bolsa ony şy gurallar toplumynda gurap, berip bolar:

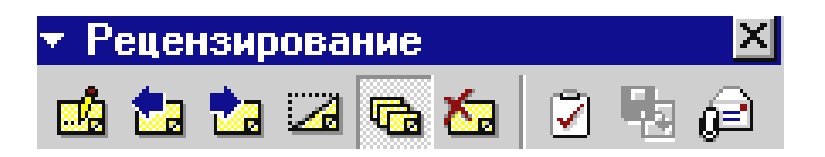

MS EXCEL-iň tablisasyndäki islendik öýjigine, öýjiklerine ýa-da olarda ýerleşdirilen maglumatlara, onuň ýanynda düşündiriş bermek gerek bolsa şu topar gurallarda berilýär, berlen düşundirişe üýtgeşmeler girizilýär, ol düşündirişler görüner ýa-da görünmez ýaly ýerleşdirilýär, ol guralaryň ýerine ýetirýän ýumuşlary aşakda beýan edilendir:

-kursor duran öýjie ýa-da belgilenen öýjikler toparyna şu belgini bassaň düşündiriş bermek üçin şeýle bellik çykar , onuň gapdalyndan bolsa düşündiriş

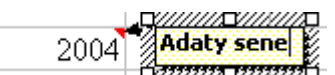

ýazmak üçin dörtburçlyk ýer çykar, mysal üçin 2004 amin amin bu ýerde 2004-e adaty sene diýip düşündiriş berdik; ýazyp bolanyňyzdan soň kursory ondan çykarmak ýeterlikdir;

- belgini bassaň, kursoryň duran öýjiklerinden önki öýjiklerdäki öň berlen düşündirişlere kursory geçirer;
- belgini bassaň, kursoryň duran öýjiklerinden soňky öýjiklerdäki öň berlen düşündirişlere kursory geçirer;
- -berlen düşündiriş görünýän bolsa, kursory düşündiriş berilýän öýjüge eltip şu belgini bassaň ol düşündiriş adatça kursory eltmeseň görünmez ýa-da tersine amaly ýerine ýetirer;
- -bassaň ähli bar bolan düşündirişler görüner ýa-da tersine görünýän bolsa ähli düşündirişler gizlener;
- kursoryň duran öýjikdäki ýa-da öýjikler toparyndaky bar bolan düşündirişleri aýyrýar;
- IS EXCEL tablisany elektron aragatnaşygy bilen baglanyşdyrmaga ýumuş düzýär; Eger sizde elektron aragatnaşygy goýulmadyk bolsa bu belgini bassaňyz kompýuteriň säginmegine we maglumatlatyň ýitip iş ekranyna dolanmagyna getirer;
- Image faýlly täzelemäge ýumuş;
- Elektron aragatnaşygy bilen ugrukdyrmagy sorar, çykan penjireden onuň görnüşlerinden birini saýlamaly.

#### Mazmuna geçmek

#### 5.11. MS EXCEL-de suratlar, şekiller goýmak, çyzgylary çyzmak gurallary

MS EXCEL-de suratlar, şekiller goýmak, çyzgylary çyzmak işlerini amal edýän gurallar topary aşakdakylardyr

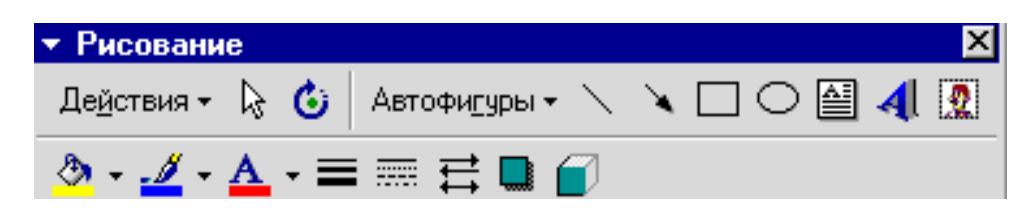

Bu gurallar topary has köp ulanylýan gurallardyr, olar bilen islendik derejede bolan çylşyrymly resminamalar döredilýär we bezelýär, döredilenlere üýtgeşmeler girizýär, olaryň amal edýän işleriniň beýany şeýleräkdir:

Действия - bu guraly bassaň goýulan şekile, şekiller toparyna aşakdaky sanawdaky hereketleri berýär:

| <u>L</u> ti | Группироват <u>ь</u>                |   |
|-------------|-------------------------------------|---|
| IIII        | Разгрупп <u>и</u> ровать            |   |
| ъ÷Г         | П <u>е</u> регруппировать           | _ |
|             | Пор <u>я</u> док                    | ► |
|             | Привяз <u>а</u> ть                  | ► |
|             | <u>С</u> двиг                       | • |
|             | <u>В</u> ыровнять/распределить      | • |
|             | <u>П</u> овернуть/отразить          | • |
|             | Спрямить соединения                 |   |
| $\leq$      | Начать изменение <u>уз</u> лов      |   |
|             | Из <u>м</u> енить автофигуру        | Þ |
|             | По ум <u>о</u> лчанию для автофигур |   |

Şekiller **Shift** düwme basylyp belgilenen bolsa **FIFPUNIPOBATE** bassaň toparlanýar; **Pasrpynnypobate**-bassaň toparlanan bolsa her haýsy özbaşdak bolýar; **FIFPERPUNIPOBATE**işjeň bolsa şekilleri täzeden toparlaýar;

-bassaň belgilenen şekili ýerleşdirmegiň tertibi çykar:

| Ъ | На передни <u>й</u> план |
|---|--------------------------|
| Ъ | На <u>з</u> адний план   |
| • | Переместить вперед       |
| - | Переместить назад        |

- Ц На передний план -bassaň şekil beýleki şekilleriň üstünde ýerleşer;
- 💤 На задний план bassaň şekil beýleki şekilleriň yzynda ýerleşer;
- Переместить вперед -bassaň şekil beýleki şekiliň üstünde ýerleşdiriler;
- 🔁 Переместить назад 🛛 -bassaň şekil beýleki şekilleriň arkasynda ýerleşediriler;
- Привязать → -ýazga baryp bassak, sagyndan çykan sanawdan-☐ Привязать к сетке
  - 🗗 Привязать к фигуре :

Пор<u>я</u>док

□ Привязать к фигуре -bassak belgilenen şekili başga şekile baglaýar;

- □ Привязать к сетке -bassak belgilenen şekili MS EXCEL-iň tablisianyň toryna baglaýar;
  \_ýazga baryp bassak, sagyndan çykan sanawdan:
- Beepx -bassak belgilenen şekil azajyk ýokar süýşer;
- Вниз -bassak belgilenen şekil azajyk aşak süýşer;
- Влево -bassak belgilenen şekil azajyk çepe süýşer;
- 🖽 Вправо -bassak belgilenen şekil azajyk saga süýşer;

la -şekilleri, obýektleri saýlaýar;

6 -belgilenen şekili, toparlanan şekilleri islegiňe görä öwürýär;

Автофигуры - bassak, onda MS EXCEL-e her hili gerek şekilleriň kiçijik görňüşleriniň toplumynyň sanawy sagdan çykar:

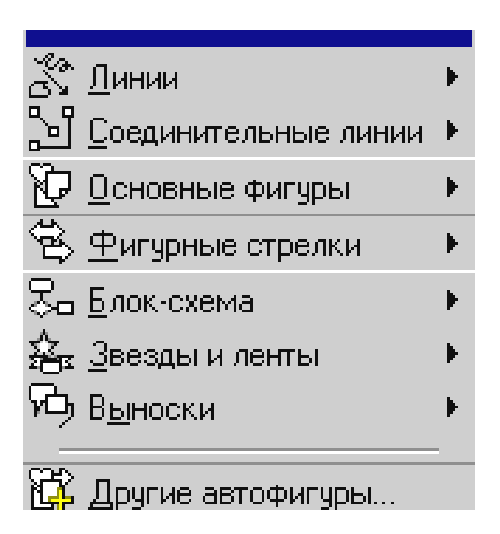

🗶 Линии bassaň sagyndan çykan şu şekilleriň × ×

5 🗅 🍫-olardan birini saýlap alsak syçanyň peýkamynyň ujy + görnüsi cykar görnüşe eýe bolup, haýsy ýere eltip syçanyň çep gulagyny basyp çekip ugramaly; 🔄 Соединительные линии 🕨

-bassaň, onuň sagyndan sekilleri birikdirmekde ulanylynyp

bilinjek birikdirijileriň su görnüşleri 🐍 🐍 📞 çykar, ondan isläniňi saýlamaly; -bassaň, onuň sagyndan geometrik we beýleki esasy köp 😥 🖸 сновные фигуры ulanylýan su sekilleriň toplumy cykar:

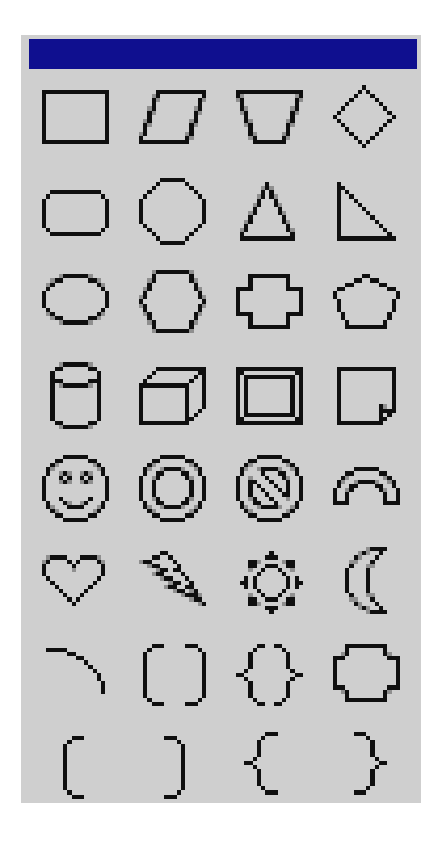

Bulardan birini saýlap alyp MS EXCEL-de ýerleşdirseň bolar;

-bassaň, onuň sagyndan kompýuter programmalaryň algoritminiň blok-shemasyny düzmekde has köp ulanylýan şekilleriň şu toplumy, onuň sagyndan çykar

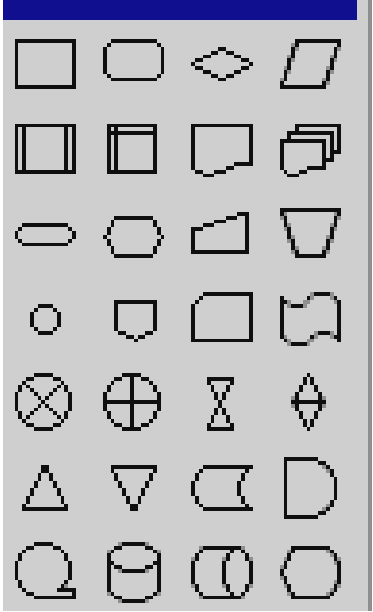

Bulardan birini saýlap alyp MS EXCEL-de ýa-da beýleki programmalar bilen işlenilendäki faýllara ýerleşdirseň bolar;

Ка Звезды и ленты -bassaň, onuň sagyndan her hili görnüşli ýyldyzjyklaryň we zolaklaryň şu toplumy çykar

| $\xi^{\rm NM}_{\rm NM}$ | $\xi^{\rm Mag}_{\rm gapt}$ | ∻                    | 숬         |
|-------------------------|----------------------------|----------------------|-----------|
| ٩                       | 2 <mark>16</mark> 2        | \$ <mark>24</mark> 3 |           |
| х <del>А</del> х        | rr                         | A                    | S         |
| Ĵ                       | j                          | R                    | $\square$ |

Bulardan birini saýlap alyp MS EXCEL-de ýa-da beýleki programmalar bilen işlenilendäki faýllara ýerleşdirseň bolar;

-bassaň, onuň sagyndan tablisiadäki maglumata, goýulan şekillere, olaryň gapdalyndan düşündiriş ýazmak üçin her hili ýazylyşyň görnüşli çykar:

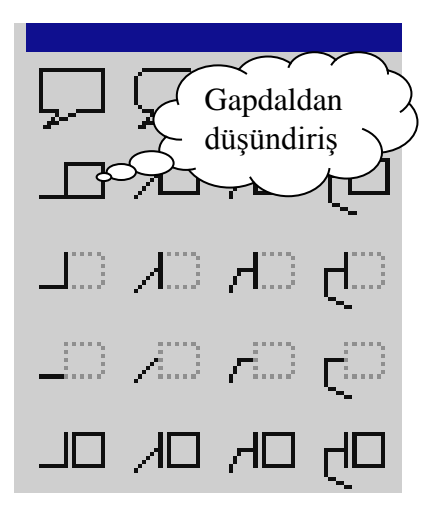

Bu toplumdan birini saýlap alyp, syçanyň peýkamyny düşündiriş berjek ýeriň gapdalynda ýerleşdirip, içine düşündiriş ýazmak ýeterlikdir, mysal üçin ýokarky toplumyň sagyndan "Gapdaldan düşündiriş" diýip ýazdyk;

С Другие автофигуры... -bassaň, aýratyn penjire açylar, ondan jediwele kompýuteriň şekiller ulgamlary bolan faýllardan bar bolan görnüşleri goýup bolar, onuň görnüşi şeýledir

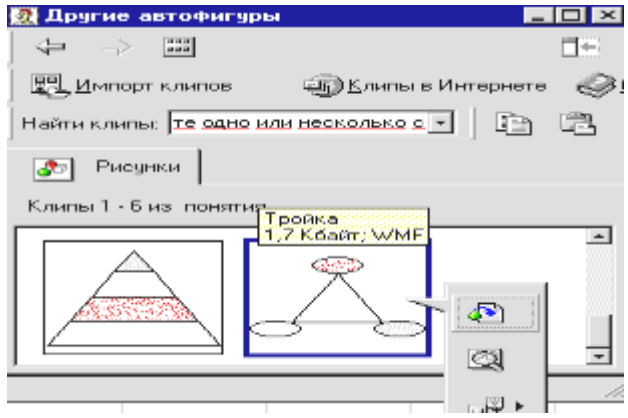

Ýokarky görnüşlerden birini saýlamaly, onuň sagyndan çykan aşak inderilen peýkamly şekili basmaly, ondan soň şu penjräniň sag ýokarsyndaky  $\mathbf{x}$  belligi basyp, ondan çykmaly, gerek şekiliň ekranda bolar;

- -bassaň ekranda islendik görkezen ýeriňden çyzyk çyzar, Shift basyp çekseň cyzygyň göni çyzyk bolar;
- -bassaň ekranda islendik görkezen ýeriňden ujy peýkamly çyzyk çyzar, Shift basyp çekseň cyzygyň göni çyzyk bolar;
- -bassaň ekranyň islendik görkezen ýeriňden dörtburçlyk çyzar, Shift basyp çekseň göniburçly deňtaraply dörtburçlyk çyzar;
- bassaň ekranda islendik görkezen ýeriňden elips çyzar, Shift basyp çekseň töwerek çyzar;

Bellik: Ýokarky şekilleriň içine *hat ýazjak, şekil goýjak* bolsaň olary belgilemeli, ondan soň syçanyň sag gulagyny basyp çykan sanawdan Добавить текст yazgynyn basyp bu işleri amal edip bolar.

 bassaň ekranda islendik görkezen ýeriňden içine birbada hat ýazylýan dörtburçlyk çyzar;

- **4** -WordArt gurallar bilen işlemegiň belligi, oňa öň seredip geçdik;
- WINDOWS-yň mümkinçiliklerinde şekilleriň toplumyny çagyryp, ony ekrana goýmak belgisi, ony bassaň şu penjire açylar:

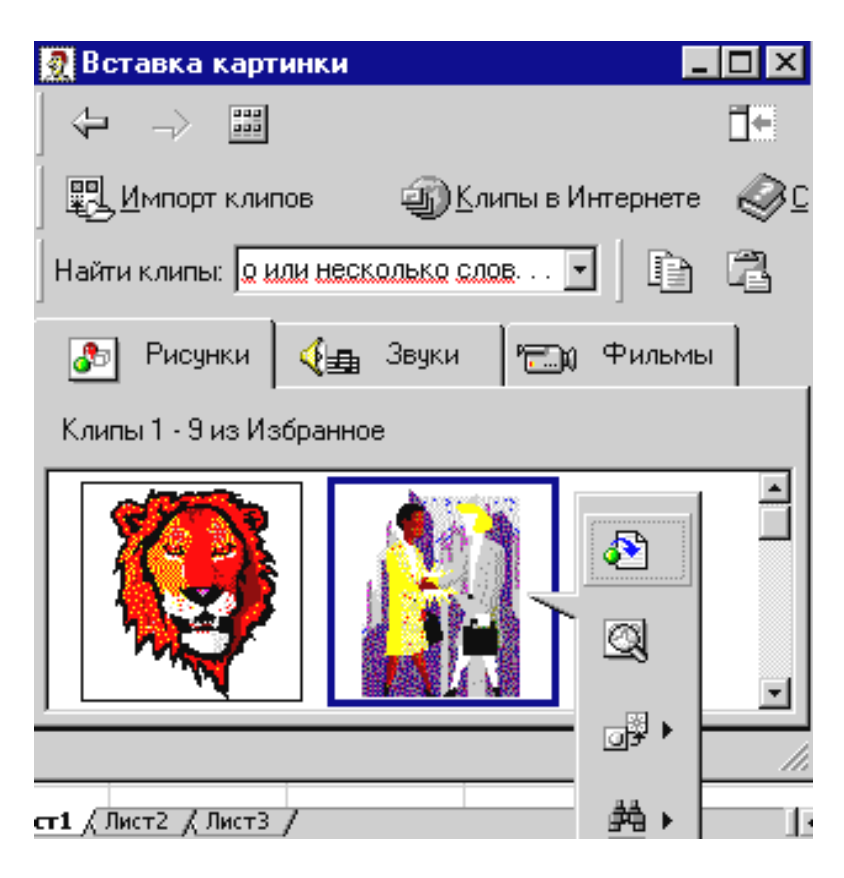

Ýokarky görnüşlerden birini saýlamaly, onuň sagyndan çykan *aşak inderilen peýkamly şekili* basmaly, ondan soň şu penjiräniň *sag ýokarsyndaky* **x** belligi basyp, ondan çykmaly, gerek şekiliň ekranda bolar;

- -şu gurallar toplumy bilen alnan, *belgilenen* şekilleriň içine, düşegine reňk berýär, reňkleri saýlap almak üçin belginiň sagyndaky peykamjygy basmaly çykan reňklerden birini saýlap, oňa syçanyň peýkamyny eltip basmaly, şonda belgilenen ýerde şol reňk bolar;
- şu gurallar toplumy bilen alnan, *belgilenen* şekilleriň daşyna, çarçuwasyna reňk berýär, reňkleri saýlap almak üçin belginiň sagyndaky peykamjygy basmaly çykan reňklerden birini saýlap, oňa syçanyň peýkamyny eltip basmaly, şonda belgilenen ýeriň çarçuwasynda şol reňk bolar;
- şu gurallar toplumy bilen alnan, *belgilenen* şekilleriň içindäki ýazylan ýa-da ýazyljak ýazgylara reňk berýär, reňkleri saýlap almak üçin belginiň sagyndaky peykamjygy basmaly çykan reňklerden birini saýlap, oňa syçanyň peýkamyny eltip basmaly;
- -belgi şu gurallar toplumy bilen alnan, belgilenen şekilleriň daşynyň, çarçuwasynyň üznüksiz çyzygyna in, ýogynlyk berýär, ony bassaň şol iniň görnüşleri çykar, geregiňi ondan saýlamaly;
- belgi şu gurallar toplumy bilen alnan, belgilenen şekilleriň daşynyň, çarçuwasynyň *üznüksiz* çyzygyna *ini, ýogynlygy üznükli* berýär, ony bassaň şol *üznükli iniň* görnüşleri çykar, geregiňi ondan saýlamaly;

- Image: belgi şu belgiler , bilen çyzylan, belgilenen çyzgylaryň ujyna peýkam berýär, onuň üçin ony basanyňdan soň çykan görnüşlerden birini saýlamaly, şonda belgilenen çyzyk şol saýlan görnüşiňe geler;
  - belgi, şu gurallar toplumy bilen ýa-da onuň bilen ylalaşykly belgilenen şekilleriň daşynyň, çarçuwsynyň üznüksiz çyzygyna kölege berýär, ony bassaň şol kölegeleriň saýlamaly şeýle görnüşleri çykar

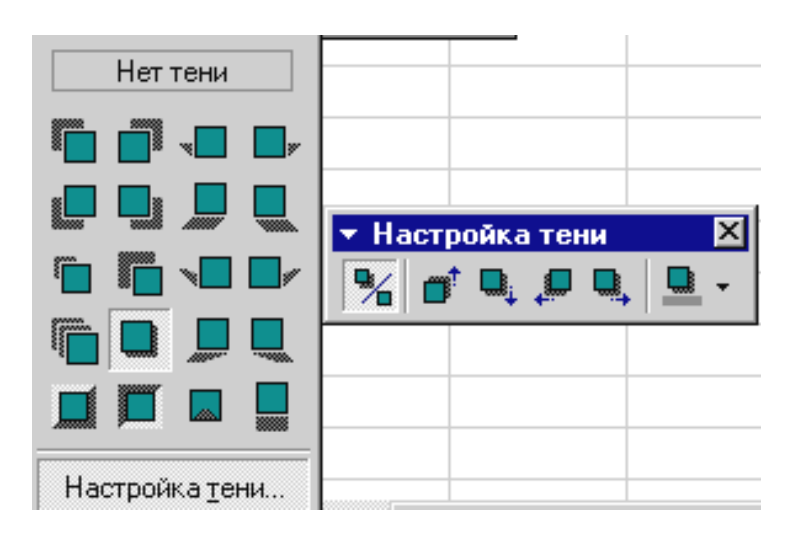

Şu görnüşlerden birini ondan saýlamaly; Kölege iň aşakdaky **Настройка** <u>тени...</u>ýazgyny basyp, çykan penjireden kölegäni düzläbem bolar hem-de şu açylan penjiräniň sagyndaky iň soňky belginiň peýkamjygyna basyp, kölegä reňkem berip bolar;

Image: -- belgi, şu gurallar toplumy bilen ýa-da onuň bilen ylalaşykly belgilenen şekile göwrüm kölege berýär, ony bassaň saýlanmaly şol göwrümleriň şeýle görnüşleri çykar

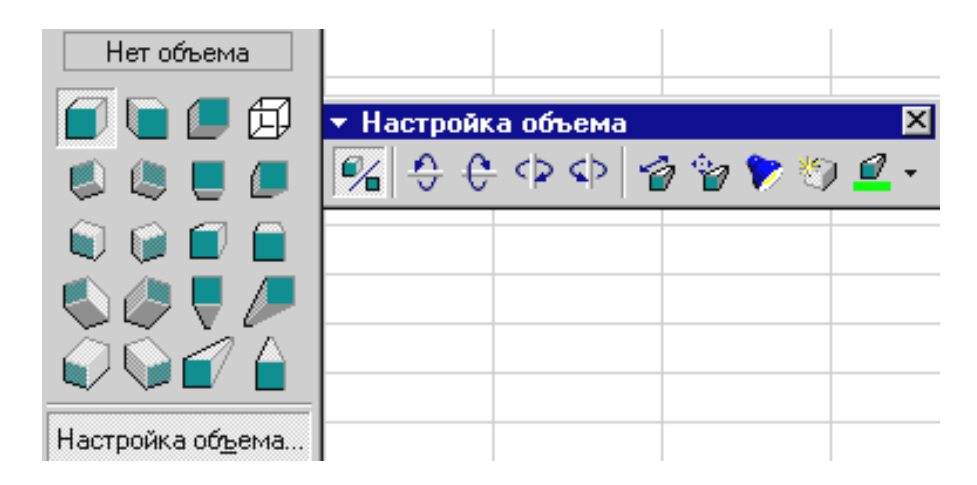

Şu görnüşlerden birini ondan saýlamaly; Kölege göwrümiň görnüşleriniň iň aşakdaky **Настройка об<u>ь</u>ема...**ýazgyn basyp, çykan penjireden kölegäni düzläbem, aýlabam bolar hem-de şol açylan penjiräniň sagyndaky iň soňky belginiň peýkamjygyna basyp, göwrümiň kölegesine reňkem berip bolar.

Mazmuna geçmek

### 5.12. MS EXCEL-de çylşyrymly tablisialay, resminamalary döretmek gurallary

MS EXCEL-de çylşyrymly tablisialary, resminamalary döretmek üçin Сводные таблицы, Элементы управления, Формы gurallar toplumlary ulanylýar, olaryň her biriniň gurallar toplumlar aşakda getirilendir, olary ulanmak üçin Visual programmirlemeden az-kem tanyşlygyň bolmaly:

| Сводные таблица - Сводная таблица - 🕋 🏭 📰 📲 📲 😫 🕎 |
|---------------------------------------------------|
| <ul> <li>Элементы управления</li> </ul>           |
|                                                   |
|                                                   |
| ▼ Формы X                                         |
| Aα a6  [ <sup>xvz</sup> ] □ 🔽 ● 🖽 📰               |
|                                                   |

Mazmuna geçmek

#### 6. MS EXCEL-de döredilen resminamalary, tablisialary çap etmek

MS EXCEL-de çap etmek üçin mümkin bolan basylmaly belgilemeleriň, ýazgylaryň görnüşleri aşakdakylardan ybaratdyr:

1. 🖨 -basmak bilen, onda kompýuterde öň goýulan möçberde gönüden göni çap etmek işi başlanýär, ol ulanyjy üçin kesgitsiz ýagdaýdyr.

2. Baş menýudaky **Файл** ýazga baryp, ony açyp çykan sanawdan <sup>В</sup> ⊡ечать… -şu setir basmaly.

3. Klawiaturadan Ctrl+P düwmeleri bilelikde basmak bilen.

Ýokarky sanawyň 2 we 3 sanawyny basanymyzda aşakdaky çapa degişli berilmeleri görkezmek penjiresi ekrana geler

| Печать                              |                              |                  |                  | ?                      |
|-------------------------------------|------------------------------|------------------|------------------|------------------------|
| Принтер —                           |                              |                  |                  |                        |
| <u>И</u> мя:                        | AGFA-AccuSet 1000            |                  | -                | Сво <u>й</u> ства      |
| Состояние:                          | Свободен                     |                  |                  |                        |
| Тип:                                | AGFA-AccuSet 1000            |                  |                  |                        |
| Порт:                               | LPT1:                        |                  |                  |                        |
| Заметки:                            |                              |                  |                  | П <u>е</u> чать в файл |
| Печатать                            |                              | Копии            |                  |                        |
| € <u>в</u> се<br>С с <u>т</u> раниц | ы <u>с; </u> ф п <u>о;</u> ф | Число <u>к</u> о | опий:            | 1                      |
| Вывести на                          | печать                       |                  | <u>لحلية</u>     |                        |
| ⊂ в <u>ы</u> деле                   | нный диапазон                |                  |                  |                        |
| 🖲 выделе                            | нные дисты С всю книгу       |                  | 🔽 <u>Р</u> азобр | рать по копиям         |
| Просмотр                            | 1                            | [                | ок               | Отмена                 |

Bu penjirede çapa gerekli maglumatlaryňy bermeli, soňra OK basmaly.

Çap etjak sahypaňyzyň dikligine ýa-da keseligine bolmalysyny, çap ediljek meýdanyň çap ediljek kagyzyň çar tarapyna görä ölçeglerini baş menýudaky  $\Phi$ айл ýazga girip, ondan çykan sanawdan Параметры страницы... ýazgyny açanyňda çykan şu penjireden bermeli:

| Тараметры страницы                                  | ?                 |
|-----------------------------------------------------|-------------------|
| Страница Поля Колонтитулы Лист                      |                   |
| Ориентация                                          | <u>П</u> ечать    |
| А ск <u>н</u> ижная А Сальбомная                    | Прос <u>м</u> отр |
| Масштаб ————————————————————————————————————        | Сво <u>й</u> ства |
| С установить: 100 🚔 % от натуральной величины       |                   |
| 📀 разместить не более чем на: 🛛 🚖 стр. в ширину и 🗍 | 🚖 стр. в высо     |
|                                                     |                   |
| Размер бумаги: А4                                   | -                 |
| <u>К</u> ачество печати: 2400 точек на дюйм         | -                 |
| Номер первой страницы: Авто                         |                   |
| ок                                                  | Отмена            |

Kagyzdaky maglumatlaryň ini kiçi, dikliginde çap bolmaly bolsa bu penjirede к<u>н</u>ижная belginiň öňüne bellik etmeli, keseligine bolsa <u>а</u>льбомная ýazgynyň öňünde bellik bolmaly.

Çap kagyzda bolmaly maglumatlaryň, onuň gyrasyna görä çäkleri, ýokarky penjiräniň Поля gatyny açanyňda çykan şu penjirede bermeli:

| Параметры страні    | ицы                    |                                | ?                 |
|---------------------|------------------------|--------------------------------|-------------------|
| Страница Поля       | 🗋 Колонтитули          | ы Лист                         |                   |
|                     | <u>в</u> ерхнее:       | вер <u>х</u> него колонтитула: | <u>П</u> ечать    |
|                     | 2,5 🖬                  | ) <sup>1,3</sup> 🖬             | Прос <u>м</u> отр |
|                     |                        |                                | Сво <u>й</u> ства |
| <u>л</u> евое:<br>2 |                        | прав <u>о</u> е:               |                   |
|                     | нижнее:<br>2,5 🚔       | ни <u>ж</u> него колонтитула:  |                   |
| Центрировать на с   | транице ———            |                                |                   |
| 🗖 соризонталы       | но 🔲 вер <u>т</u> ика. | льно                           |                   |
|                     |                        | ок                             | Отмена            |

Degişli ölçegleri görkezilen penjirejikde ýazybam ýa-da onuň sagyndaky -şu peýkamjyklary azaltmak üçin aşagyny, köpeltmek üçin ýokarkysyny basyp berip bolar.

MS EXCEL-de döredilen resminamalary, tablisialary çap etmek işi MS WORDa görä çylşyrymlyrakdyr, sebäbi elektron tablisialaryň möçberiniň çägi ýok diýen ýalydyr. Bu ýerde çap etmek işleriniň öz yzygiderligi bardyr, ilki bilen taýýarlanylan tablisianyň haýsy böleginiň çapa çykarylmalydygy görkezilmeli.

MS EXCEL kompýuter programmasynda çap ediljek maglumatlaryň özboluşly tertibi bardyr, ony çap etmezden ozal amal etmek zerurdyr. Bu tertip çap edilmeli maglumatlara, resminamalara bildirilýän talaplardan gelip çykýar. Çap edilmäge täsir edýän zerur işleri aşakdaky tertipde ýerine ýetirmeli:

Çap edilmezden *öň elektron sahypaňa* seretmeli. Elektron sahypa seretmegiň we ony düzlemegiň üç görnüşi bardyr.

• Adaty düzgün. Ol edylýän işiňi ekranda tertipleşdirmekdir.

Çap etmezden öň seretmek. Çap ediljek sahypany görüp, setirleri we sütünleri tertipleşdirip bolýar.

Sahypalara bölüşdirmek düzgüni. Onda sahypalar boýunça maglumatlaryň ýerleşdirilişini görüp, çap ediljek ýeri we sahypalaryň bölünýän ýerini düzedip bolar.

Iş edilýän wagty ýokarky düzgünleriň birinden beýlekisine geçip çap işleri düzedip bolar.

Ümuman çap edilmeli işleriň tertibi şeýleräkdir:

- *Çap ediljek sahypany ekranda formatlaşdyrmaly;*
- Çap ediljek sahypalara kolontitul(birnäçe sahypanyň ýokarysyna, aşagyna umumy at) bermeli;
- Çap ediljek her sahypada tablisianyň ýokarky rekwizitleriniň gaýtalanmagyny görkezmeli;
- *Çap ediljek maketi üýtgetmek;*
- *Çap edilmezden öň seredip görmek, meýdanlary düzlemek;*
- □ Sahypalaryň bölünýän ýerini barlamak.

Çap ediljek elektron sahypanyň böleginiň formaty we maketi ekranda gowy görünsede çapda anyk bolmazlygy mümkin, mysal üçin, resminamanyň käbir bölegi reňkli bolup, ony adaty printerde çap edeniňde anyk bolmazlygy şeýleräk netijäni berer.

MS EXCEL-de ýygnalan elektron sahypany çap ediljek möçberde sahypalarda görmek we düzlemek üçin:

- 1. Baş menýudaky Вид ýazga girmeli.
- 2. Ony açanyňda çykan sanawdan ШЕазметка страницы setiri basmaly, şonda ekrana şeýle düşündiriş çykar

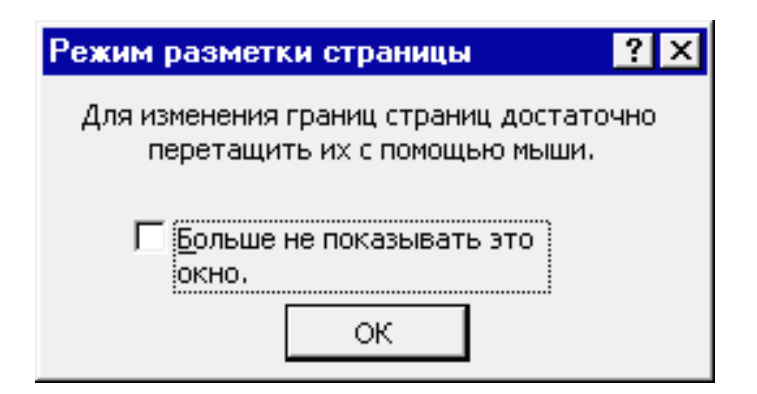

Eger bu düşündiriş gerek bolmasa penjiredäki akja dörtburçlyga bellik etmeli, iki ýagdaýda hem OK basmaly, ekrana şeýle görnüş geler:

|                                               | <u>•</u> = | hyýar |                                                  |       |       |          |   |
|-----------------------------------------------|------------|-------|--------------------------------------------------|-------|-------|----------|---|
|                                               | D          | E     | G                                                | H     | I     | J        | K |
|                                               | 0          |       | Gökönüm                                          | lerț  |       | 0        |   |
| 6                                             | 67         |       | <u>hyýu </u> ,                                   | L 128 | 6     | 67       |   |
| 4                                             | 5, 142     |       | toma tlar                                        | 281   | 4     | کر 142   |   |
|                                               | 0          |       | Miwelert                                         |       |       | 0        |   |
| 6                                             | کر 11698   |       | sitrit                                           | 19381 | 4016  | کر 11698 |   |
| 6                                             | 5, 7416    |       | ahna                                             | 10617 | 4216  | کر 7416  |   |
| 5,                                            | کر 18929   |       | Kartoşka                                         | 21614 | 16245 | کر 18929 |   |
| sasy zornýslerníh dazary vurtiardan zetirlisi |            |       | tyk önümlerniňesasy zörnýsleriniň tastary ýurtia |       |       |          |   |
|                                               |            |       |                                                  |       |       |          |   |
| 6                                             |            |       | Ummün                                            | 125,5 | 16    |          |   |
| Û.                                            | 1 4        |       | Tingi win                                        | 21    | 0.0   | 1.5      |   |

Ekrana gelen elektron sahypa böleklerini adaty sahypada bolmalysyny göwnejaý etmek üçin degşli setir we sütüni syçanyň peýkamyny sütüniň ýa-da setiriň başyna eltip çykan #-şeýle bellik bilen süýräp bir çap ediljek sahypadan beýlekisine geçip bolar.

Çap ediljek elektron sahypanyň keseligine we gapdallygyna formatlary aşakdaky ýerlerden berip bolar:

Keseligine sütüniň inini, söz bölünmesi H-şu belgidäki peýkamlaryň ugry boýunça süýremek bilen bermeli;

|   | A        | В +     | +r C ∣    |        |
|---|----------|---------|-----------|--------|
| 1 | Ady      | Görnüşi | Bahasy    |        |
| 2 | Et       | Kg      | 30000 mnt |        |
| 3 | Süýt     | Litr    | 4500mnt   |        |
| 4 | Balyk    | Kg      | 21000mnt  |        |
| 5 | CocaCola | Litr    | 8500mnt   |        |
| 6 | Suw      | Litr    | 3500mnt   | $\sum$ |

Çap üçin şriftler, ölçegler, san formatlary, araçakler şu ýerden - berilýär.
Elektron sahypadaky çap ediljek sahypalaryň bölünen ýerini görmek üçin baş menýudaky **Ви**д girmeli, çykan sanawdan **Разметка страницы** geçmeli, şonda gol bilen goýulan aralyk üznüksiz, kompýuteriň goýany üzlümli görner.

Gara-ak, bir reňkde çap etmegiň ýzygiderligi:

- 1. EXCEL-iň elektron sahypasyny saýlamaly.
- 2. Baş menýudaky Файл girmeli, çykan sanawdan Параметры страницы geçmeli, ony açanda çykan penjireden Лист gaty saýlamaly.

3. Penjirede Черно-белая ýazylan ýeriň öňüne bellik etmeli.

Saýlanan sahypa çap edilende, onuň şütünleri we setirleri beýleki sahypalara geçmez ýaly, onuň ölçeglerini inini we dikligini saýlamaly, ol işi aşakdaky yzygiderlikde amal etmeli:

- 1. Baş menýudaky Файл girmeli, çykan sanawdan Параметры страницы geçmeli.
- 2. Ony açyp Страница gata geçmeli.
- 3. **разместить не более чем на** ýazgyda bellik etmeli.
- 4. **страницах в ширину** we **страницах в высоту** meýdanlara 1 ýazmaly, ikinji meýdandan sanlary aýyrmaly.

*EXCEL-iň elektron sahypasyny berlen çap sahypalarda çap etmegiň yzygiderligi:* 

- 1. EXCEL-iň elektron sahypasyny saýlamaly.
- 2. Baş menýudaky Файл girmeli, çykan sanawdan Параметры страницы geçmeli.
- 3. Ony аçур Страница gata geçmeli.
- 4. Ondan Разместить не более чем на ýazgyny saýlamaly.
- 5. Çap ediljek Resminama sygaýar ýaly sahypanyň sanyny girizmeli.

Mazmuna geçmek

#### 7. MS EXCEL-de öýjiklere, setirlere, sütünlere format(çäk) bermek

MS EXCEL-de öýjiklere format bermek işi iň bir köp ýerine ýetirilmeli amallardyr, sebäbi islendik maglumat öýjikde ýazylanlydyr. Öýjige ýazylmaly ýazgynyň, maglumatyň öz berilişi bolmaly, ony ýazgy ýazmazyňyzdan öň ýa-da ýazgy ýazanyňyzdan soň hem, şeýlede hasap hesip işler wagtynda hem berip bilersiňiz.

Kursor duran öýjige ýa-da belgilenen öýjikler toparyna format bermek üçin Baş menýudaky **Формат > Ячейки... Ctrl+l** girmeli ýa-da şol kursoryň duran ýerinde, şeýle hem belgilenen ýerde peýkam bolanda syçanyň sag gulagyny basanyňda çykan sanawdan **Формат ячеек...** ýazgyny bassak aşakdaky penjire çykar:

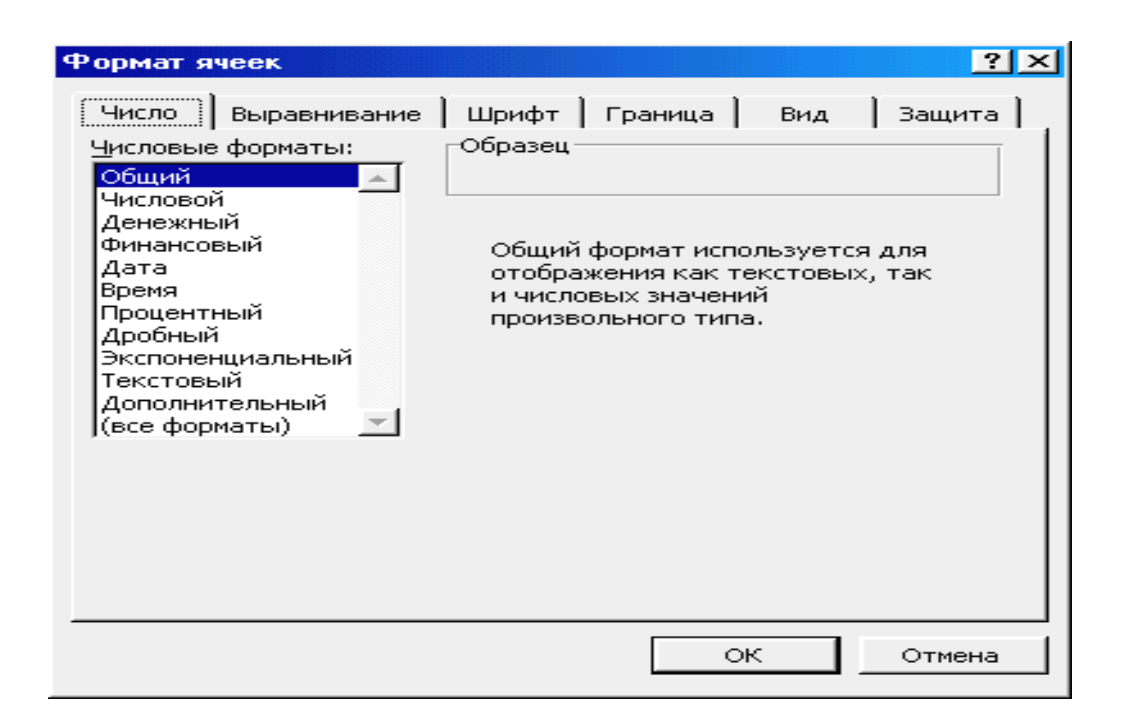

Bu penjiräniň **Число** gatyndaky agaryp duran ýerindäki sanawda öýjigiň alyp biläýjek formatlarynyň ady görkezilen.

Bu ýerde öň formaty **Общий** bolanda ondaky ýazgy adaty bolup, ol ýerde islendik görnüşli maglumatlar bolup biler.

Sanawyň Числовой setirine barsak şeýle penjire açylar:

| Формат ячеек                                                                                                    | ?×                                   |  |  |
|----------------------------------------------------------------------------------------------------|--------------------------------------|--|--|
| Число Выравнивание                                                                                                    | Шрифт   Граница   Вид   Защита       |  |  |
| <u>Ч</u> исловые форматы:                                                                                                    | ГОбразец                             |  |  |
| Общий<br>Нисловой<br>Денежный<br>Финансовый<br>Дата<br>Время<br>Процентный<br>Дробный<br>Экспоненциальный                                                      | Число десятичных <u>з</u> наков: 2 🚖 |  |  |
| Текстовый<br>Дополнительный<br>(все форматы)                                                                                                    | 1234,10<br>-1234,10<br>-1234,10      |  |  |
| Числовой формат является наиболее общим способом представления<br>чисел. Для вывода денежных значений используются также форматы<br>"Денежный" и "Финансовый". |                                      |  |  |
|                                                                                                    | ОК Отмена                            |  |  |

Bu ýerde öýjikdäki ýazylanyň san bolmalydygy görkezilýär, sanyň drob böleginiň ülüşi **Число десятичных** <u>знаков</u>: ýazgydan soň berilýär.

Sanawyň Денежный setirine barsak şeýle penjire açylar:

| Формат я                                                                                                    | чеек                                                                                                    | ?×                                                                                                    |
|----------------------------------------------------------------------------------------------------|----------------------------------------------------------------------------------------------------|----------------------------------------------------------------------------------------------------|
| Число<br>Числовыя<br>Общий<br>Числово<br>Денежни<br>Финансо<br>Дата<br>Время<br>Процент<br>Дробный<br>Экспоне<br>Текстови<br>Дополни<br>(все фор | неек<br>Выравнивание<br>е форматы:<br>й<br>ай<br>вый<br>ный<br>тельный<br>тельный<br>маты)<br>Денежный" испол<br>Дяя выравниван<br>те формат "Фина | Шрифт Граница Вид Защита<br>Образец<br>Число десятичных знаков: 2<br>Обозначение:<br>Отрицательные числа:<br>-1.234,10 MNT<br>-1.234,10 MNT<br>-1.234,10 MNT<br>-1.234,10 MNT<br>-1.234,10 MNT<br>-1.234,10 MNT |
|                                                                                                    |                                                                                                    | ОК Отмена                                                                                                    |

Bu ýerde oýjikdäki pul ululyklara format berýär, drob boleginiň ülüşini görkezýär, Обозначение: ýazgynyň etegindäki v belgini açyp Microsoft kodlama ulgamyndan özündäki pulyň kod belgisini berip bolar, <u>mysal üçin</u> MNT ýazgyny Türkmenistan döwletiniň pulynyň belgisi hökmünde kabul etmek ýerliklidir.

Sanawyň Финансовый setirine barsak hem edil ýokarky penjire ýaly gat açylar we şol bir maglumatlar beriler.

Sanawyň **Дата** setirine barsak şeýle penjire açylar:

| Формат ячеек                                                                                                    |                                                                                                    |     | ? >                |
|----------------------------------------------------------------------------------------------------|----------------------------------------------------------------------------------------------------|-----|--------------------|
| Формат ячеек<br>Число Выравнивание<br>Числовые форматы:<br>Общий<br>Числовой<br>Денежный<br>Финансовый<br>Дата<br>Время<br>Процентный<br>Дробный<br>Экспоненциальный<br>Текстовый | Шрифт Граница<br>Образец<br><u>Тип:</u><br>16.4<br>16.4.97<br>16.04.97<br>16 апр<br>6 апр 97<br>06 апр 97<br>апр 97 | Вид | <u>?</u><br>Защита |
| (все форматы)                                                                                                    | Апрель 97                                                                                                    |     | <u> </u>           |

Bu ýerde göýulmaly senäniň formaty görkezilýr, onyň sagyndaky sanawda sene üçin görnüşleriň sanawyndan birini saýlamaly OK basmaly.

Sanawyň **Время** gaty hem edil **Дата** gaty ýaly bolup ondaky sag penjirede wagtyň ýazylyşynyň, şeýle hem sene bilen wagtyň birlikde ýazylyşynyň sanawy bardyr, olardan birini saýlap öýjige goýmak ýeterlikdir.

Sanawyň Процентный setirine barsak şeýle penjire açylar:

| Формат ячеек                                                                                                    | ? ×                                                                       |
|----------------------------------------------------------------------------------------------------|---------------------------------------------------------------------------|
| Число Выравнивание<br><u>Ч</u> исловые форматы:<br>Общий<br>Числовой<br>Денежный<br>Финансовый<br>Дата<br>Время<br>Процентный<br>Дробный | Шрифт Граница Вид Защита<br>Образец<br>Число десятичных <u>э</u> наков: 2 |

Bu gatda berilmeleri görkezsek, öýjikdäki sanlar göterim görnüşe %-belgili sana öwrüler, onuň sagyndaky ýerden göterimiň drob böleginiň ülüşüni berip bolar.

Sanawyň (все форматы) setirine bassyp çykan aşakdaky penjiräniň sagyndaky aşagy sanawly(Тип ýazylan bölekde) setirden öýjik üçin gerek formatyňy özüň hem berip bilersiňiz:

| Формат ячеек                                                                                                    | ? ×                                                        |
|----------------------------------------------------------------------------------------------------|------------------------------------------------------------|
| Формат ячеек<br>Число Выравнивание<br>Числовые форматы:<br>Общий<br>Числовой<br>Денежный<br>Финансовый<br>Дата<br>Время<br>Процентный<br>Дробный<br>Экспоненциальный<br>Текстовый | Шрифт       Граница       Вид       Защита         Образец |
| (все форматы)                                                                                                    | 0,00%                                                      |

Mazmuna geçmek

# 7. 1. MS EXCEL-de öýjiklerdäki, setirlerdäki, sütünlerdäki ýazgylary gyradeňlemek we ugur bermek

MS EXCEL-de öýjiklerdäki, setirlerdäki, sütünlerdäki ýazgylary gyradeňlemek işi hem format bermek işlerine degişli bolup, ol işi amal etmek üçin haýsam bolsa bir öýjikde kursor durmaly ýa-da öýjikler topary belgilenen bolmaly, ondan soň Baş menýudaky Формат > Ячейки... Ctrl+l girmeli ýa-da şol kursoryň duran ýerinde, şeýle hem bölünen ýerde peýkam bolanda syçanyň sag gulagyny basanyňda çykan sanawdan Формат ячеек... ýazgyny basmaly çykan penjireden Выравнивание gaty açanymyzda aşakdaky penjire çykar

| Формат ячеек                                                                                  | ? ×                             |
|-----------------------------------------------------------------------------------------------|---------------------------------|
| Число Выравнивание Шрифт Граница                                                              | Вид Защита                      |
| Выравнивание                                                                                  | Ориентация                      |
| по горизонтали: отступ:<br>по значению  По вертикали:  По нижнему краю                        | Т<br>е<br>к Надпись •<br>с<br>т |
| Отображение                                                                                   | <b>.</b>                        |
| Г переносит <u>ь</u> по словам<br>Г <u>а</u> втоподбор ширины<br>Г о <u>б</u> ъединение ячеек | 0 🌩 градусов                    |

Bu ýerde öýjige ýazylan maglumatlary *keseligine* gyradeňlemek по горизонтали: ýazgynyň aşagyndaky reňkli penjirejikden bermeli, onuň bahasyny saýlamak üçin penjirejigiň sagyndaky v belgini basyp çykan şu sanawdan geregiňi saýlap bermeli.

| по горизо <u>н</u> тали: |               |
|--------------------------|---------------|
| по левому краю (отступ)  | •             |
| по значению              | *             |
| по левому краю (отступ)  |               |
| по центру                |               |
| по правому краю          |               |
| с заполнением            |               |
| по ширине                |               |
| по центру выделения      | $\overline{}$ |

Öýjige ýazylan maglumatlary *dikligine* gyradeňlemek по вертикали: ýazgynyň aşagyndaky reňkli penjirejikden bermeli, onuň bahasyny saýlamak üçin penjirejigiň sagyndaky ✓ belgini basyp çykan şu

| по <u>в</u> ертикали: |          |
|-----------------------|----------|
| по нижнему краю       | -        |
| по верхнему краю      |          |
| по центру             |          |
| по нижнему краю       |          |
| по высоте             | $\nabla$ |

sanawdan geregiňi saýlap bermeli. Öýjige ýazylan ýa-da ýazylmaly maglumat ýokardan bolsa по верхнему краю, ortadan bolsa по центру, iň aşakdan bolsa по нижнему краю, ýazylyşyň möçberi boýunça bolsa по высоте ýazgyny basmaly.

Öýjikde ýazylan ýazgylaryň öňünde boş ýer goýmaly bolsa onyň möçberiniň san bahasyny su ýerden 0 →, sagdaky →, ▲ belgileri basyp bermeli.

Öýjige ýazylan ýa-da ýazylmaly maglumatlaryň *ugryny* şu penjiräniň sagyndaky Ориентация bölekden berip bolar, onuň üçin Надпись ýazgynyň üstüne sýçanyň peýkamyny eltip gerek ugruňa süýräp eltäýmeli. Ugruň gradusdaky san bahalary belli bolsa градусов ýazgynyň öňündäki ýerden hem ▼, ▲ belgileri basyp bermek bolar.

Mazmuna geçmek

## 7. 2. MS EXCEL-de öýjiklerdäki, setirlerdäki, sütünlerdäki ýazgylara şriftleriň görnüşlerini, indeksleri, möçberleri, reňkleri bermek

MS EXCEL-de öýjiklerdäki, setirlerdäki, sütünlerdäki ýazgylary şriftleriň görnüşlerini, indeksleri, möçberleri, reňkleri bermek işi hem format bermek işlerine degişli bolup, ol işi amal etmek üçin haýsam bolsa bir öýjikde kursor durmaly ýa-da öýjikler topary belgilenen bolmaly, ondan soň Baş menýudaky Формат → Ячейки... Ctrl+l girmeli ýa-da şol kursoryň duran ýerinde, şeýle hem bölünen ýerde peýkam bolanda syçanyň sag gulagyny basanyňda çykan sanawdan Формат ячеек... ýazgyny basmaly, çykan penjireden Шрифт gaty açanymyzda aşakdaky penjire çykar:

| Формат ячеек                                                                        |                                                                                              | ? ×                                           |
|-------------------------------------------------------------------------------------|----------------------------------------------------------------------------------------------|-----------------------------------------------|
| Число Выравнивание<br>Шрифт:<br>Arial Cyr<br>T Arial<br>T Arial Black<br>T Arial CE | Шрифт Граница Вид<br>Начертание:<br>обычный<br>обычный<br>курсив<br>полужирный<br>голужирный | Защита<br>Размер:<br>10<br>8<br>9<br>10<br>11 |
| Подчеркивание:<br>Нет                                                               | <br>Цвет:<br>▼АвтоО                                                                          | ли<br>б <u>ы</u> чный                         |
| Эффекты<br>Г <u>з</u> ачеркнутый<br>Г верхний индекс<br>Г н <u>и</u> жний индекс    | Образец<br>АаВbБбЯя                                                                          |                                               |

Saýlanmaly şrifti Шрифт: ýazgynyň aşagyndaky zolakdan  $\checkmark, \checkmark$  belgileri basyp çykan sanawdan saýlap almaly. Ýazgylaryň adaty, gapdallaýyn, ýarymgoýy, ýarymgoýy gapdallaýyn görnüşlerini Начертание: ýazgynyň aşagyndaky penjirejikden saýlap almaly, ýazgynyň möçberi Размер: penjirejikden saýlanyp alynmaly ýa-da san bahasyny ol ýere ýazyp bermeli. Ýazylyşyň görnüni Эффекты bölekden bermeli; ýazgynyň üsti çyzylmaly bolsa зачеркнутый, ýazgy ýokarky indeks bolsa верхный индекс, ýazgy aşaky indeks bolsa нижный индекс ýazgyny basmaly. Ýazgynyň reňki Цвет: ýazylan bölekden basanyňda çykan reňklerden birini bermek bilen saýlanyp berilýär. Adaty ýagdaýda ol ýerde Авто ýazgy bolar.

Mazmuna geçmek

## 7. 3. MS EXCEL-de öýjige, öýjikler toparyna araçäk çyzygyny, çyzyklara möçber we reňk bermek

MS EXCEL-de öýjige, öýjikler toparyna *araçäk* çyzygyny, *çyzyklara möçber we reňk* **bermek** işi hem format bermek işlerine degişli bolup, ol işi amal etmek üçin haýsam bolsa bir öýjikde kursor durmaly ýa-da öýjikler topary belgilenen bolmaly, ondan soň Baş menýudaky **Формат > Ячейки... Ctrl+l** girmeli ýa-da şol kursoryň duran ýerinde, şeýle hem bölünen ýerde peýkam bolanda syçanyň sag gulagyny basanyňda çykan sanawdan **Формат ячеек...** ýazgyny basmaly, çykan penjireden **Граница** gaty açanymyzda aşakdaky penjire çykar

| Формат ячеек                     | ? ×                              |
|----------------------------------|----------------------------------|
| Число Выравнивание Шрифт Граница | Вид Защита                       |
| Все                              | иния<br><u>тип линии:</u><br>Нет |
| Отдельные                        |                                  |
|                                  | цвет:<br>Авто 💌                  |

Bu ýerde öýjigiň ýa-da öýjikler toparynyň arasynda bolmaly araçäkleriň görňüşi tutuşlaýýn **Bce** bölekde, bölekleýin **Отдельные** bölekde berilýär. Araçäkleriň *çyzgylarynyň* görnüşleri Линия bölekdäki çyzgylara syçanyň peýkamyny eltip basmak bilen berilýär. Çyzgylaryň reňki **цвет:** ýazgynyň penjirejiginiň sagyndaky ▼ belligi basanyňda çykan reňklerden birini saýlamak bilen berilýär.

Mazmuna geçmek

## 7. 4. MS EXCEL-de öýjige, öýjikler toparyna reňkli düşek bermek

MS EXCEL-de öýjige, öýjikler toparyna *reňkli düşek* bermek işi hem format bermek işlerine degişli bolup, ol işi amal etmek üçin haýsam bolsa bir öýjikde kursor durmaly ýa-da öýjikler topary belgilenen bolmaly, ondan soň Baş menýudaky **Формат > Ячейки...** Ctrl+l girmeli ýa-da şol kursoryň duran ýerinde, şeýle hem bölünen ýerde peýkam bolanda syçanyň sag gulagyny basanyňda çykan sanawdan Формат ячеек... ýazgyny basmaly, çykan penjireden Вид gaty açanymyzda aşakdaky penjire çykar:

| Формат ячеек                       | ? ×              |
|------------------------------------|------------------|
| Число Выравнивание Шрифт Грани     | цаВИД ] Защита ] |
| Заливка ячеек<br>Цвет:             |                  |
| Нет цвета                          |                  |
|                                    |                  |
|                                    |                  |
|                                    |                  |
| <b>H</b> 🗆 🔜 <b>H</b> 🔚 <b>H</b> 🗔 |                  |
|                                    |                  |
| Образец                            |                  |
|                                    |                  |
| Узор:                              |                  |

Bu ýerde öýjigiň, öyjikler toparynyň **düşegine** reňk bermek **Цвет**: bölekdäki reňklerden birini saýlamaly. Eger bu berlen reňklere her hili öwüşgünli çyzyklar bermek gerek bolsa **Узор:** ýazgynyň sagyndaky → belligi basyp, çykan penjiräniň ýokarsyndan berip bolar.

Mazmuna geçmek

# 7. 5. MS EXCEL-de öýjige, öýjikler toparyna gorag bermek

MS EXCEL-de öýjige, öýjikler toparyna *gorag* bermek işi hem format bermek işlerine degişli bolup, ol işi amal etmek üçin haýsam bolsa bir öýjikde kursor durmaly ýa-da öýjikler topary belgilenen bolmaly, ondan soň Baş menýudaky **Формат > Ячейки... Ctrl+l** girmeli ýa-da şol kursoryň duran ýerinde, şeýle hem bölünen ýerde peýkam bolanda syçanyň sag gulagyny basanyňda çykan sanawdan **Формат ячеек...** ýzgyny basmaly, çykan penjireden **Защита** gaty açanymyzda aşakdaky penjire çykar

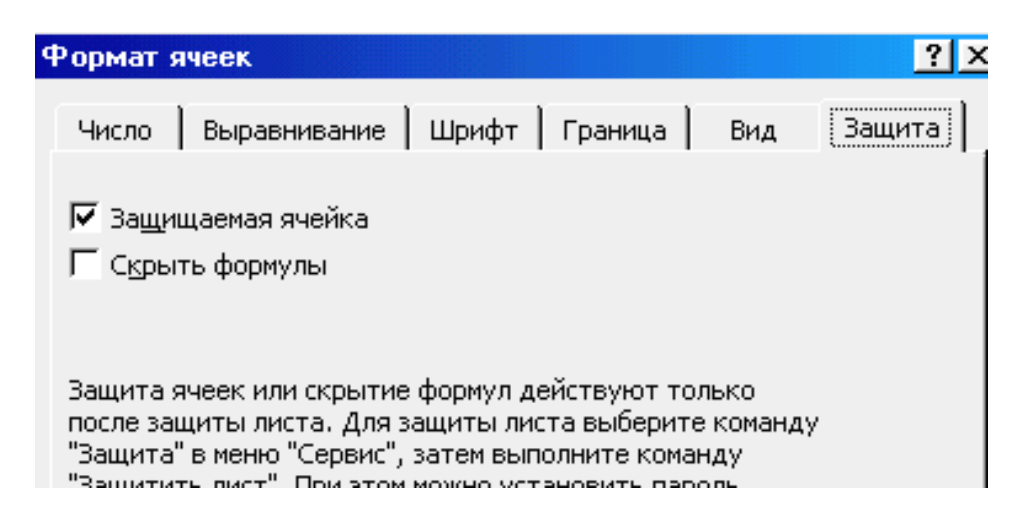

Bu ýerde öňki maglumatlar we ondaky her hili görnüşler ýazylan formulalar tutuş sahypa goralandan soň Защищаемая ячейка we Скрыть формулы ýazgylaryň öňüne bellik edenimizden soň amal bolar.

Mazmuna geçmek

## 8.MS EXCEL-de maliýe görkezijileri hasaplamagyň tilsimaty

# 8.1.Görkezilen döwürde emläge öwez dolmasyny hasaplamak (АМГД)

Hasap formulasynyň ýazylyşy:

**АМГД(Başlangyç nyrh;Galan nyrh;Ulanylan wagty;Döwür)** Bu ýerde:

Başlangyç nyrh(Bn) –emlägiň başlangyç nyrhy.

Galan nyrh(Gn) – öwezini dolmaň soňynda emlägiň galan nyrhy.

Ulanylan wagty(Uw) – emläge öwez dolmasynyň döwrüniň mukdary.

**Döwür**(**D**) - ol doly öwez tutmasynyň birliginde bolmaly.

Hasaplaýyş formulasynyň aňlatmasy

# АМГД (ÖDGD)= (Bn-Gn)(Uw-D+1)/Uw(Uw+1)

MS EXCEL-de hasaplamagyň yzygiderligi aşakdaky tertipdedir:

- 1. MS EXCEL-i çagyryp, onda hasaplanjak maglumatlary degişli sütünlere girizmeli.
- 2. Öwez hasaplanjak öýjige kursory eltip goýmaly.
- 3. Formula setirdäki "=" basmaly.
- 5. Açylan penjiredäki sanawdan hasaplanjak funksiýanyň belgisi bar bolsa ony basmaly, ol ýok bolsa Другие функции...ýazgyny basmaly.
- 6.Çykan penjiredäki **Категория:** bölekden **Финансовые** ýazga geçmeli, penjiräniň sagyndaky **Функция:** bölegindäki sanawdan gerek maliýe funksiýaňy saýlamaly, soňra **Ok** basmaly.
- 7.Çykan şu penjiredäki rekwizitleriň san bahalaryny MS EXCEL-däki degişli setiriň sütünlerine syçanyň kursoryny eltip basmak arkaly, ýagny salgysyny bermek bilen girizmeli, onuň görnüşi şeýledir:

| ГАМГД                                                                                         |                                      |                              |  |
|-----------------------------------------------------------------------------------------------|--------------------------------------|------------------------------|--|
| Стоимость                                                                                     | D6                                   | <u>∎</u> = 30000000          |  |
| Ликвидная_стоимость                                                                           | E6                                   | <u>∎</u> = 2000000           |  |
| Жизнь                                                                                         | F6                                   | <b>1</b> = 10                |  |
| Период                                                                                        | G6                                   | <b>1</b> = 10                |  |
| Возвращает общегодовую величину                                                               | / амортизации имущества для указанно | = 509090,9091<br>го периода. |  |
| <b>Период</b> период (должен быть измерен в тех же единицах, что и время полной амортизации). |                                      |                              |  |
| 3                                                                                             | начение:                             | ОК Отмена                    |  |

#### Bellik:

1.Bu penjire tablisanyň islendik ýerine eltip bolar, sonda rekwizitdäki sanlaryň salgysyny syçanyň peýkamyny onuň üstüne eltip, syçanyň cep gulagyny basyp berip bolar.

2.Bu ýerde berlen rekwizitleriň bahalary talap edilyän şol bir birliklerde

berilmeli.

3.Hasaplanan maliýe görkezijiniň pul birliginiň belgisini MS EXCEL-iň baş menýundaky **Формат** ýazga baryp **Ячейки...** ýazgyny basanmyzda çykan şu penjirede bermeli. Pul birliginiň islendik belgisini saýlap alyp bolar, ol deslapky girizilen maglumatlaryň pul birligine baglydyr. Degişli pul birligini saýlap **Ok** basmaly. Aşakda türkmen manadynyň goýulyşynyň adaty ýagdaýyny görkezdik, hakyky türkmen manadynyň birligi **Microsoft** firma tarapyndan goýulany **TMM** ýazgydyr.

| Формат ячеек 🔹 🗙                                                                                                    |
|----------------------------------------------------------------------------------------------------|
| Число       Выравнивание       Шрифт       Граница       Вид       Защита         Числовые форматы:       Образец       509 090,91 МNT       Числовой         Числовой       Число десятичных знаков:       2       2         Чинансовый       Дата       Время       Образец       509 090,91 МNT         Числовой       Число десятичных знаков:       2       2         Фронентный       Дробный       Экспоненциальный       ММТ       Гобозначение:         Мор       МКО       МПС       Гобозначение:       Гобозначение:         Мор       МКО       МИС       МИС       Гобозначение:         Форматы:       Гобозначение:       Гобозначение:       Гобозначение:         МИС       МИС       МИС       Гобозначение:       Гобозначение:         МИС       МИС       МИС       Гобозначение:       Гобозначение:         Форматы:       Гобозначение:       Гобозначение:       Гобозначение:       Гобозначение:         Форматы:       Гобозначение:       Гобозначение:       Гобозначение:       Гобозначение:       Гобозначение:         Форматы:       Гобозначение:       Гобозначение:       Гобозначение:       Гобозначение:       Гобозначение:         Формат "Денежный" |
| ОК Отмена                                                                                                    |

4. Girizilmeli rekwizitleriň bahalarynyň gönüden-göni san bahalaryny berseňem bolar, ony formula setirden proseduranyň içinde ýazsaň hem bolar.

5.Şu maliýe funksiýa bilen, ýenede birnäçe hasaplamaly setir bar bolsa, oňa deslapky maglumatlar girizilen bolsa(*Mysal üçin* D7-D11, E7-E11, F7-E11, G7-G11 öýjüklerde), onda öňki setirde hasaplanan funksiýanyň bahasynyň üstüne kursory eltsek, syçanyň peýkamyny sol öýjigiň sag asagyna eltsek, syçanyň peýkamy seýle + görnýse eýe bolar, sonda syçanyň cep gulagyny basyp asak *maglumatly setir* gutarýança *süýremek* ýeterlikdir.

#### Hasaplanan mysal:

Kärhana awtomobil ulagyny 3000000 mnt hyrhdan satyn aldy, onuň ulanylyş döwri 10 ýyl, ondan soň galan hyrhy 2000000 mnt boldy, onda ýyllyk öwez dolmasy 10-njy ýyl 509090.91 mnt, 9-njy ýyl 1018181.82 mnt bolýar we şeýle dowam etdirilýär. Ýokarky görkezilen tilsimatda hasaplamalar aşakdaky şekilde getirilendir.

|      | Н6 <b>=</b> = АМГД(D6;E6;F6;G6) |            |              |             |                         |  |  |  |  |  |
|------|---------------------------------|------------|--------------|-------------|-------------------------|--|--|--|--|--|
| 🖻 ya | 🖴 yaz13.01.04                   |            |              |             |                         |  |  |  |  |  |
|      | D                               | E          | F            | G           | Н                       |  |  |  |  |  |
| 1    | <u>Görkezi</u>                  | len döwüre | de emläge ö  | iwez dolma  | <u>isyny hasaplamak</u> |  |  |  |  |  |
|      | Başlangyç                       | Galan      | Ulanylan     |             |                         |  |  |  |  |  |
| 2    | nyrh(Bn)                        | nyrh(Gn)   | wagty-Uw     | Döwür(D)    | Ýyllyk öwez dolmak      |  |  |  |  |  |
| 3    | MNT                             | MNT        | ýyl          | ýyl         |                         |  |  |  |  |  |
| 4    |                                 | Hasapla    | amak funksiý | asynyň belg | <u>zlenilişi:</u>       |  |  |  |  |  |
| 5    | АМГД(В                          | Başlangyç  | nyrh;Galan i | nyrh;Ulanyl | lan wagty;Döwür)        |  |  |  |  |  |
| 6    | 30000000                        | 2000000    | 10           | 10          | 509 090,91 MNT          |  |  |  |  |  |
| 7    | 30000000                        | 2000000    | 10           | 9           | 1 018 181,82 MNT        |  |  |  |  |  |
| 8    | 30000000                        | 2000000    | 10           | 8           | 1 527 272,73 MNT        |  |  |  |  |  |
| 9    | 30000000                        | 2000000    | 10           | 7           | 2 036 363,64 MNT        |  |  |  |  |  |
| 10   | 30000000                        | 2000000    | 10           | 6           | 2 545 454,55 MNT        |  |  |  |  |  |
| 11   | 3000000                         | 2000000    | 10           | 5           | 3 054 545 45 MNT        |  |  |  |  |  |

Mazmuna geçmek

8.2.Bir döwürde emläge göni öwez dolmasynyň ulylygyny gaýtarmagyny hasaplamak (AMP).

Ýazylyşy

# AMP(Başlangyç nyrh;Galan nyrh;Döwür)

Başlangyç nyrh(Bn) –emlägiň başlangyç nyrhsy.
Galan nyrh(Gn) – öwezini dolmaň soňynda emlägiň galan nyrhy.
Döwür(D) - ol doly öwez tutmasynyň birliginde bolmaly.
Hasaplanan mysal:

Kärhana awtomobil ulagyny 3000000 mnt hyrhdan satyn aldy, onuň ulanylyş döwri 10 ýyl, ondan soň ulagyň galan hyrhy 2000000 mnt boldy. Her ýyl ulanylandan soň nyrh peselmesiniň hasaby:

|   |      | G19 💌     | =           | =AMP(D19;E   | (19;F19)         |
|---|------|-----------|-------------|--------------|------------------|
| 1 | 🗳 ya | z13.01.04 |             |              |                  |
|   |      | D         | E           | F            | G                |
|   | 12   | Bir döw   | ürde emlä   | ige göni öwe | ez dolmasynyň    |
|   | 13   | ulylygy   | ny gaýtarn  | nagyny hasa  | plamak (AMP).    |
|   |      | Başlangyç | Galan       |              |                  |
|   | 14   | nyrh(Bn)  | nyrh(Gn)    | Döwür(D)     | Nyrh peselmesi   |
|   | 15   | MNT       | MNT         | ýyl          |                  |
|   | 17   | Has       | saplamak fu | nksiýasynyň  | belgilenilişi:   |
|   | 18   | AMP(      | Başlangyç   | nyrh;Galar   | n nyrh;Döwür)    |
|   | 19   | 30000000  | 2000000     | 10           | 2 800 000,00 MNT |
|   | 20   | 30000000  | 2000000     | 9            | 3 111 111,11 MNT |
|   | 21   | 30000000  | 2000000     | 8            | 3 500 000.00 MNT |

Hasaplaýyş penjiresiniň görnüşi

| AMP                              |                                                                               |                                 |
|----------------------------------|-------------------------------------------------------------------------------|---------------------------------|
| Стоимость                        | D19                                                                           | <u>▶</u> = 30000000             |
| Ликвидная_стоимость              | E19                                                                           | <u>∎</u> = 2000000              |
| Время_амортизации                | F19                                                                           | <b>1</b> = 10                   |
| Возвращает величину непосредства | энной амортизации имущества за один п                                         | = 2800000<br>ериод.             |
| Время_амортизации                | число периодов, за которое амортизиру<br>называется временем полной амортизац | ′ется имущество (иногда<br>ии). |
|                                  | Значение: 2 800 000,00 MNT                                                    | ОК Отмена                       |

Mazmuna geçmek

# 8.3.Döwürleýin hemişelik tölegler we hemişelik göterim stawkalarynyň esasynda goýumyň geljekki ulylygyny hasaplamak(БЗ)

Ýazylyşy

# **G3(Stawka(s); Dtlg; töleg(t); Hn; Görnüş)**

# Stawka - ol döwürdäki göterimiň stawkasy

Dtlg(Kπep) - ýyllyk rentanyň döwürleýin tölegleriniň umumy sany.

**Töleg** - ol döwürleýin tölenýän töleg, onuň ulylygy döwüriň bütin dowamynda üýtgemeli däldir. Ol öz içine esasy tölegi we göterimler boýunça tölegi jemleýär, başga hiç hili tölegler oňa girmeýär.

- Hn(H3) ol häzirki nyrh ýa-da şu wagtdan başlap geljekki tölegleriň umumy jemi. Eger ol berilmese, onda onuň bahasy 0-a deňdir hasap edilýär.
- Görnüş(Тип) ol 0 ýa-da 1 sandyr. Ol haçan töleg etmelisini belgileýär. Eger ol berilmese, onda onuň bahasy 0-a deňdir hasap edilýär.

| Görnüş  | Haçan tölemek    |
|---------|------------------|
|         | zerur            |
| 0 ýa-da | Döwüriň ahyrynda |
| boş     |                  |
| 1       | Döwüriň başynda  |

# Bellik:

Stawka we Dtlg(Kπep) şol bir ýa-da ylalaşylan ölçeg birliklerde berilmelidir. Eger berlen karz boýunça, dört ýylda her ýylky töleg 12 % bolsa, stawka 12%/12 deňdir, Dtlg bolsa 4\*12 deň bolar. Eger şol karz boýunça her ýyl töleg geçirilse stawka 12% deňdir, Dtlg bolsa 4-e deňdir.

Pula degişli funksiýanyň ulylyklary, ýagny siziň tölemelileriňiz minus - bilen berilmeli, siziň almaly pulyňyz(dwidentleriňiz) + sanlar bilen berilmeli.

# Hasaplanmaly mysal:

Ýene bir ýyldan amal edilmeli taslama üçin pul bölüp goýmak isleýärsiňiz. Onuň üçin 1000000 mnt puly ýylda 6% goýum goýjak bolýarys, aýda 6%/12 ýa-da 0,5% bolar. Siz geljekki 12 aýyň dowamynda her aýyň başynda 100000 manat goýum goýmaga niýetlenýärsiňiz. 12 aýdan soň siziň hasabyňyzda näçe pul bolar.

БЗ(0,5%; 12; -100000; -1000000; 1) = **2 301 401,83 MNT** bolar.

| 120 | •                                          |       | H20)      |            |         |                   |  |  |
|-----|--------------------------------------------|-------|-----------|------------|---------|-------------------|--|--|
| С   | D                                          | Е     | F         | G          | Н       | I                 |  |  |
|     | Döwürleýin hemişelik tölegler we hemişelik |       |           |            |         |                   |  |  |
|     | göterim stawkalarynyň esasynda             |       |           |            |         |                   |  |  |
|     |                                            | goýu  | ımyň gelj | ekki ulyly | gyny h  | asaplamak         |  |  |
|     |                                            |       |           |            |         |                   |  |  |
|     |                                            | БЗ(S  | tawka(s); | ; Dtlg; tö | leg(t); | нп; Görnüş)       |  |  |
|     | Stawka                                     | Töleg | Dtlg      | Hn         | Görnüş  | Hasapdaky         |  |  |
|     |                                            |       |           |            |         | ulylyk            |  |  |
|     | 0,50%                                      | 12    | -100000   | -1000000   | 1       | 2 301 401,83 MNT  |  |  |
|     | 1%                                         | 24    | -1500000  | -1000000   | 1       | 39 465 832,30 MNT |  |  |

Hasaplaýyş penjiresiniň görnüşi

| БЗ                                             |                          |                                                |    |
|------------------------------------------------|--------------------------|------------------------------------------------|----|
| Норма                                          | D19                      | <b>1</b> = 0,005                               |    |
| Число_периодов                                 | E19                      | <b>1</b> 2 = 12                                |    |
| Выплата                                        | F19                      | <b>1</b> = -100000                             |    |
| H3                                             | G19                      | <b>1</b> = -1000000                            |    |
| Тип                                            | H19                      | <b>1</b> = 1                                   |    |
| Возвращает будущее значение вкла<br>процентом. | а с периодическими посто | = 2301401,83<br>рянными выплатами и посточнным |    |
| Норма                                          | норма прибыли за период. |                                                |    |
| 3                                              | начение:2 301 401,83 MNT | ОК Отмена                                      |    |
|                                                |                          | Mazm                                           | un |

# 8.4.Aýlanmanyň içki tizligi(ВНДОХ)

Aýlanmanyň içki tizligi- munuň özi düşewüntiň göterim stawkasydyr, ol birsydyrgyn döwür wagtda maýa goýuma tölenýänlerden we oňa gelýän gelimlerden ybaratdyr.

Tölenýänler we oňa gelýän gelimler deň ölçegli wagtda bolmaly, mysal üçin aýma-aý ýa-da her ýyl.

Ýazylyşy

# BHДOX(Baha;Çaklama)

Baha – ol san toplymy ýa-da sanlar bar öýjiklere salgydyr, olar üçin serişdeleriň aýlanmasynyň içki tizligi hasaplanýar. Bahada iň bolmanda bir adaty polojitel san, birem minusly sanlar bolmalydyr. Hasaplanmaly öýjiklerde boş ýa-da san bolmadyk belgi bar bolsa olar hasaba alynmaýar.

Çaklama - bu ululyk BHДОХ boýunça alynýan netijä ýakyndyr.

### Hasaplanan mysal

Işewürlik bilen iş salyşmak üçin deslap 7000000 mnt goýmak niýetimiz bolsun. Geljekki 5 ýylda arassa düşewünti ýylma ýyl şu möçberlerde almak niýetimiz bar: 1100000, 1500000, 1900000, 2500000 we 3000000 mnt.

Aşakdaky formulalar maýa goýumlaryň aýlanmalarynyň içki tizligini hasaplaýarlar. Maýa goýumlardan dört ýyldan soň aýlanmanyň tizligi ВНДОХ(D23:D27) -1,00% deňdir, bahasy F28 öýjikde.

Bäş ýyldan soň aýlanmanyň içki tizligi BHДOX(D23:D28) = 10,26 göterime deňdir, bahasy E28 öýjikde.

Aýlanmanyň içki tizligini hasaplamak üçin bu funksiýa *çaklama* argumenti bermeli , mysal üçin, BH $\square$ OX(D23:D25;-10%) = -46,84 göterime deňdir, bahasy **G28** öýjikde. Köp halatlarda çaklama bermegiň zerurlygy ýokdyr, ol ýok bolsa, onuň bahasy 0,1(10 göterim) deňdir.

Ýokarky hasaplamalaryň MS EXCEL-däki görnüşi aşakda getirilendir

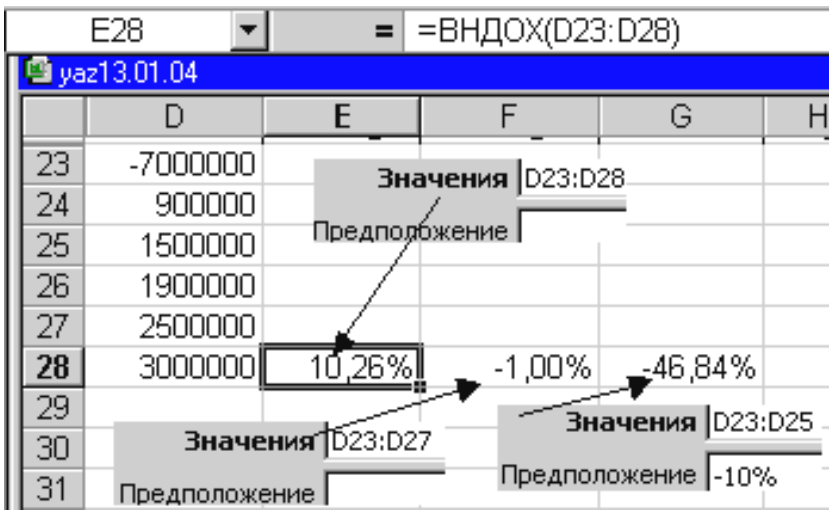

Mazmuna geçmek

8.5.Emläge öwez dolmagyň ulylygyny görkezilen döwür üçin öwezi iki sapar hasaba almak usulýetini ýa-da anyk görkezilen usulýeti peýdalanmak bilen hasaplamak(ДДОБ)

Ýazylyşy

# ДДОБ(Başlangyç nyrh;Galan nyrh;Ulanylan wagty;Döwür; Koeffisient)

Bu ýerde

Başlangyç nyrh(**Bn**) –emlägiň başlangyç nyrhy. Galan nyrh(**Gn**) – öwezini dolmaň soňynda emlägiň galan nyrhy. Ulanylan wagty(**Uw**) – emläge öwez dolmasynyň döwrüniň mukdary.

Döwür(**D**) - öwez dolmasyny şu döwür üçin hasaplamak talap edilýär, ol doly öwez tutmasynyň birliginde bolmaly.

Koeffisient(**K**) - deňagramlaşdyrylan nyrhyň peselmeginiň çägi. Eger ol berilmese, onuň bahasy 2-ä deňdir.

Funksiýanyň ähli bäş argumenti alamatsyz sanlar bolmaly.

ДДОБ funksiýany hasaplamak üçin şu formula ylanylýar

## ДДОБ=Bn-Gn(Σ ДДОБ-öňki döwürdäki öwez dolmalar)\*K/Uw

### Hasaplanylan mysal:

Kärhana täze enjamy 250000 mnt satyn aldy, ulanylmaly möhleti 10 ýyl. Ondan soň galan nyrhy 2500 mnt. Öwez dolmanyň ulylyklaryny her hili döwürler üçin hasaplalyň:

1. Ulanylanda birinji günde öwez dolmasy ДДОБ(D38;E38;F38;G38) - 1 369,86 MNT deňdir, onuň bahasy I38 öýjikde berlendir.Bu ýerde koeffisient MS EXCEL-de 2-ä deň hasap edilýär, ýöne ýazylmaýar.

2. Ulanylanda birinji aýda öwez dolmasy ДДОБ(D39;E39;F39;G39;H39) - 41 666,67 MNT deňdir, onuň bahasy I39 öýjikde berlendir.

3. Ulanylanda birinji ýylda öwez dolmasy ДДОБ(D40;E40;F40;G40;H40)- 500 000,00 MNT deňdir, onuň bahasy **I**40 öýjikde berlendir.

4. Ulanylanda ikinji ýylda öwez dolmasy 1.5 koeffisent ulansak ДДОБ(D41;E41;F41;G41;H41)- 318 750,00 MNT deňdir, onuň bahasy **I**41 öýjikde berlendir.

5. Ulanylanda 10-hjy ýylda öwez dolmasy ДДОБ(D42;E42;F42;G42)- 67 108,86 MNT deňdir, onuň bahasy I42 öýjikde berlendir. Bu ýerde koeffisient MS EXCEL-de 2-ä deň hasap edilýär, ýöne ýazylmaýar.

Ýokarky hasaplanylan mysalyň MS EXCEL-de ýerine ýetirilişi aşakdaky şekilde getirilendir:

|      | 138 <b>–</b> = =ДДОБ(D38;E38;F38;G38) |            |             |            |         |                        |  |  |  |
|------|---------------------------------------|------------|-------------|------------|---------|------------------------|--|--|--|
| 🖾 ya | az13.01.04                            |            |             |            |         |                        |  |  |  |
|      | D                                     | E          | F           | G          | Н       | I                      |  |  |  |
| 32   |                                       | Emläge     | öwez dol    | masyny     | hasap   | lamak                  |  |  |  |
|      | Başlangyç                             | Galan      | Ulanylan    |            | Koef    | Öwez                   |  |  |  |
| 33   | nyrh                                  | nyrh       | wagty       | Döwür      | fisient | dolmak                 |  |  |  |
| 34   | MNT                                   | MNT        | ýyl         | ýyl        |         |                        |  |  |  |
| 35   | <u>Hasapla</u>                        | mak funi   | ksiýasynyř  | í belgiler | uliși:  |                        |  |  |  |
| 37   | ДДОБ(Başl                             | langyç nyı | rh;Galan ny | rh;Ulany   | lan wag | ty;Döwür; Koeffisient) |  |  |  |
| 38   | 2500000                               | 250000     | 3650        | 1          |         | 1 369,86 MNT           |  |  |  |
| 39   | 2500000                               | 250000     | 120         | 1          | 2       | 41 666,67 MNT          |  |  |  |
| 40   | 2500000                               | 250000     | 10          | 1          | 2       | 500 000,00 MNT         |  |  |  |
| 41   | 2500000                               | 250000     | 10          | 2          | 1,5     | 318 750,00 MNT         |  |  |  |
| 42   | 2500000                               | 250000     | 10          | 10         |         | 67 108,86 MNT          |  |  |  |

Mazmuna geçmek

### 8.6. Berlen döwürde emläge öwez dolmasyny, öwez dolmany hemişelik hasaba almak usulyny peýdalanmak bilen hasaplamak(ДОБ)

Ýazylyşy

# ДОБ(Başlangyç nyrh;Galan nyrh;Ulanylan wagty;Döwür; Aý)

Bu ýerde

Başlangyç nyrh(Bn) –emlägiň başlangyç nyrhy.

Galan nyrh(Gn) – öwezini dolmaň soňynda emlägiň galan nyrhy.

Ulanylan wagty(Uw) – emläge öwez dolmasynyň döwrüniň mukdary.

**Döwür**(**D**) - öwez dolmasyny şu döwür üçin hasaplamak talap edilýär, ol doly öwez tutmasynyň birliginde bolmaly.

 $A\dot{y}(A)$  – Birinji ýyldaky aýlaryň sany, ol görkezilmese 12-ä deňdir. Bu hasapda belenen göterim stawkasy peýdalanyp hasap formulasy şeýledir:

ДОБ =( Bn - Σ ДОБ-öňki döwürdäki öwez dolmalar) \* stawka

Bu ýerde

stawka = 1 - ((Gn / Bn) ^ (1 / Uw)), oturdan soň üç onluk belgisine çenli tegeleklenýär.

Bu ýerde öwez dolma birinji we ahyrky döwürde aýratyn hasaplanylýar. Birinji döwür üçin Д**ОБ** şeýle hasaplanylýar:

# ДОБ = Bn \* stawka \* Aý / 12

Ahyrky döwür üçin **ДΟБ** şu fornula bilen hasaplanylýar:

# ДОБ =(( Bn - $\Sigma$ ДОБ-öňki döwürdäki öwez dolmalar) \* stawka \* (12 - Aý)) / 12 *Hasaplanmaly mysal:*

Kärhana 10000000 mnt nyrhly enjam satyn aldy, onuň ulanyş möhleti alty ýyl. Ondan soň galan nyrhy 500000 mnt. Д**ОБ** funksiýanyň ol enjamy ulanylýan wagty, ýagny öwez dolmasynyň ulylygy aşakdaky ýalydyr:

1-nji ýyl  $\square OE(D50;E50;F50;G50;H50) = 2 292 500 \text{ MNT}$  deň, bahasy **I50** öýjikde. 2-nji ýyl  $\square OE(D51;E51;F51;G51;H51) = 3 029 048 \text{ MNT}$  deň, bahasy **I51** öýjikde. 3-nji ýyl  $\square OE(D52;E52;F52;G52;H52) = 1 838 632 \text{ MNT}$  deň, bahasy **I52** öýjikde. 4-nji ýyl  $\square OE(D53;E53;F53;G53;H53) = 1 116 050 \text{ MNT}$  deň, bahasy **I53** öýjikde. 5-nji ýyl  $\square OE(D54;E54;F54;G54;H54) = 677 442 \text{ MNT}$  deň, bahasy **I54** öýjikde. 6-njy ýyl  $\square OE(D55;E55;F55;G55;H55) = 411 207 \text{ MNT}$  deň, bahasy **I55** öýjikde. 7-nji ýyl  $\square OE(D56;E56;F56;G56;H56) = 104 001 \text{ MNT}$  deň, bahasy **I56** öýjikde.

Ýokarky hasaplamalaryň MS EXCEL-däki görnüşi aşakda getirilendir:

|      | I50 = =ДОБ(D50;E50;F50;G50;H50) |           |             |           |      |                |  |
|------|---------------------------------|-----------|-------------|-----------|------|----------------|--|
| 🕮 ya | z13.01.04                       |           |             |           |      |                |  |
|      | D                               | E         | F           | G         | Н    |                |  |
| 43   | 6. Be                           | rlen döv  | vürde em    | läge öw   | ez d | olmasyny,      |  |
| 44   | ÖW                              | ez dolm   | any hemi    | şelik ha  | sab  | a almak        |  |
| 45   | usuly                           | ny peýd   | alanmak l   | bilen ha  | sapl | amak(ДОБ)      |  |
| 47   | ДОБ(Başlaı                      | ngyç nyrl | ı;Galan nyr | h;Ulanyla | n wa | gty;Döwür; Aý) |  |
|      | Başlangyç                       | Galan     | Ulanylan    |           |      | Öwez           |  |
| 48   | nyrh                            | nyrh      | wagty       | Döwür     | Aý   | dolmak         |  |
| 49   | MNT                             | MNT       | ýyl         | ýyl       |      |                |  |
| 50   | 10000000                        | 500000    | 6           | 1         | 7    | 2 292 500 MNT  |  |
| 51   | 10000000                        | 500000    | 6           | 2         | 7    | 3 029 048 MNT  |  |
| 52   | 10000000                        | 500000    | 6           | 3         | 7    | 1 838 632 MNT  |  |
| 53   | 10000000                        | 500000    | 6           | 4         | 7    | 1 116 050 MNT  |  |
| 54   | 10000000                        | 500000    | 6           | 5         | 7    | 677 442 MNT    |  |
| 55   | 10000000                        | 500000    | 6           | 6         | 7    | 411 207 MNT    |  |
| 56   | 10000000                        | 500000    | 6           | 7         | 7    | 104 001 MNT    |  |
|      |                                 |           |             |           |      |                |  |

Mazmuna geçmek

# 8.7. Berlen goýum üçin tölegleriň umumy mukdaryny döwürleýin hemişelik tölegler we hemişelik stawka göterimler esasda hasaplamak(KIIEP)

Ýazylyşy

### КПЕР(Stawka;Töleg;Hn;Gn; Görnüş)

Stawka - döwürde stawka göterimi.

**Töleg** - her döwürde tölenýän töleg; ol töleg döwrüniň dowamynda üýtgäp biler. Adatça töleg esasy tölegden we göterim boýunça tölegden ybaratdyr, başga ýygymlar we salgytlar göz öňünde tutulmaýar.

Hn - häzirki nyrh ýa-da şu wagtdan başlap geljekki tölegleriň umumy jemi.

**Gn** - geljekki nyrh , oňa iň soňky töleg bilen ýetilýär. **Gn** funksiýada ýok bolsa, ol 0 deňdir, mysal üçin, geljekde karzyň nyrhy 0-a deň.

Görnüş - ol 0 ýa-da 1-e deňdir, haçan tölegi tölemelidigini mälim edýär.

| Görnüş  | Haçan tölemek    |
|---------|------------------|
|         | zerur            |
| 0 ýa-da | Döwüriň ahyrynda |
| boş     |                  |
| 1       | Döwüriň başynda  |

#### Hasaplanan mysal:

КПЕР(1%; -1000; -10000; 100000; 1) = 60-а deň, bahasy **I63** öýjikde. КПЕР(1%; -1000; -10000; 100000) =60-а deň, bahasy **I64** öýjikde.

КПЕР(1%; -1000; 10000) = 10-а deň, bahasy **I65** öýjikde.

Ýokarky hasaplamalaryň MS EXCEL-däki görnüşi aşakda getirilendir:

|       | I63 <b>■</b> = K∏EP(D63;E63;F63;G63;H63)       |         |        |         |         |        |  |  |
|-------|------------------------------------------------|---------|--------|---------|---------|--------|--|--|
| 🖻 ya: | 🤷 yaz13.01.04                                  |         |        |         |         |        |  |  |
|       | D                                              | E       | F      | G       | Н       |        |  |  |
| 57    | 7.Berlen goýum üçin tölegleriň umumy mukdaryny |         |        |         |         |        |  |  |
| 58    | döwürleýin hemişelik tölegler we hemişelik     |         |        |         |         |        |  |  |
| 59    | stawka göterimler esasda hasaplamak(KIIEP)     |         |        |         |         |        |  |  |
| 61    | KI                                             | IEP(Sta | wka;T  | öleg;Hı | a;Gn; G | örnüş) |  |  |
| 62    | Stawka                                         | Töleg   | Hn     | Gn      | Görnüş  | КПЕР   |  |  |
| 63    | 1%                                             | -1000   | -10000 | 100000  | 1       | 60     |  |  |
| 64    | 1%                                             | -1000   | -10000 | 100000  |         | 60     |  |  |
| 65    | 1%                                             | -1000   |        | 10000   |         | 10     |  |  |

Mazmuna geçmek

# 8.8.Anyk pul serişdeleri bilen yzygiderli döwürleýin amallar üçin aýlanma serişdeleriniň üýtgedilen içki tizligini hasaplamak(MBCД)

MBCД funksiýa maýa goýumyň nyrhyny hemem täze maýa goýumdan alynýan düşewünti hasaba alýar.

Ýazylyşy

# MBCД(Bahalar;F\_stawka;R\_ stawka)

Bu ýerde:

- **Bahalar(B)** ol san ululyklary bar toplum ýa-da şolar bar öýjiklere salgylar. Bu sanlar döwürleýin wagtda birsydyrgyn bolýan töleg pullaryň hatary(alamaty – bolmaly) we gelimler(alamaty + bolmaly).Bu Bu ýerde iň bolmanda bir + we birem – alamatly sanlar bolmaly, ýogsamam #ДЕЛ/0! ýazgy bolar. Hataryň içinde adaty harply, belgili ýazgylar ýa-da boş ýer bolsa olar hasaba alynmaz, bahasy 0 bolsa hasaba alynar.
- F\_stawka(Fs) Hakyky aýlanmada bolan pula tölemeli girdejiniň çägi.
- **R\_stawka**(**Rs**) Täzeden maýa goýulanda hakyky aýlanmada bolan **pula** tölemeli **girdejiniň çägi**.

San hatary girizilende tölegleriň we gelmeleriň girizilişi zerur yzygiderlikde bolmaly, olaryň hem degişli alamatlary(tölenmeli bolsa -, almaly bolsa +) saklanmaly.

Eger **n** bahadaky sanlaryň mukdary, **Fs** we **Rs** degişlilikde **F\_stawka**, **R\_stawka** bolsa MBCД- hasaplamak aşakdaky formula bilen amal edilýär

 $MBCД = \left( \begin{array}{c} -NPZ(\mathbf{R}_{stawka,gelimler}[+]*(1+Rs)^{n} \\ -NPZ(\mathbf{F} \ stawka,tölegler}[+]*(1+Fs) \end{array} \right) \qquad \frac{1}{n-1},$ 

## Hasaplanan mysal:

Önüm öndürmek bilen iş salyşyp, bäşinji ýyly tamamladyňyz. Bäş ýyl öň 12000000 mnt karzy her ýyl 10 göterim bilen önümçilik maksady bilen aldyňyz. Siziň her ýyl öndüren önümiňizden her ýylky girdejiňiz degişlilikde 3900000 mnt, 3000000 mnt, 2100000 mnt, 3700000 mnt we 4600000 mnt bolupdyr. Şu ýyllarda alan girdejiňizi her ýyl 12 göterim bilen täzeden maýa goýupsyňyz.

Anyk pul serişdeleri bilen yzygiderli döwürleýin amallar üçin aýlanma serişdeleriniň üýtgedilen içki tizligi(MBCД) bäş ýylda hasaplamak MS EXCEL-de aşakdaky bahalara eýe bolar:

5-nji ýylda MBCД(D71:D76; 10%; 12%) =12,61 göterime, bahasy G71 öýjikdedir.

3-nji ýylda MBCД(D71:D74; 10%; 12%) = -4,80 göterime, bahasy G72 öýjikdedir.

5-nji ýylda **R\_stawka=14%** bolsa **MBCД(D71:D76; 10%; 14%)** =**13,48** göterime, bahasy **G73** öýjikdedir.

Ýokarky hasaplamalaryň MS EXCEL-däki görnüşi aşakda getirilendir

|      | G71 💽      | <b>=</b> =N     | 1ВСД(D71:D76    | 6;E71;F71) |
|------|------------|-----------------|-----------------|------------|
| 🖾 ya | z13.01.04  |                 |                 |            |
|      | D          | E               | F               | G          |
| 66   | Anyk pul   | serişdeleri bil | en yzygiderli d | öwürleýin  |
| 67   | amallar i  | iiçin aýlanma s | erişdeleriniñ i | iýtgedilen |
| 68   | iç         | ki tizligini ha | saplamak(MBC    | СД)        |
| 69   | МВСД       | (Bahalar;F_     | stawka;R_       | stawka)    |
| 70   | Bahalar(B) | F_stawka(Fs)    | R_stawka(Rs)    | МВСД       |
| 71   | -12000000  | 10%             | 12%             | 12,61%     |
| 72   | 3900000    | 10%             | 12%             | -4,80%     |
| 73   | 3000000    | 10%             | 14%             | 13,48%     |
| 74   | 2100000    |                 |                 |            |
| 75   | 3700000    |                 |                 |            |
| 76   | 4600000    |                 |                 |            |

Mazmuna geçmek

#### 8.9.Rente tölenende bir döwüriň göterim stawkasyny hasaplamak(HOPMA)

Bu funksiýa yzygiderli ýakynlaşmak usuly bilen hasaplanylýar, şonuň üçinem birnäçe çözgüdi bolmagy mümkindir. 20 sapar ýakynlaşylanda stawkany kesgitlemegiň tapawudy 0,0000001-den uly bolsa HOPMA –nyň bahasy **#ЧИСЛО!** bolar.

## HOPMA(KIIEP; Töleg ; Hb;Gn; Görnüş;Baş\_ýakyn)

Кпер -ýyllyk rentany tölemegiň döwürleriniň umumy sany(Onuň hasaplanyşy **8.7**-nji bölekde getirildi).

- **Töleg** –her bir döwürde tölenýän renta tölegi, ol tölenýän ähli wagtda üýtgemeli däldir. Adatça tölege esasy tölegler we göterim boýunça tölegler, şeýle hem beýleki salgytlar we ýygymlar girýär.
- Hb geljekki tölegleri düzýän häzirki umumy jem.
- **Gn** geljekki nyrh ýa-da bar deňagramlyk, oňa iň soňky tölegde ýetilýär. Ol berilmese, onuň bahasy 0-a deňdir.

Görnüş - ol 0 ýa-da 1-e deňdir, haçan tölegi tölemelidigini mälim edýär.

| Görnüş  | Haçan tölemek    |
|---------|------------------|
|         | zerur            |
| 0 ýa-da | Döwüriň ahyrynda |
| boş     |                  |
| 1       | Döwüriň başynda  |

Baş\_ýakyn – göz öňünde tutulýan çägiň ululygy. Eger ol berilmese 10 göterime deň hasap edilýär. Eger HOPMA funksiýa ýakynlaşmasa her hili ýakynlaşmadan peýdalanmaly. Adatça ol Baş\_ýakyn-yň bahasy 0 bilen 1 arasynda bolsa ýakynlaşýandyr.

**Baş\_ýakyn** bilen **KIIEP** ululuklary bermekde ölçeg birliklerinde yzygiderli bolmaly. 12% göterimdäki 4 ýyllyk karz boýunça her aýda töleg edýän bolsaňyz **Baş\_ýakyn** = 12%/12 we **KIIEP** = 4\*12 berilmelidir. Eger oňa her ýylda töleg edýän bolsaňyz **Baş\_ýakyn** = 12% we **KIIEP** = 4 bermelisiňiz.

# Hasaplanan mysal:

Her aýda 200000 mnt tölegli 8000000 mnt dörtýyllyk karz üçin göterim stawkasyny MS EXCEL-de şeýle hasaplap bolar:

HOPMA(48; -20000; 8000000) = 0,77 göterime deň bolar. Bu bir aý göterim stawkasydyr, sebäbi döwür aýa deňdir. Ýyllyk göterim stawkasy 0,77%\*12 = 9,24 göterime deňdir.

Ýokarky hasaplamnyň MS EXCEL-däki görnüşi aşakda getirilendir

|      | I82 = =HOPMA(D82;E82;F82) |           |           |        |             |             |  |  |  |  |
|------|---------------------------|-----------|-----------|--------|-------------|-------------|--|--|--|--|
| 🚇 ya | 🖷 yaz13.01.04             |           |           |        |             |             |  |  |  |  |
|      | D                         | E         | F         | G      | Н           | I           |  |  |  |  |
| 77   | Ren                       | te tölene | nde bir d | löwüri | ň göterim s | stawkasyny  |  |  |  |  |
| 78   |                           |           | hasapl    | amak(  | НОРМА)      |             |  |  |  |  |
| 79   |                           |           |           |        |             |             |  |  |  |  |
| 80   | HOP                       | /IA(кпер  | ; Töleg ; | Hb;C   | 3n; Görnüş  | ;Baş_ýakyn) |  |  |  |  |
| 81   | кпер                      | Töleg     | Hb        | Gn     | Baş_ýakyn   | НОРМА       |  |  |  |  |
| 82   | 48                        | -200000   | 8000000   |        |             | 0,77%       |  |  |  |  |

Mazmuna geçmek

8.10.Goýumyň häzirki arassa möçberin hasap stawkasyny hem-de geljekki tölegleriň(alamaty -) we gelimleriň(alamaty +) peýdalanyp hasaplamak (НПЗ)

Ýazylyşy

## HПЗ(Stawka;Baha1; Baha 2; ...)

**Stawka** - bir döwürde hasap stawkasy.

**Baha1; Baha 2; ...** –ol 1-den 29-a çenli argumentler çykdajylary we düşewüntleri görkezýär.

- Olar wagt boýunça deňölçegli paýlanmaly, tölegler her döwüriň ahyrynda tölenen bolmaly.
- Gelimleriň we tölegleriň tertibi böýunça hasap şu funksiýa bilen amal edilýär.
- Olar dogry tertipde girizilmeli.
- Bu ýerde argumentler san bolmaly, galan belgiler hasap edilmeýär, sana öwrülmeýär.
- Eger argument toplum ýa-da salgy bolsa hem olardaky sanlar hasaba alynýar.

NPZ funksiýanyň hasaplaýan maýa goýumy ýokardaky sanawda Baha 1-e çenli pul goýulan senä bir döwürde başlanýar we söňky pul goýumy bilen gutarýar. NPZ-ni hasaplamak geljekki pul goýumlara esaslanýar.

 Eger pul goýumlaryň bahalarynyň sanawynyň mukdary n bolsa, onda NPZ hasaplamak şu formula bilen amal edilýär

$$NPZ = \sum_{j=1}^{n} \frac{Baha_j}{(1+stawka)}^{j}$$

- NPZ funksiýa PZ funksiýa ýalydyr. PZ-de pul goýumlary ýa döwüriň başynda ýa-da döwüriň soňunda bolmaly. NPZ-de bolsa pul goýumlary maýa goýumyň döwüründe mydama bolmaly.
- ם HП3 funksiýa BHДOX bilen baglanyşyklydyr.

## Hasaplanan mysal:

Şeýle maýa goýuma seredeliň. Şu günden bir ýyldan soň 10000000 mnt töleýärsiňiz. Geljekki üç ýylda degişlilikde 3000000 mnt, 4200000 mnt we 6800000 mnt düşewünt alýarys. Hasap stawkasy 10% bolsun, onda häzirki maýa goýumyň arassa möçberi aşakdaky ýaly hasaplanylýar:

### НПЗ(10%; -10000000; 3000000; 4200000; 6800000) =1188 443 mnt, ol L87 öyjikde getirilendir.

Bu mysalda deslapky töleg 10 mln. mnt pul tölegleriň bir bahasy hökmünde girizildi, sebäbi töleg birinji döwüriň soňunda tölendi.

Indi bolsa maýa goýum birinji döwüriň başynda başlanyşyna seredeliň. Goý siz dükan satyn almak bilen gyzyklanýarsyňyz diýeliň. Dükanyň nyrhy 40000000 mnt we Siz geljekki bäş ýylyň her ýylynda degişlilikde 8 000000 mnt., 9 200000 mnt., 10 000000 mnt., 12000000 mnt. we 14 500000 mnt düşewünte garaşýarsyňyz. Ýyllyk hasap stawkasy 8% deň. Ol infilýasiýanyň derejesini ýa-da bäsleşikli maýa goýumyň hasabyny görkezip biler. Dükana häzirki maýa goýumyň arassa möçberi aşakdaky ýaly hasaplanylýar: HII3(8%; F88:J88)+E88 = 1922000 mnt, ol M88 öyjikde getirilendir.

Goý 6-njy ýyl Siziň magaziniňiz çökdi. 6-njy ýyl üçin Siziň ýitgiňiz 9 mln.mnt diýip hasaplaýarsyzyň. Dükanyň 6-njy ýyldan soň häzirki maýa goýumyň arassa möçberi aşakdaky ýaly hasaplanylýar:

# **НПЗ(8%; F88:J88; -9000000)+E88** = -3749 müň mnt deň bolar, ol M89 öyjikde getirilendir.

Ýokarky hasaplamnyň MS EXCEL-däki görnüşi aşakda getirilendir:

|               | L87 = =HITI3(D87;E87:H87)                        |               |           |            |           |           |            |            |         |         |  |
|---------------|--------------------------------------------------|---------------|-----------|------------|-----------|-----------|------------|------------|---------|---------|--|
| 🖷 yaz13.01.04 |                                                  |               |           |            |           |           |            |            |         |         |  |
|               | D                                                | Е             | F         | G          | Н         |           | J          | K          | L       | М       |  |
|               |                                                  |               |           |            |           |           |            |            |         |         |  |
|               | Govumvň häzirki arassa möcberin hasap stawkasvny |               |           |            |           |           |            |            |         |         |  |
|               |                                                  | ,<br>hem-de g | eljekki 1 | töleglerii | ň(alamaty | -) we gel | limleriň(: | alamaty +j | )       |         |  |
| 83            |                                                  | _             | P         | eýdalany   | p hasapla | mak (HI   | I3)        | _          |         |         |  |
| 84            |                                                  | -             | Н         | II3(Stawl  | ka;Bahal  | ; Baha 2  | ;)         |            |         |         |  |
| 85            | Stawka                                           | Baha1         | Baha 2    | Baha 3     | Baha 4    | Baha 5    | Baha 6     | Baha 7     | NPZ     | Netije  |  |
| 86            |                                                  | müň mnt       | müň mni   | müň mnt    | müň mnt   | müň mni   | müň mnt    | müň mnt    | müň mnt | müň mnt |  |
| 87            | 10%                                              | -10000        | 3000      | 4200       | 6800      |           |            |            | 1 188   |         |  |
| 88            | 8%                                               | -40000        | 8 000     | 9 200      | 10 000    | 12000     | 14 500     |            | 41 922  | 1 922   |  |
| 89            | 8%                                               | -40000        | 8 000     | 9 200      | 10 000    | 12000     | 14 500     | -9 000     | 36 251  | -3 749  |  |
|               |                                                  |               |           |            |           |           |            |            |         |         |  |

Mazmuna geçmek

8.11.Döwürleýin hemişelik tölegler we hemişelik stawka göterimler esasynda berlen döwürde tölemelileriň ululygyny hasaplamak (ОСНПЛАТ)

Ýazylyşy

# **ОСНПЛАТ(Stawka;Döwür;Кпер;Hb**;Gj;Görnüş)

**Stawka** - bir döwürde hasap stawkasy.

- Döwür döwüri berýär, onuň bahasynyň aralygy 1-den Кпер çenlidir.
- Кпер ýyllyk rentä tölemeli döwüleriniň umumy mukdary.
- Hb häzirki baha umumy jem, ol geljekki tölegleri düzýär.
- Gj geljekki jem ýa-da pul deňagramlygy, oňa iň soňky tölemeden soň ýetilýär. Ol berilmese 0 deňdir.
- Görnüş ol 0 ýa-da 1-e deňdir, haçan tölegi tölemelidigini mälim edýär.

| Görnüş  | Haçan tölemek    |
|---------|------------------|
|         | zerur            |
| 0 ýa-da | Döwüriň ahyrynda |
| boş     |                  |
| 1       | Döwüriň başynda  |

## Bellik

**Stawka** bilen **Кпер** ölçeg birlikleriň berlişi yzygiderli bolmaly. Eger 4 ýyllyk 12% karza her aý tölegler etseňiz **Stawka** üçin 12%/12, **Кпер** üçin 4\*12 berilmeli. Eger şol bir karz üçin her ýylda töleg etseňiz **Stawka** üçin 12%, **Кпер** üçin 4 bermeli.

# Hasaplanan mysal:

G14

2000 müň mnt iki ýyllyk 10% karzyň birinji aýy üçin esasy tölegiň bahasy şeýle hasaplanylýar:

ОСНПЛАТ(10%/12; 1; 24; 2000) = -75 653 MNT bolar, bahasy G14 öýjikdedir.

200000 müň mnt 10 ýyllyk 8% karz boýunça esasy tölegiň bahasy şeýle hasaplanylýar:

## ОСНПЛАТ(8%; 10; 10; 200000) = -27 598 053 MNT bolar, bahasy G15 öýjikdedir.

Ýokarky hasaplamnyň MS EXCEL-däki görnüşi aşakda getirilendir:

= = OCHERAT(A14·B14·C14·D14)

| 🗐 ya | 🛎 yaz13.01.04                                     |        |         |             |       |         |                 |  |  |  |
|------|---------------------------------------------------|--------|---------|-------------|-------|---------|-----------------|--|--|--|
|      | A                                                 | В      | С       | D           | Е     | F       | G               |  |  |  |
| 8    | Döwürleýin hemişelik tölegler we hemişelik stawka |        |         |             |       |         |                 |  |  |  |
| 9    | göterimler esasynda berlen döwürde tölemelileriň  |        |         |             |       |         |                 |  |  |  |
| 10   | ululygyny hasaplamak (ОСНПЛАТ)                    |        |         |             |       |         |                 |  |  |  |
| 11   |                                                   | ОСНПЛ/ | \T(Staw | /ka;Döwür;l | Кпер; | Hb;Gj;G | örnüş)          |  |  |  |
| 12   | Stawka                                            | Döwür  | Кпер    | Hb          | Gj    | Görnüş  | ОСНПЛАТ         |  |  |  |
| 13   |                                                   |        |         | mnt         |       |         |                 |  |  |  |
| 14   | 0,83%                                             | 1      | 24      | 2000000     |       |         | -75 653 MNT     |  |  |  |
| 15   | 8%                                                | 10     | 10      | 200000000   |       |         | -27 598 053 MNT |  |  |  |
|      |                                                   |        |         |             |       |         |                 |  |  |  |

Mazmuna geçmek

8.12.Ikeldilen göterm usulyny peýdalanmak bilen berlen döwürde emläge öwez dolmasynyň bahasyny hasaplamak (ПДОБ)

Ýazylyşy

# ПДОБ(Başlangyç nyrh; Galan nyrh; Döwür; Baş\_döwür; Ahr\_döwür; Koeff; Goş\_mazdan)

Başlangyç nyrh(**Bn**) –emlägiň başlangyç nyrhsy.

- Galan nyrh(**Gn**) öwezini dolmaň soňynda emlägiň galan nyrhy. Döwür(**D**) ol emläge öwez dolynmaly döwürleriň mukdary, ol doly öwez tutmasynyň birliginde bolmaly.
- Baş\_döwür(**Bd**) –öwez dolmagy hasaplamagyň baş döwri, ol **D**-döwüriň birliginde bolmaly.
- Ahr\_döwür(**Ad**) –öwez dolmagy hasaplamagyň ahyrky döwri, ol **D**-döwüriň birliginde bolmaly.
- Koeff(K) –deňleşdirilen nyrhyň(öweziň) peselmeginiň çägi. Ol ýok bolsa 2-ä deň hasaplanylýar.
- Goş\_mazdan(**Gm**) ol logiki baha bolup hasaplanan öweziň ululygy göni öwezden uly bolanda haýsynyň ulanylmalydygyny görkezýär.
  - Eger Goş\_mazdan argumentiň bahasy **hakykat** bolsa MS EXCEL öwez dolmanyň deňölçegli hasaplamak usulyna geçmez.
  - Eger Goş\_mazdan argumentiň bahasy **hakykat däl** ýa-da ýazylmadyk bolsa MS EXCEL öwez dolmanyň deňölçegli hasaplamak usulyna geçer.
  - Ähli argumenler Goş\_mazdan -argumentden başgasynyň alamaty + bolmaly.

# Hasaplanan mysal:

Kärhana täze maşyny 24000000 mnt satyn aldy, onuň ulanylmaly möhleti 10 ýyl. Ondan soň galan nyrhy 3000000 mnt. Onuň üçin öwez dolmasyny birnäçe döwür üçin hasaplalyň.

Maşynyň birinji gün öwez dolmasy ПДОБ(2400000; 300000; 3650; 0; 1) = 13 151 MNT bolar, onuň hasaplanan bahasy MS EXCEL-däki G23 öýjikdedir.

Maşynyň birinji aý öwez dolmasy  $\Pi \square OE(2400000; 300000; 120; 0; 1) = 400$ 000 MNT bolar, onuň hasaplanan bahasy MS EXCEL-däki G24 öýjikdedir.

Maşynyň birinji ýyl öwez dolmasy **ПДОБ**(2400000; 300000; 10; 0; 1) = 4 800 000 MNT bolar, onuň hasaplanan bahasy MS EXCEL-däki G25 öýjikdedir. Maşynyň 6 aý bilen 18 aý aralykda ulanylanda öwez dolmasy ПДОБ(2400000; 300000; 120; 6; 18) = 3 963 061 MNT bolar, onuň hasaplanan bahasy MS EXCELdäki G26 öýjikdedir.

Maşynyň 6 aý bilen 18 aý aralykda ulanylanda öwez dolmasy, koeffisien 1,5 bolanda ПДОБ(2400000; 300000; 120; 6; 18;1,5) = 3118 089 MNT bolar, onuň hasaplanan bahasy MS EXCEL-däki G27 öýjikdedir.

Ýokarky nyrhda maşyn maliýe ýylynyň birinji dört aýyň ortasynda satyn alynan bolsun, onda birinji maliýe ýyl üçin öwez dolmasy ПДОБ(2400; 300; 10; 0; 0,875; 1,5) =3 150 000 MNT bolar, onuň hasaplanan bahasy MS EXCEL-däki G28 öýjikdedir.

Ýokarky hasaplamnyň MS EXCEL-däki görnüşi aşakda getirilendir:

|    | G23 = =ПДОБ(А23;В23;С23;D23;E23) |        |                                         |                         |         |           |               |  |  |  |
|----|----------------------------------|--------|-----------------------------------------|-------------------------|---------|-----------|---------------|--|--|--|
|    | A                                | В      | С                                       | D                       | E       | F         | G             |  |  |  |
| 16 |                                  |        |                                         |                         |         |           |               |  |  |  |
| 17 |                                  | lke    | eldilen g                               | göterm usu              | lyny pe | eýdalani  | mak bilen     |  |  |  |
| 18 |                                  | b      | erlen d                                 | öwürde en               | nläge ö | wez do    | lmasynyň      |  |  |  |
| 19 |                                  |        | ba                                      | ahasyny ha              | saplan  | nak (ПД(  | ОБ)           |  |  |  |
| 20 |                                  | Г      | ПДОБ(Başlangyç nyrh; Galan nyrh; Döwür; |                         |         |           |               |  |  |  |
| 21 |                                  | B      | aş_döw                                  | <mark>ür; Ahr_dö</mark> | wür; Ko | oeff; Gos | s_mazdan)     |  |  |  |
| 22 | Bn                               | Gn     | Bd                                      | Ad                      | к       | Gm        | ПДОБ          |  |  |  |
| 23 | 24000000                         | 300000 | 3650                                    | 0                       | 1       |           | 13 151 MNT    |  |  |  |
| 24 | 24000000                         | 300000 | 120                                     | 0                       | 1       |           | 400 000 MNT   |  |  |  |
| 25 | 24000000                         | 300000 | 10                                      | 0                       | 1       |           | 4 800 000 MNT |  |  |  |
| 26 | 24000000                         | 300000 | 120                                     | 6                       | 18      |           | 3 963 061 MNT |  |  |  |
| 27 | 24000000                         | 300000 | 120                                     | 6                       | 18      | 1,5       | 3 118 089 MNT |  |  |  |
| 28 | 24000000                         | 300000 | 10                                      | 0                       | 0,875   | 1,5       | 3 150 000 MNT |  |  |  |

Mazmuna geçmek

# 8.13.Göýumyň häzirki möçberini hasaplamak (ПЗ)

Häzirki möçber, ol geljekki töleglerden durýan umumy jemdir.

Ýazylyşy

# ПЗ(Stawka;Кпер; Töleg ; Gn; Görnüş)

- **Stawka** döwürde göterim stawkasy. Eger ýylyna 10 göterim karz alynan bolsa hem-de her aýda tölegler tölense, onda aýda stawkanyň göterimi 10%/12 ýa-da 0,83% deň bolar.
- Кпер ýyllyk rentanyň tölegleriniň döwürleriniň umumy möçberi. Mysal üçin maşyny girew goýmak bilen 4 ýyllyk karz alynan, her aýda oňa tölegler edilyär, onda tölegiň döwürleri 4\*12(ýa-da 48-e) deňdir.
- Töleg renta tölenýän bütin döwürde döwürleýin tölenýän töleg. Ol adatça karz boýunça esasy tölegleri we göterim boýunça tölegleri aňladyp oňa başga ýygymlar we salgytlar girmeýär. Mysal üçin 4 ýyllyk her ýylyna 12 göterimli 10000000 mnt karz üçin her aý tölegi 263330 mnt bolar. Onda formulada -263330 girizmeli.
- **Gn** —talap edilýän geljekki nyrhyň bahasy ýa-da iň soňky tölegden soň galan serişde. Ol berilmese 0 deň hasap edilyär. Eger 15 ýyllap ýörite taslamanyň tölegi üçin 500000 mnt toplamak gerek bolsa 500 000 mnt geljekki nyrhdyr.
- Görnüş ol 0 ýa-da 1-e deňdir, haçan tölegi tölemelidigini mälim edýär. Görnüş Haçan tölemek zerur 0 ýa-da Döwüriň ahyrynda bos
  - 1 Döwüriň başynda

# Bellikler

Stawka bilen Kπep üçin ylalaşylan ölçeg birlikleri ulanylmaly. Mysal üçin ýylda 12 göterimli 4 ýyllyk karz üçin her aýda töleg edilse Stawka = 12%/12,

**Кпер** = 4\*12 bolmaly. Eger şol karz üçin töleg her ýylda geçirilse **Stawka** = 12%, **Кпер** = 4 bolmaly.

Töleg aralygy bilen arabaglanyşykly hasaplamalarda aşakdaky maliýe funksiýalary peýdalanylýar:

| ОБЩПЛАТ  | ОСНПЛАТ   |
|----------|-----------|
| ОБЩДОХОД | ПЗ        |
| БЗ       | HOPMA     |
| БЗРАСПИС | ЧИСТВНДОХ |
| ПЛПРОЦ   | ЧИСТНЗ    |
| ППЛАТ    |           |

• Töleg aralygy üznüksiz döwürde edilýän hemişelik pul tölegleriniň yzygiderligidir.

# Hasaplanan mysal:

20 ýylyň dowamynda, her aýyň ahyrynda 50000 mnt tölemek bilen ätiýaçlandyrma satyn alýarsyňyz diýeliň. Rentaň nyrhy 6000000 mnt bolsun, tölenýän pul ýylda 8 göterim getirýär. Maýanyň şeýle goýulyşy şu maýa goýumyň gowy usuldygyny kesgitlemeli. **II3** funksiýany peýdalanmak bilen göýumyň häzirki möçberini hasaplalyň:

 $\Pi 3(0,08/12; 12*20; 50000; ; 0) = -5803800$  MNT bolar netije F32 öýjikdedir. Netijäniň alamaty minus bolar, sebäbi ol zerur tölemeli puldyr. Häzirki goýumyň möçberi -5803800 MNT, soralýan nyrhdan (6000000 mnt) azdyr. Şeýlelikde bu hasap şeýle maýa goýmanyň gowy pul goýma däldigini görkezýär. Ýokarky hasaplamnyň MS EXCEL-däki görnüşi aşakda getirilendir:

| _ |               | F32 = =Π3(A32;B32;C32;;E32) |          |          |        |           |                |  |  |
|---|---------------|-----------------------------|----------|----------|--------|-----------|----------------|--|--|
|   | 🖷 yaz13.01.04 |                             |          |          |        |           |                |  |  |
|   |               | A                           | В        | С        | D      | Е         | F              |  |  |
|   | 29            | Göy                         | ýumyň h  | äzirki m | öçber  | ini hasap | olamak (II3)   |  |  |
| I | 30            | -                           | II3(Staw | /ka;Кпе  | p; Töl | eg ; Gn;  | Görnüş)        |  |  |
|   | 31            | Stawka                      | Кпер     | Töleg    | Gn     | Görnüş    | ПЗ             |  |  |
|   | 32            | 0,007                       | 240      | 50000    |        | 0         | -5 803 800 MNT |  |  |
| ļ | 32            | 0,007                       | 240      | 50000    |        | 0         | -5 803 800 MN  |  |  |

Mazmuna gecmek

## 8.14. Berlen döwürde göterimler boýunça tölegleri hasaplamak(ПЛПРОЦ)

Berlen döwürde göterimler boýunça tölegleri döwürleýin hemişelik tölegler we hemişelik göterim stawkasy esasynda hasaplamak funsiýasynyň ýazylyşy

# ПЛПРОЦ(Stawka;Döwür;Кпер; Hn ; Gn; Görnüş)

**Stawka** — döwürde göterim stawkasy.

- **Döwür(D)** göterim boýunça tapylmaly töleg üçin döwür, ol 1-den **Kπep** –e çenli aralykda bolmaly.
- Кпер ýyllyk rentanyň tölegleriniň döwürleriniň umumy möçberi.
- Hn –häzirki nyrh ýa-da häzirki wagtdan geljekki ähli tölegleriň umumy jemi.
- **Gn** geljekki nyrh ýa-da deňeşdirmedäki barlyk, oňa iň soňky tölegde ýetmek zerur. Ol berilmese 0 deňdir.

 Görnüş - ol 0 ýa-da 1-e deňdir, haçan tölegi tölemelidigini mälim edýär. Görnüş Haçan tölemek zerur
 0 ýa-da Döwüriň ahyrynda boş
 1 Döwüriň başynda

#### **Bellik:**

Stawka bilen Кпер üçin ylalaşylan ölçeg birlikleri ulanylmaly. Mysal üçin ýylda 12 göterimli 4 ýyllyk karz üçin her aýda töleg edilse Stawka = 12%/12, Кпер = 4\*12 bolmaly. Eger şol karz üçin töleg her ýylda geçirilse Stawka = 12%, Кпер = 4 bolmaly.

Funksiýadaky puly aňladýan argumenlerinde tölenýän bolsa onuň alamaty-, alynýan bolsa, onuň alamaty + sanlar görnüşinde girizilmeli.

#### Hasaplanan mysal:

Her ýyl 10 göterimli üç ýyllyk 8000000 mnt karz üçin birinji aý göterim boýunça tölegleriň hasaby aşakdaky ýaly hasaplanylýar: ПЛПРОЦ(0,1/12; 1; 36; 8000000) = -66 667 MNT bolýar, netije G37 öýjikdedir.

Her ýyl 10 göterimli, ýylda tölenýän tölegli üç ýyllyk 8000000 mnt karz üçin soňky ýylyň düşewünti şeýle hasaplanylýar:  $\Pi \Pi \Pi \Pi \Omega (0,1; 3; 3; 80000) =$  -292 447 MNT bolýar netije G38 öýjikdedir.

Ýokarky hasaplamalaryň MS EXCEL-däki görnüşi aşakda getirilendir:

|      | G38 = =ПЛПРОЦ(А38;В38;С38;D38)              |               |       |            |        |          |              |  |  |  |
|------|---------------------------------------------|---------------|-------|------------|--------|----------|--------------|--|--|--|
| 🖾 ya | yaz13.01.04                                 |               |       |            |        |          |              |  |  |  |
|      | A                                           | В             | С     | D          | Е      | F        | G            |  |  |  |
| 33   | Berlen döwürde göterimler boyunça tölegleri |               |       |            |        |          |              |  |  |  |
| 34   |                                             |               | hasa  | aplamak(ПЛ | ΠΡΟΙ   | Ц)       |              |  |  |  |
| 35   | пл                                          | <b>ІРОЦ(S</b> | tawka | ı;Döwür;Kı | тер; ] | Hn ; Gn; | Görnüş)      |  |  |  |
| 36   | Stawka                                      | Döwür         | Кпер  | Hn         | Gn     | Görnüş   | ПЛПРОЦ       |  |  |  |
| 37   | 0,008                                       | 1,00          | 36    | 8000000    |        |          | -66 667 MNT  |  |  |  |
| 38   | 0,1                                         | 3             | 3     | 8000000    |        |          | -292 447 MNT |  |  |  |

#### Mazmuna geçmek

# 8.15. Karz boýunça tölegleriň ululygyny hemişelik tölegler we hemişelik göterimli stawka esasda hasaplamak (ППЛАТ)

Karz boýunça tölegleriň ululygyny hemişelik tölegler we hemişelik göterimli stawka esasda hasaplamak funksiýasynyň ýazylyşy ΠΠJΙΑΤ(Stawka; Kπep; Hb; Gj; Görnüş)

- **Stawka** döwürde karz boýunça göterim stawkasy.
- Кпер Karz boýunça tölegleriniň sanynyň umumy möçberi.
- Hb –häžirki baha ýa-da geljekki tölegleri düzýän umumy jem, oňa essy jemem diýilýär.
- **Gj** geljekki jem, oňa iň soňky tölegde ýetmek zerurdyr. Eger Gj bahasy berilmese ol 0 deň hasap edilýär.

 Görnüş - ol 0 ýa-da 1-e deňdir, haçan tölegi tölemelidigini mälim edýär. Görnüş Haçan tölemek zerur
 0 ýa-da Döwüriň ahyrynda boş
 1 Döwüriň başynda

## **Bellik:**

• ППЛАТ funksiýa esasy tölegleri we göterimler boýunça tölegleri öz içine alýar, oňa karz bilen baglanyşykly salgytlar, ätiýaçlyk tölegler girmeýär.

## Hasaplanan mysal:

10 aýyň dowamynda tölemekligi mümkin bolan, ýylda 8 göterim stawkaly 1000000 mnt karz boýunça her aýdaky tölegiň hasaby şu formula bilen hasaplanylýar ППЛАТ(8%/12; 10; 1000000) =-103 722 MNT bolar, onuň hasaplanan bahasy MS EXCEL-däki F45 öýjikdedir.

Şol bir karz üçin tölegler döwüriň başynda edilmeli bolsa, onda tölegiň ululygy IIIIJIAT(8%/12; 10; 1000000; 0; 1) =-103 032 MNT bolar, onuň hasaplanan bahasy MS EXCEL-däki F46 öýjikdedir.

Ýylda 12 göterimli 5000000 mnt karz berip, bäş aýdan

karzyňyzy yzyna almak isleseňiz, her aýda Size tölemeli jem şeýle hasaplanylýar :

ППЛАТ(12%/12; 5; -5000) =1 030 199 MNT bolar, onuň hasaplanan bahasy MS EXCEL-däki F47 öýjikdedir.

Bu funksiýa bilen süýşirip **goýmaly jemimizi** hem hasaplap bolar. Mysal uçin 18 ýylda 50 000 000 mnt jemlemeli bolsa, öňki jemlenenlere her ýyl 6 göterin üpjün edilýän bolsa, onda **her aýda** *süýşürmeli pulymyzyň* **möçberi** şeýle hasaplanylýar:

ППЛАТ(6%/12; 18\*12; 0; 5000000) = -129 081 MNT bolar, onuň hasaplanan bahasy MS EXCEL-däki F48 öýjikdedir.

Her aýda 129081 mnt goýumy 6 göterimde goýsak 18 ýylda 50000000 mnt toplanar.

Ýokarky hasaplamalaryň MS EXCEL-däki görnüşi aşakda getirilendir:

| M    | Microsoft Excel - yaz13.01.04                                                                                  |         |            |             |           |        |         |      |           |  |  |
|------|----------------------------------------------------------------------------------------------------|---------|------------|-------------|-----------|--------|---------|------|-----------|--|--|
| 9    | 🖆 Файл Правка <u>В</u> ид Вст <u>а</u> вка Фор <u>м</u> ат С <u>е</u> рвис Данные <u>О</u> кно <u>С</u> правк. |         |            |             |           |        |         |      |           |  |  |
| ב    | 🗅 😅 🖬 🎒 💁 🖏 🚏 👗 🖻 💼 💅 🗠 - 🗠 - 🤮 Σ 🏂 🛔                                                                          |         |            |             |           |        |         |      |           |  |  |
| Aria | Arial Cyr 🔹 10 🔹 🕱 🔏 🙀 😨 🛠 000                                                                                 |         |            |             |           |        |         |      |           |  |  |
|      | F45                                                                                                    | •       | = =00      | ЛАТ(А45;Е   | 845;C45)  |        |         |      |           |  |  |
|      | A                                                                                                    | В       | С          | D           | E         |        | F       |      |           |  |  |
| 10   | Karz boýunça tölegleriň ululygyny hemiselik                                                                    |         |            |             |           |        |         |      |           |  |  |
| 11   | töle                                                                                                    | egler v | ve hemişel | lik göterim | ili stawk | a esas | sda     |      |           |  |  |
| 12   |                                                                                                    |         | hasapl     | amak(ППЈ    | 1AT)      |        |         |      |           |  |  |
| 13   | Π                                                                                                    | ПЛА     | T(Stawka;  | Кпер; Н     | b; Gj; G  | örnüş  | )       |      |           |  |  |
| 14   | Stawka                                                                                                    | Кпер    | Hb         | Gj          | Görnüş    | П      | пла     | Т    |           |  |  |
| 15   | 0,67%                                                                                                    | 10      | 1000000    |             |           | -103   | 3 7 2 2 | 2 MN | <u>IT</u> |  |  |
| 46   | 0,67%                                                                                                    | 10      | 1000000    | 0           | 1         | -103   | 3 032   | 2 MN | <u>T</u>  |  |  |
| 17   | 1%                                                                                                    | 5       | -5000000   |             |           | 1 030  | ) 199   | ) MN | JΤ        |  |  |
| 18   | 0,50%                                                                                                    | 216     | 0          | 50000000    |           | -129   | 9 081   | MN   | 1T        |  |  |
| 10   |                                                                                                    |         |            |             |           |        |         |      |           |  |  |

Mazmuna geçmek

# 8.16. Görkezilen töleg döwürlerinde tölegleri hasaplamak (ПРОЦПЛАТ)

Görkezilen töleg döwürlerinde tölegleri hasaplamak funksiýasynyň ýazylyşy

# ПРОЦПЛАТ(Stawka; Döwür; Кпер; Hb)

Stawka — döwürde goýum boýunça göterim stawkasy.

**Döwür(D)** - göterim boýunça tapylmaly düşewünt üçin döwür, ol 1-den Кпер – е çenli aralykda bolmaly.

**Кпер** — Goýum boýunça tölegleriniň sanynyň umumy möçberi.

Hb –goýumyň häžirki bahasy, ol karz üçin karzlaryň jemidir.

Bellik:

- **Stawka** we **Kπep** argumentleri şol bir birliklerde bolmaly.
- Tölenmeli tölegi aňladýan pula degişli ähli argumentlerdäki sanyň alamaty "-" bolmaly, alynmaly puly aňladýan sanlaryň alamaty "+" bolmaly.

# Hasaplanan mysal:

Ýylda 10 göterimli 80 million manat möçberde üç ýyllyk karz üçin her aýlyk tölegiň jeminiň hasaplanylyşy şeýledir

ПРОЦПЛАТ(0,1/12;1;36;80000000) = -648 148,1 ММТ

bolar, onuň hasaplanan bahasy MS EXCEL-däki E54 öýjikdedir.

Ýylda 10 göterimli 80 millon manat möçberde üç ýyllyk karz üçin birinji ýylda **tölenen göterimleriň jemi** şeýle hasaplanylýar

# ПРОЦПЛАТ(0,1;1;3;8000000) = -5 333 333 MNT

bolar, onuň hasaplanan bahasy MS EXCEL-däki **E55** öýjikdedir. Ýokarky hasaplamalaryň MS EXCEL-däki görnüşi aşakda getirilendir:

| 🕮 Microsoft Excel - yaz13.01.04                       |                               |          |               |            |                 |  |  |  |  |
|-------------------------------------------------------|-------------------------------|----------|---------------|------------|-----------------|--|--|--|--|
| 崖 Файл Правка Вид Вставка Формат Сервис Данные Окно С |                               |          |               |            |                 |  |  |  |  |
| ] 🗅 🚔 🔚 🎒 🔃 🚏 👗 🖻 🛍 💅 🗠 - 🗠 - 🤮 Σ 🍂                   |                               |          |               |            |                 |  |  |  |  |
| Arial Cyr • 10 • 🕱 K 및 트 프 프 태 🧐 🤋                    |                               |          |               |            |                 |  |  |  |  |
|                                                       | E54                           | <b>•</b> | <b>=</b> =ΠΡΟ | ЦПЛАТ(А5   | 54;B54;C54;D54) |  |  |  |  |
|                                                       | A                             | В        | С             | D          | E               |  |  |  |  |
| 49                                                    |                               |          |               |            |                 |  |  |  |  |
| 50                                                    | Görkezil                      | en töleg | döwürlerii    | nde tölegl | eri hasaplamak  |  |  |  |  |
| 51                                                    |                               |          | (ПРОЦП        | UIAT)      |                 |  |  |  |  |
| 52                                                    | IIPO                          | ЭЦПЛА    | T(Stawka;     | ; Döwür; I | Кпер; Нb)       |  |  |  |  |
| 53                                                    | Stawka Döwür Кпер Нb ПРОЦПЛАТ |          |               |            |                 |  |  |  |  |
| 54                                                    | 0,00833                       | 1        | 36            | 80000000   | -648 148,1 MNT  |  |  |  |  |
| 55                                                    | 0,1                           | 1        | 3             | 80000000   | -5 333 333 MNT  |  |  |  |  |

# Mazmuna geçmek

9.MS EXCEL-de funksional düwmeleriň niýetlenilişi we olaryň dolandyryş düwmeleri bilen utgaşdyrylyşy

| Düwm      | <b>.</b> . |                      | +CT    |        | +CTRL +    | +ALT         |
|-----------|------------|----------------------|--------|--------|------------|--------------|
| е         | lşi        | +SHIF <sup>®</sup> T | RL     | +ALT   | SHIFT      | +SHIFT       |
|           | Anyk-      | Что это              | -      | Diagra | -          | Täze sahypa  |
|           | lama       | такое? -             |        | mmal   |            | açýar.       |
|           | berýär.    | Kursor               |        | у      |            | ,,,          |
| <b>F1</b> | 2          | duran                |        | sahyp  |            |              |
|           |            | ýere                 |        | any    |            |              |
|           |            | anyklam              |        | goýýa  |            |              |
|           |            | a berer.             |        | r.     |            |              |
|           | Öýjik-     | Öýjige               | -      | Coxp   | -          | Ýöne         |
|           | däki       | berlen               |        | a-     |            | Coxpa-       |
|           | maglu      | belligi              |        | нить   |            | нить         |
|           | m-aty,     | düzetme              |        | как    |            | buýruga      |
|           | formula    | k.                   |        | buýru- |            | geçer, ýatda |
| F2        | -ny        |                      |        | ga     |            | saklar.      |
|           | düzet-     |                      |        | geçer, |            |              |
|           | mek.       |                      |        | ýatda  |            |              |
|           |            |                      |        | sakla  |            |              |
|           |            |                      |        | m-ak   |            |              |
|           |            |                      |        | işi.   |            |              |
|           | Formul     | Formula              | At     | -      | Öýjikdäki  | -            |
| F3        | a at       | funksiýa             | berme  |        | ýazgy      |              |
| 15        | bermek     | goýmak.              | k.     |        | boýunça    |              |
|           | •          |                      |        |        | at bermek. |              |
|           | Soňky      | Soňky                | Penjir | Выхо   | -          | -            |
|           | amaly      | geçmäni,             | äni    | Д      |            |              |
| <b>F4</b> | gaýtala-   | gözlegi              | ýapýa  | çykma  |            |              |
|           | ýar.       | ga-                  | r.     | k      |            |              |
|           |            | talamak.             |        | buýru  |            |              |

|     |                                                                                        |                                                |                                                                     | k<br>bolýar                                       |                          |  |
|-----|----------------------------------------------------------------------------------------|------------------------------------------------|---------------------------------------------------------------------|---------------------------------------------------|--------------------------|--|
|     |                                                                                        |                                                |                                                                     |                                                   |                          |  |
| F5  | Правк<br>a<br>degişli<br>Перей<br>ти<br>buýrug<br>a<br>geçýär.                         | Поиск<br>gözleg<br>penjire<br>ekrana<br>geler. | Kitap<br>penjir<br>e-<br>siniň<br>ölçegi<br>deslap<br>-ky<br>bolar. |                                                   |                          |  |
| F6  | Penjire<br>de täze<br>ýere<br>geçmek                                                   | Penjirede<br>öňki ýere<br>geçmek.              | Indiki<br>kitaba<br>geçme<br>k                                      |                                                   | Öňki<br>kitaba<br>geçmek |  |
| F7  | Серви<br>c<br>menýu-<br>daky<br>Орфог<br>p-афия<br>-dürs<br>ýazmag<br>y amal<br>edýär. |                                                | Kitab-<br>yň<br>penjir<br>e-sine<br>geçme<br>k                      |                                                   |                          |  |
| F8  | Beglile-<br>nen<br>ýeri<br>giňeldý<br>är                                               | Indiki<br>belgilene<br>n ýere<br>geçýär        | Kitab-<br>yň<br>penjir<br>esine<br>möçb<br>er<br>berýär             | <b>Макр</b><br>-oc<br>penjir<br>e<br>açylýa<br>r. |                          |  |
| F9  | Açylan<br>kitaplar<br>-daky<br>sahypa-<br>lary<br>sanaýar                              | Bar<br>sahypala<br>ry<br>sanaýar.              | Kitab-<br>yň<br>penjir<br>elerini<br>etege<br>ýygna<br>-ýar.        |                                                   |                          |  |
| F10 | Menýu<br>setrine<br>geçmek                                                             | Gapdal<br>menyu<br>çykarma<br>k.               | Penjir<br>ä-ni<br>açm-<br>ak,<br>dik-<br>eltme<br>k.                |                                                   |                          |  |
| F11 | Diagra<br>m-ma<br>döre-<br>tmek.                                                       | Täze<br>sahypa<br>goýmak.                      | Makr<br>os<br>üçin<br>sahyp<br>a.                                   | Visual<br>Basic<br>redak-<br>tory<br>açmak        |                          |  |

|     |        |         |       | •      |  |
|-----|--------|---------|-------|--------|--|
|     | Coxpa  | Сохран- | Файл  | Файл   |  |
|     | н-ить  | ИТЬ     | -da   | -da    |  |
|     | как    | buýrugy | Откр  | Печа   |  |
|     | buýrug | amal    | -ыть  | ть     |  |
|     | y amal | etmek.  | buýru | (çap   |  |
| F12 | etmek. |         | -gy   | etmek  |  |
|     |        |         | amal  | )      |  |
|     |        |         | etmek | buýru- |  |
|     |        |         |       | gу     |  |
|     |        |         |       | amal   |  |
|     |        |         |       | etmek. |  |

Mazmuna geçmek

## 10.MS EXCEL-de kitaplary wirusly makroslardan goramak

MS EXCEL-de işlenilende beýleki bar bolan kitaplar we faýllar açylanda olardaky **makroslar** wirusly bolmagy mümkin. Olar köplenç şol kitaplar, faýllar açylanda işjeňleşmegi mümkindir, şonuň üçin hem olar açylmazdan öň olary alan ýeriňiziň ygtybarlygy barlanmaly. **Makroslar** Excel-iň yzygiderli buýruklaryndan bir buýruk hökmuünde döredilýär. **Makroslar** çylşyrymly meseleleri kompýuterleşdirmekde, köp gaýtalanýan meseleleri çözmekde zerurdyr. **Makroslar Visual Basic** algoritm diliň **VBA** redaktorynda ýazyp bolar, olary gönüden-göni **Visual Basic** algoritm dilde hem döredip bolar.

Wirusly kitaplar goralmadyk kompýuter torynda ýa-da INTERNET-iň serwerinde bolup bilerler. Ony barlamak üçin aşakdaky yzygiderligi ýerine ýetirmeli:

1. Сервис menýudaky Параметры buýrugy saýlamaly, ondan Общие gata geçmeli:

| Пара                                                                       | метры      |            |           | ?      |  |
|----------------------------------------------------------------------------|------------|------------|-----------|--------|--|
|                                                                            | Переход    | Списки     | Диаграмма | ) Цвет |  |
|                                                                            | Вид        | Вычисления | Правка    | Общие  |  |
| Пар                                                                        | аметры ——— |            |           |        |  |
| Г. Стиль ссылок R <u>1</u> C1. Предлагать <u>з</u> аполнение свойств файла |            |            |           |        |  |
| 🔽 Защита от макровирусов 🛛 🗍 Игнорировать DDE-запросы от других приложений |            |            |           |        |  |
| Г Па <u>н</u> орамирование с помощью IntelliMouse                          |            |            |           |        |  |
| Г Звуковое сопрово <u>ж</u> дение событий                                  |            |            |           |        |  |
| 🔽 Список ранее открывавшихся файлов содержит элементов, не более: 🛛 🛔      |            |            |           |        |  |

2. Защита от макровирусов ýazgynyň öňüne bellik etmeli hem-de Ok basmaly.

Bu goragy aýyrjak bolsaň Защита от макровирусов ýazgynyň öňündäki belligi aýryp Ok basmak ýeterlikdir.

MS EXCEL-de makroslar bilen döredilen resminamalar, kitaplar açylanda ýokarky penjirede bellik edilen bolsa hökmany suratda kompýuteriň öz ulanyjysy üçin şu penjire çykar

| Microsoft Excel                                                                                                    | ×                    |  |  |  |  |
|----------------------------------------------------------------------------------------------------|----------------------|--|--|--|--|
| Открываемая книга содержит макросы.<br>Некоторые макросы могут содержать опасные вирусы.                                                                             |                      |  |  |  |  |
| Если вы уверены, что файл попал к вам из безопасного<br>источника, нажмите кнопку "Включить макросы". При<br>наличии опасений нажмите кнопку "Отключить<br>макросы". | <u>С</u> правка      |  |  |  |  |
| ✓ Всегда задавать этот вопрос                                                                                                    |                      |  |  |  |  |
| <u>Отключить макросы</u> <u>В</u> ключить макросы                                                                                                    | <u>Н</u> е открывать |  |  |  |  |

Eger alan maglumatyňyz anyk çeşmeden bolsa **Включить макросы** ýazgyny bassaňyzam bolar, maglumat alynan çeşmä ynam ýok bolsa **Отключить макросы** ýazgyny basmaly. Maglumat alynan çeşmäňizi bilmeýän bolsaňyz onda <u>H</u>e **открывать** ýazgyny basmaly.

Islendik ýagdaýda hem şu ýokarky soraglar kompýuter tarapyndan berler ýaly şu penjiredäki **Вс<u>е</u>гда задавать этот вопрос** ýazgynyň öňünde bellik edilen bolmaly.

Mazmuna geçmek

## 11.MS EXCEL-iň iş ekranyna parametrler bermek

MS EXCEL-iň iş ekranyna *parametrler* bermek, ony öz isledigiňçe düzlemek möhüm bolup durýar. Onuň üçin baş menýuyň <u>Сервис</u> → Параметры ... girmeli, şonda ekrana ölçegler bermek üçin birgiden gatly şu penjire açylar:

| Параметры                            |                           |                             |               |  |
|--------------------------------------|---------------------------|-----------------------------|---------------|--|
| Переход                              | Списки                    | Диаграмма                   | Цвет          |  |
| Вид                                  | Вычисления                | Правка                      | Общие         |  |
| Отображать ———                       |                           |                             |               |  |
| 🔽 строку <u>ф</u> ормул              | 🔽 строку с <u>о</u> стоян | 19                          |               |  |
| Примечания                           |                           |                             |               |  |
| 🔿 не отобра <u>ж</u> ать             | • только индикат          | ор 🕜 примечание и ин        | ндикатор      |  |
| Объекты ———                          |                           |                             |               |  |
| 🤨 отображать                         | С только о <u>ч</u> ертан | ия С н <u>е</u> отображать  |               |  |
| Параметры окна ——                    |                           |                             |               |  |
| Г формулы                            |                           | 🔽 соризонтальная пол        | оса прокрутки |  |
| 🔽 се <u>т</u> ка                     |                           | 🔽 вертикальная полос        | а прокрутки   |  |
| 🔽 нулевые значения                   |                           | 🔽 дрлычки листов            |               |  |
| 🔽 <u>з</u> аголовки строк и столбцов |                           | 🦵 авторазбиение на страницы |               |  |
| 🔽 символы стру <u>к</u> ту           | /ры                       | Цвет: Авто                  | •             |  |

Penjiräniň Параметры ▶ Вид gatyndaку Отображать böleginde ekranda formula setri bolmaly bolsa строку формул ýazgynyň öňünde bellik goýmaly, setiriň ýagdaýyny görkezmek строку состояния ýzgynyň öňünde bellik goýmaly.

Öýjige edilen **bellige** degişli görkezmeleri **Примечания** bölekdäki sözlere bellik etmek bilen berilýär.

MS EXCEL-e goýulan obýektler(şol sanda islendik şekiller) baradaky görkezmeler gatyň Объекты böleginde berilýär.

Gatyň Параметры окна böleginde iş äpişgä degişli birgiden görkezijiler bellik edip berilýär:

формулы -setire bellik etsek, onda öýjige baha ýazylman, onuň formulasy ýazylar;

**сетка** - ekrana iş ýere ülňi tory çykar, ol tory çapa çykarmak üçin **Файл > Параметры страницы** penjräniň **Лист** gatyndaky **сетка** ýazylan ýerde bellik etmeli.

нулевые значения - öýjigiň bahasy nol bolsa oňa çykarýar.

заголовки строк и столбцов- setiriň we sütüniň adyny ekrana çykarýar.

символы структуры -şekiliň düzümini ekrana çykarýar.

**горизонтальная полоса -** iş ekranyny keseligine dolaýan шст2 **Г Г**-belligi goýýar, aýyrýar.

- прокрутки вертикальная полоса iş ekranyny dikligine dolaýan -belligi goýýar, aýyrýar.
- **прокрутки ярлычки листов-** sahypa(лист) ýazylan ýere olaryň belgijigini berýär, sonda sahypadan sahypa geçip bolar.
- авторазбиение на страницы -ýazylýan ýeri awtomatiki ýagdaýda sahypa bölýr, ony ekranda görüp bolýar, ol kesilen çyzyklar bilen bölünendir.

Ваş menýuyň <u>Сервис</u> • Параметры ... äpişgň Вычисления gatynda hasaphesipe degişli görkezijileri berip bolar, onuň görnüşi:

| Параметры                                                               |                        |                              | 2                      |
|-------------------------------------------------------------------------|------------------------|------------------------------|------------------------|
| Переход                                                                 | Списки                 | Диаграмма                    | Цвет                   |
| Вид                                                                     | Вычисления             | Правка                       | Общие                  |
| Вычисления ———                                                          |                        |                              |                        |
| • автоматическ                                                          | и                      |                              | <u>В</u> ычислить (F9) |
| С автоматическ                                                          | Пересчет <u>л</u> иста |                              |                        |
| к вручную ј⊮                                                            | пересчет перед сохр    | анением                      |                        |
| Г <u>и</u> терации                                                      |                        |                              |                        |
| Предельное <u>ч</u> ис                                                  | ло итераций: 100       | Относительная погре          | шность: 0,001          |
| Параметры книги —                                                       |                        |                              |                        |
| ✓ обновлять уд                                                          | аленные ссылки         | 🔽 сохранять <u>з</u> начения | я внешних связей       |
| Г <u>т</u> очность как на экране Г допускать <u>н</u> азвания диапазоно |                        |                              | я диапазонов           |
| 🦵 система дат <u>1</u>                                                  | 904                    |                              |                        |

Bu gatyň toparyndaky goýulmaly görkezijileriň işi:

Вычисления toparynda hasaplamagyň tertibi kesgitlenilýär.

Итерации - toparda hasaplamagyň takyklygyna ýetmegiň bolmaly hasaplarynyň sany we takyklygyň ululygy berilýär.

Параметры книги - bölekde ähli kitaba degişli hasaplamanyň parametrleri berilýär.

Ваş menýuyň <u>Сервис</u> **Параметры...** penjiräniň **Правка** gatynda sahypalary redaktirlemek üçin parametrler berilýär, onuň görnüşi:
| Параметры                                                                 |                                                                                            |                                 |       |  |
|---------------------------------------------------------------------------|--------------------------------------------------------------------------------------------|---------------------------------|-------|--|
| Переход                                                                   | Списки                                                                                     | Диаграмма                       | Цвет  |  |
| Вид                                                                       | Вычисления                                                                                 | Правка                          | Общие |  |
| Параметры ———                                                             |                                                                                            |                                 |       |  |
| Правка прямо в ячейке                                                     |                                                                                            |                                 |       |  |
| ✓ Перетаскивание ячеек                                                    |                                                                                            |                                 |       |  |
| Предупреждать перед перезаписью ячеек                                     |                                                                                            |                                 |       |  |
| Г Переход к други<br>в <u>н</u> апр<br>Г Фиксированный<br>д <u>е</u> сяти | ой ячейке после ввод;<br>равлении: Вн<br>дес <u>я</u> тичный формат г<br>ичных разрядов: 2 | а,<br>из <b>т</b><br>при вводе, |       |  |
| 🔽 Перемещать <u>о</u> бъекты вместе с ячейками                            |                                                                                            |                                 |       |  |
| 🔽 Запрашивать об о <u>б</u> новлении автоматических связей                |                                                                                            |                                 |       |  |
| Плавная вставка и удаление ячеек                                          |                                                                                            |                                 |       |  |
| Автозаполнение значений ячеек                                             |                                                                                            |                                 |       |  |

Bu gatdaky düzedişler kitabyň ähli sahypalaryna täsir edýändir.

Bu gatdaky setirlerde bellik etseňiz şu işler amal bolýar:

**Правка прямо в ячейке** -öýjige syçanyň peýkamyny eltip iki sapar bassaňyz, onda gönüden göni ýazyp, düzediş girizip bolar.

**Перетаскивание ячеек -** öýjikdäki maglumatlara peýkamy eltip, syçanyň çep gulagyny basyp islendik başga öýjige süýräp eltip bolar.

Предупреждать перед записью ячеек- öýjige ýazmazdan öň duýduryş berýär.

Переход к другой ячейке после ввода в направлении: öýjige ýazgy ýazyp ENTER düwmäni basanyňda kursoryň haýsy tarapa gitmelidigi berilýär, onuň üçin, sagdaky penjirejikde  $\checkmark$ -şu belgini basanyňda çykan şu sanawdan birini saýlap almaly:

Вниз -aşak;

**Вправо** -saga; **Вверх** -ýokary;

Влево -сере.

Фиксированный десятичный формат...-onluk san girizilende drob ülüşi görkezilýär;

Перемещать объекты...- EXCEL-däki goýulan obýektler, öýjiklerdäki maglumatlar bilen nusgalanýar, kesilip aýrylýar, tertipleşdirilýär;

Запращивать об обнавлении...- öýjikde maglumatlar täzelenilende awtomatiki arabaglanyşygy sorar;

Плавная вставка и ... - sahypada üýtgeşme bolanda, setir ýa-da sütün, öýjikdäki maglumat aýrylanda akymly bolar;

Автозаполнение значений ...- sütünde birinji öýjige maglumatlar girizilse galanyny kompýuter görkezişiňe göra özi doldyrar.

Ваş menýuyň <u>Сервис</u> ► П<u>а</u>раметры … äpişgň Общие gatynda faýllary, kitaplary umumy häsiýetnamalaşdyrmak üçin parametrler berilýär, onuň görnüşi aşakda getirilendir.

| Параметры                                                                                                    |                                         |                       | ?                |  |  |
|----------------------------------------------------------------------------------------------------|-----------------------------------------|-----------------------|------------------|--|--|
| Переход<br>Вид                                                                                                    | Списки<br>Вычисления                    | Диаграмма<br>  Правка | ) Цвет<br>Общие  |  |  |
| Параметры<br>Г Стиль ссылок R <u>1</u> C1 Г Предлагать <u>з</u> аполнение свойств файла<br>Г Защита от макровирусов Г <u>И</u> гнорировать DDE-запросы от других приложений<br>Г Панорамирование с помощью IntelliMouse<br>Г Звуковое сопровождение событий |                                         |                       |                  |  |  |
| ✓ Список ранее отк<br><u>Л</u> истов в новой книга                                                                                                    | :рывавшихся <u>ф</u> айл<br>e: <u>3</u> | ов содержит элементов | з, не более: 4 🚖 |  |  |
| Стандартный шрифт<br>Ра <u>б</u> очий каталог:<br>Каталог автозагруз;                                                                                                    | :   дана суг<br> С:\Мои докум<br>ки:    | енты                  | <u> </u>         |  |  |
| Имя <u>п</u> ользователя:                                                                                                    | thhi                                    |                       |                  |  |  |

Bu gatyň Параметры böleginde kitaby açmak, seretmek ony ekrana çykarmak üçin parametrler belgi edilip kesgitlenilýär, olaryň has köp ulanylýanlary:

Защита от макровирусов- açylan kitaplarda makrowiruslaryň barlygy barlanýar;

**Зувуковое сопровождение** ... - Amallar ýerine ýetirilende ses çykarylýar, onuň üçin ses draýwerleri goýulan bolup, ses çykarýan gurluş bolmaly;

Список ранее откр... не более:-baş menýudaky Файл girenimizde iň soňky faýllaryň, kitaplaryň çykmaly sanawy görkezilýär;

Листов в новой книге - iliki açylanda ekrandaky kitapda ady bolmaly sahypalaryň sany görkezilýär;

Стандартный шрифт:-ulanylmaly adaty şriftiň görnüşi saýlanylýar, bu ýerde **Размер:** bilen öýjikde ýazylmaly harplaryň, şekiliň adaty möçberi görkezilýär(olary ekrandanam düzedip bolýar)

**Рабочий каталог:** - hiç hili görkezilme berilmese kompýuter bar faýly-kitaby şu ýerde görkezilen papkada-katalogda awtomatiki ýerleşdirýär;

Каталог автозагрузки: - Kompýuterdäki Каталог автозагрузки ýere ýazylan kitaby girizýär;

Имя пользователя:- bu ýerde ulanyjynyň ady üýtgedilýär.